# ELVIS 항공 메뉴얼

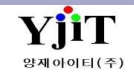

## ELVIS 항공 업무

|                                                                | [ 차                                                                                                    |   | 례 ]                                                                                                    |                                  |
|----------------------------------------------------------------|----------------------------------------------------------------------------------------------------|---|----------------------------------------------------------------------------------------------------|----------------------------------|
| 1 E<br>(1)<br>2 Q<br>(1)<br>(2)                                | <b>B/L Navigaiotn</b><br>) B/L Navigaiotn 조회 3<br><b>Quick Menu</b><br>) House 관리 퀵메뉴 4<br>) Master 관리 퀵메뉴 5 | 6 | <b>정산</b><br>(1) 청구서 리스트 조회<br>(2) 청구서 발행<br>(3) 지출결의서 리스트 조회<br>(4) 지출결의서 발행<br>(5) 해외정산서 조회 및 Statement 발행<br>(6) 해외정산서 발행 | 24<br>25<br>26<br>27<br>28<br>29 |
| <ul> <li>3 H</li> <li>(1)</li> <li>(2)</li> <li>(3)</li> </ul> | <b>louse B/L</b><br>) House B/L List 조회 6<br>) Hawb 입력 7<br>) Hawb 출력 14                                     | 7 | <b>출력</b><br>(1) Cargo Manifest 출력<br>(2) Document 출력<br>(3) Cass Sales report 출력                                            | 30<br>31<br>32                   |
| <ul> <li>4 N</li> <li>(1)</li> <li>(2)</li> <li>(3)</li> </ul> | <b>Master B/L</b><br>) Master B/L List 조회 15<br>) Mawb 입력 16<br>) Mawb 출력 21                                 | 8 | <b>실적</b><br>(1) 기간별 실적 출력<br>(2) 그룹별 실적 조회 1<br>(3) 그룹별 실적 출력 2                                                             | 33<br>34<br>35                   |
| 5 7<br>(1)<br>(2)                                              | ' <b> 타 업무</b><br>) B/L 마감 22<br>) Mawb stock 관리 23                                                          | 9 | <b>온라인 접수</b><br>(1) 온라인 접수 방법                                                                                               | 36                               |

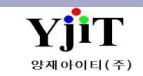

### **B/L Navigation**

### 업무별 비엘 진행 현황을 조회 한다.

|   | B/LN | laviga | ition 합공      | ▼셴택 ▼ ETD     | ▼ 2019-    | -08-01 🔳 🗸 | , 2019-1 | 1-27  |          | 담당자 🖊 | DMIN  | Q 양재아( | DIEI | -선택- ㆍ | ·  | ٩    |     | 9      | 검색(A) |         |                |         |        |     | [ 화면 설명 ]                               |
|---|------|--------|---------------|---------------|------------|------------|----------|-------|----------|-------|-------|--------|------|--------|----|------|-----|--------|-------|---------|----------------|---------|--------|-----|-----------------------------------------|
| Ī | lo . | 서비스    | House B/L No  | Master B/L No | 수출입        | DOC 청대     | 구세 DR    | VCR X | 지술       | TAX   | E-TAX | TAX 결과 | 전표   | 입금     | 원장 | 윌 마감 | EDI | EDI 결과 | 정정 전성 | · 정정 결과 | A/N 발행         | D/0 발형  | g E    | ET  |                                         |
|   |      | AIR    | YJTAO19112201 | 98819112201   | 수출         |            |          | )     | 0        | 0     | 0     | 0      | 0    | 0      | 0  | 0    | 0   |        |       |         | 0              | 0       | 2019   | 9-: | • 각 업무별 HB/L 기준으로 업무 진행 현황을 조회한다.       |
|   |      | AIR    | YJTAO19102201 | 16019102201   | 수출         | (          | ) (      | 0     | 0        | 0     | 0     | 0      | 0    | 0      | 0  | 0    | 0   |        |       |         | 0              | 0       | 2019-  | 9-1 | • 우클릭으로 Excel 변환이 가능하다.                 |
|   |      | AIR    | YJTAO19100801 | 18019100801   | 수출         | (          |          | 9     | 0        | 0     | 0     | 0      | 0    | 0      | 0  | 0    | 0   |        |       |         | 0              | 0       | 2019   | 9-1 | • _ 지채 에저 _ 지채즈 _ 오근 오근                 |
|   | •    | AIR    | YJTA019100802 | 18019100801   | 수출         | (          |          | 9     | 0        | 0     | 0     | 0      | 0    | 0      | 0  | 0    | 0   |        |       |         | 0              | 0       | 2019   | 9-1 | 🔘 신형 예정 💛 신형동 👹 신표 🛛 👹 보유               |
|   | j    | AIR    | 13165656541   | 13165656541   | 수출         | (          | ) (      | 0     | 0        | 0     | 0     | 0      | 0    | 0      | 0  | 0    | 0   |        |       |         | 0              | 0       | 2019-  | 9-0 | 신호등으로 각 진행 상황을 파악할 수 있다.                |
|   | j    | AIR    | 12519082001   | 12519082001   | 수출         | (          |          | 0     | 0        | 0     | 0     | 0      | 0    | 0      | 0  | 0    | 0   |        |       |         | 0              | 0       | 2019-  | 9-( | • B/L Navigaiotn 화면이 닫힌 경우, 🕋 를 클릭하면 해당 |
|   |      | AIR    | 2058/835/11   | 20587835711   | 수술         |            |          |       | 0        | 0     | 0     | 0      | 0    | 0      | 0  | 0    | 0   |        |       |         | 0              |         | 2019-  | 9-0 | 화면을 다시 볼수 있다                            |
|   |      | AIK    | 98819080001   |               | 우절<br>소추   |            |          |       |          | 0     | 0     |        |      |        | 0  | 0    | 0   |        |       |         |                |         | 2019-  | 94  |                                         |
|   | 0    | AIR    | VITA010080501 | 08810080501   | 구 큰<br>스 춘 |            |          |       |          |       |       |        |      | 0      |    | 0    | 0   |        |       |         | 0              |         | 2019   | 0.1 |                                         |
|   | 1    | AIR    | YITA019080201 | 18019080201   | 구르<br>수축   |            |          |       | <u> </u> | ă     | ă     | ă      | ă    | Ä      | ă  | Õ.   | ă   |        |       |         | ă              |         | 2019   | 9-0 |                                         |
|   | 2    | AIR    | YJTAI19051401 | 98819051401   | 수입         |            |          | õ     | ŏ        | ě     | ŏ     | ŏ      | ĕ    | ŏ      | ĕ  | õ    | ŏ   |        |       |         | ĕ              | ŏ       | 2019-  | 9-( |                                         |
|   |      |        |               |               |            |            |          |       |          |       |       |        |      |        |    |      |     |        |       |         |                |         |        |     |                                         |
| h | _    |        |               |               |            |            |          |       |          |       |       |        |      |        |    |      |     |        |       |         |                |         | )      | •   |                                         |
|   | ) 진행 | 예정     | ⊖ 진행중 (       | 🗑 완료 🛛 😝 오류   |            |            |          |       |          |       |       |        |      |        |    |      |     |        |       |         | <li>Ø Set</li> | tting 📢 | Notice |     |                                         |

Copyright © YJIT All rights reserved.

| Quick Menu            |                                                                                                    |
|-----------------------|----------------------------------------------------------------------------------------------------|
| 🕒 House B/L 리스트       |                                                                                                    |
| <i>]</i> House B/L 출력 | [ Quick Menu ]                                                                                                    |
| 🗍 House B/L 복사        | 1. House B/L 리스트 : 해당 버튼 클릭 시 House B/L 리스트 화면으로 바로 이동이 가능하다.                                                                  |
| House B/L 번호          | <ol> <li>House B/L 출력 : 출력 세부 설정을 할 수 있다. IATA 양식 기반으로 폼이 제공되며 해당 창에서 수정한 내역은 출력 시에<br/>반영되고 저장은 되지 않는다.</li> </ol>            |
| Master B/L<br>Job 관리  | <ol> <li>House B/L 복사 : House B/L 내부 기재사항 중 원하는 복사 항목을 선택하여 복사가 가능하다. 매출, 매입 정보까지 모두<br/>복사가 가능하다.</li> </ol>                  |
| 🗈 청구서                 | 4. House B/L 번호 변경 : 계산서 발행 전까지 해당 기능을 이용하여 청구서, 지출결의서, 해외정산서 모두 한 번에 House B/L<br>버호 변경이 가는하다                                 |
| 🕒 해외정산서               | 는 또 한 이 가 이 이 다.<br>5 Master B/L · 체타 House B/L이 Master B/L리 바리 이동이 가능하다                                                       |
| 🚱 지출결의서               | 5. Master b/L · 예정 House b/L의 Master b/L로 미도 이용이 가장아니.<br>6. 처그서 · 오이 태 매춘라에 이려하 구내 매춘 처그서로 바로 이동이 가능하다.                       |
| 매출세금계산서               | 0. 경구지·군금 집 배울한에 입력한 국내 배울 경구지도 바도 이용이 가용하다.<br>7. 해이저사서·으이 태 매춘 매이 라에 이려하 DEBIT CREDIT이라 바라 이도에 가느쳤다.                         |
| 매입세금계산서               | 7. 에피공인지·문금 집 배울, 배집 전에 접극한 DEBH, CREDH으로 바로 이용이 가용이다.<br>8. 피추겨이서·은이 태 매이라에 이려하 구내 매이 피추겨이서를 바로 이동이 가능하다.                     |
| P/L Sheet             | 0. 시골들의사·군금 집 배급한에 합력한 국내 배급 시골들의사도 바도 이용이 가용하다.<br>9. D/L Sheet · House B/L 거다이르 신전이 하이 가능하다. S/R 버승가 새서티어야마 하이이 가능하다.        |
| 수입화물 통관               | 10 스인하무 통과비 저사서·R/이 스인 거인 겨인 체다 비트이크 해다 R/이 스인하무통과비 저사서크 바르 이동이 가능하다.                                                          |
| Notice                | 10. 부급되을 응편히 응편지 : 바라에 부급 전을 응부 예정 비른으로 예정 바라의 부급되울응편히 응편지로 바로 이용이 가장하다.<br>11. Notice : 기타 서저 서르트은 추려하 스 이다 [ D/O S/A A/N 든 ] |
| Correction Advice     | 12. 무서과리 · 해당 B/I 에 과려되 무서득을 등록하여 보과할 수 있다                                                                                     |
| 문서관리                  | 13. 문서관리(메일전송) 관련 문서를 프로그램 내에서 이메일로 전송할 수 있는 한면으로 이동이 가능하다                                                                     |
| 문서관리(메일               | 14. Email Send : B/L을 이메일로 전송이 가능하다.                                                                                           |
| Email Send            | 15. B/L 변경 이력 : B/L 수정 내역을 볼 수 있다.                                                                                             |
| B/L 변경이력              |                                                                                                    |
| Tracking              |                                                                                                    |
|                       |                                                                                                    |
|                       |                                                                                                    |

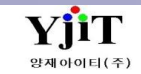

| Quick Menu                                                                                                    |                                                                                                    |
|----------------------------------------------------------------------------------------------------|----------------------------------------------------------------------------------------------------|
| 🕒 Master B/L 리스트                                                                                                    | [ Quick Menu ]                                                                                                    |
| Quick Menu<br>Aaster B/L 리스트<br>Master B/L 출력<br>Master B/L 복사<br>Master B/L 번호<br>적하목록 출력<br>적하목록 출력 (<br>파트너 Manifest<br>전하목록 전송<br>항공 하기 신고<br>항공 하기 신고<br>항공 하기 신고<br>항공 가시<br>이 전송<br>지출결의서<br>P/L Sheet<br>Correction Advice<br>문서관리<br>문서관리(메일<br>Email Send | J. Master B/L 리스트 : 해당 버튼 클릭 시 Mater B/L 리스트 화면으로 바로 이동이 가능하다.         1. Master B/L 출력 : 출력 세부 설정을 할 수 있다. IATA 양식 기반으로 폼이 제공되며 해당 창에서 수정한 내역은 출력 시에 반영되고 저장은 되지 않는다.         2. Master B/L 복사 : Master B/L 내부 기재사항 중 원하는 복사 항목을 선택하여 복사가 가능하다. 매출, 매입 정보까지 모두 복사가 가능하다.         3. Master B/L 번호 변경 : 계산서 발행 전까지 해당 기능을 이용하여 청구서, 지출결의서, 해외정산서 모두 한 번에 House B/L 번호 변경이 가능하다.         4. 적하목록 출력 : 해당 Master B/L의 적하목록 출력이 가능하다.         5. 적하목록 출력 : 해당 Master B/L의 적하목록 출력이 가능하다.         6. 파트너 Manifest 출력 : 해당 건의 적하목록 출력이 가능한 카면으로 이용한 다.         7. 항공 하기 신고 : 해당 MASTER 건의 적하목록 출력 시 파트너가 기재되어 나온다.         8. 항공 D/O 전송 : 해당 MASTER 건의 하기전송이 가능한 화면으로 이동한다.         9. 청구서 : 운임 탭 매출란에 입력한 국내 매출 청구서로 바로 이동이 가능하다.         10. 해외정산서 : 운임 탭 매출 매일 란에 입력한 DEBIT, CREDIT으로 바로 이동이 가능하다.         11. 지출결의서 : 운임 탭 매일란에 입력한 국내 매입 지출결의서로 바로 이동이 가능하다.         12. P/L Sheet : House B/L 건당으로 실적이 확인 가능하다. S/R 번호가 생성되어야만 확인이 가능하다.         13. Correction Advice :? |
| P/L Sheet<br>Correction Advice<br>문서관리(메일<br>Email Send<br>B/L 변경이력<br>B/L 권한관리<br>Label Print                                                                                                    | <ol> <li>해외정산서 : 운임 탭 매출, 매입 란에 입력한 DEBIT, CREDIT으로 바로 이동이 가능하다 .</li> <li>지출결의서 : 운임 탭 매입란에 입력한 국내 매입 지출결의서로 바로 이동이 가능하다.</li> <li>P/L Sheet : House B/L 건당으로 실적이 확인 가능하다. S/R 번호가 생성되어야만 확인이 가능하다.</li> <li>Correction Advice : ?</li> <li>문서관리 : 해당 B/L에 관련된 문서들을 등록하여 보관할 수 있다.</li> <li>문서관리(메일전송) : 관련 문서를 프로그램 내에서 이메일로 전송할 수 있는 화면으로 이동이 가능하다.</li> <li>Email Send : B/L을 이메일로 전송이 가능하다.</li> <li>B/L 변경 이력 : B/L 수정 내역을 볼 수 있다.</li> </ol>                                                                                                    |

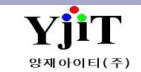

### 항공 – House B/L List 조회

[ 항공 -> House B/L -> House B/L 리스트 ]

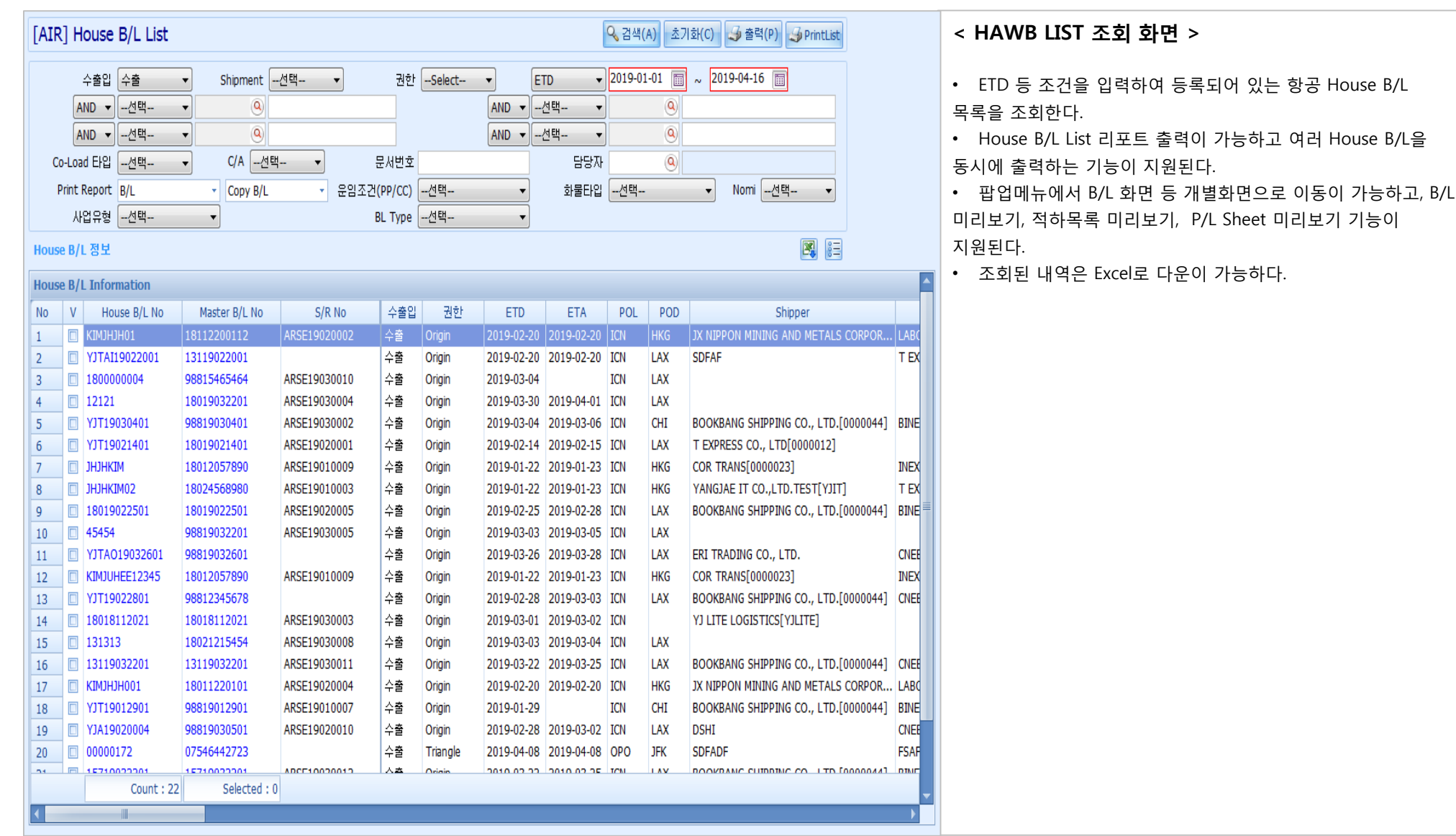

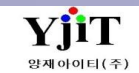

Copyright © YJIT All rights reserved.

V - 1 - 6

### [ 항공 -> House B/L -> House B/L 관리 ]

| [AIR] House B/L (Export)                        | 🔍 검색(A) 🚺 신규(N) 🔚 저장(                         | [S] 🗙 삭제(D) Fax 😼 출력(P) 📴 Quick  | Quick Menu         | < HAWB 입력 방법 >                                                                                                    |
|-------------------------------------------------|-----------------------------------------------|----------------------------------|--------------------|----------------------------------------------------------------------------------------------------|
| House No YJTA018121801                          | Master No 988-18121801 S/R No ARSE18120       | 010 Customs B/L No YJTA018121801 | - Li House B/L 리스트 | ● House No: House 번호를 입력한다. 수농으로 직접<br>이려하거나 자동 채비이 가느하다                                                                                                    |
| Shipment House                                  | Co-Load 타입 No ▼ B/L Type 일반                   | ▼ 화물타입 Export ▼                  | () House B/L 물덕    | ● Master No : 항공사 Master No를 입력하다.                                                                                                    |
| 1 기보자비 2 Marks & Description 2 기타자비 4 역         |                                               | · · · · · · · · · · · · · · · ·  | UP House B/L 목사    | ● S/R No : House B/L과 Master B/L이 연결되는 경우                                                                                                    |
|                                                 |                                               | Which I formation                | House B/L 민오       | 자동 생성된다.                                                                                                    |
|                                                 | 스케굴 정모                                        | Weight Information               | Master B/L         | ● Customs B/L No : House B/L No가 자동입력 된다. 저장 할                                                                                                    |
| Shipper 0000044 @ AMS용 주소                       |                                               | 포장갯수 3 내부포장갯수 0                  | JOD 관리             | HB/L번호와 세관에 전송될 HB/L번호가 다를 경우 입력한다.                                                                                                    |
| BOOKBANG SHIPPING CO., LTD.                     | 출발시 ICN @ INCHEON AIRPORT, KOREA              | Package Unit CT Q CARTON         | 🛂 정구세              | ● Shipment : House / Direct 중에서 선택한다. Direct 선택                                                                                                    |
| 93, KUKU-DUNG, KUKU-KU, SEUUL, KUREA-BL         | Onboard 2019-04-01 @ 편명                       | Gross W/T 120.0 KG               | 🖳 해외정산서            | 후 House B/L에 Master B/L 번호를 입력하고 저장하면 Master                                                                                                    |
|                                                 | VIA/To LAX Q Q Q OZ                           | Rate Class Q                     | 🕒 지출결의서            | B/L이 동시에 생성된다.<br>● Colload 단인 : 표인단 Colload 여보를 서태하다                                                                                                    |
|                                                 | By(Carrier) OZ                                | Charge W/T 120.0 Switch B/L      | 매출세금계산서            | ● CO-LOAD 다입 . 포워너 CO-LOAD 여구를 신택한다.<br>● B/L Type : Normal / Express 중에서 서태하다                                                                                                    |
| Company - 1053256520                            | Arrival 2019-04-03 🛅:                         | CBM 0.719                        | 매입세금계산서            | <ul> <li>하무타입 : 적하목록 시고용 항목으로 수축/수입/통과하묵</li> </ul>                                                                                                    |
|                                                 | 도착지 LAX 🔍 LOS ANGELES,CA U.S.A.               | Job No JS18120084 🔲 B/L Closed   | P/L Sheet          | 여부를 선택한다.                                                                                                    |
| Consignee 0000022 Q                             | Trade Information                             |                                  | 수입화물 통관            |                                                                                                    |
| JY LOGIS<br>1FL, HANYANG BLDG, 17, 50GIL BANGWH |                                               |                                  | Notice             | [1.기본정보]                                                                                                    |
| GANGSEO-GU, SEOUL, KOREA                        |                                               | 기대적 0000022 (이 제미와이 도시스          | Correction Advice  | ① Party Information                                                                                                    |
| TEL: 02-2002 0040                               | 통화 WT/VAL 기타<br>KRW 이 및 DDD 및 CCT 및 DDD 및 CCT |                                  | 문서관리               | Shipper/ Consignee/ Notify를 입력한다,                                                                                                    |
|                                                 |                                               | 반입상소                             | 문서관리(메일            | 코드를 입력하여 영문상호, 주소를 자동으로 가져오거나 직접                                                                                                    |
| Company                                         | D.V Carriage D.V Customs 모험                   | Closing Date []                  | Email Send         | 입력이 가능하다.                                                                                                    |
|                                                 |                                               | 창고                               | B/L 변경이력           | AMS용 주소를 클릭하면 아래와 같은 화면이 나온다.                                                                                                    |
| Notify <u>역</u> Cnee 복사 Same as                 | FREIGHT PREPAID                               | 하기장소                             | Tracking           | ANS Address Information House/SK No WTAO18121801 III China Customs Save Close Shoper Shoper Information Supports Consignine Lines (VVL of 15                                                                                                    |
| SAME AS CONSIGNEE                               |                                               | 하기물품쿄드선택 🔻                       |                    | Number         23456789         State         KSKD           Place         12345679001234507         Place         CHE PALCE           Street         12345679001234507890123450         Street         CHE PALCE                                                                                          |
|                                                 | Incua Information                             | 영업사원 GDLL1 ④ GDLL1               |                    | Zip Code         Country         KR         Zip Code         Country         CN         (h)           × CNR Prefix         VAT NUMBER         Tot No         943443         Country         CN         (h)           Tai No         5413513         Fax No         4346305465         Strate         Attra |
|                                                 |                                               | 담당자 ADMIN ④ 양재아이티                |                    | Attn         Attn Tel           Attn Tel         Attn Tel           Attn Tel         ISIS           AED NO         COSAFS1                                                                                                    |
|                                                 | 월양월사 2019-04-01 圖 서비스 타입 <del>항생 ▼</del>      | 사업유형 일반 🔹                        |                    | 적하목록, AMS 전송용 항목으로 수출자, 수입자 주소와                                                                                                    |
| Company -                                       |                                               | 실적일자 2018-12-18 🛅                |                    | 국가코드는 필수로 입력한다.                                                                                                    |
|                                                 |                                               |                                  |                    | 최초 1회 입력하면 이후에는 자동으로 표시된다.                                                                                                    |

Copyright © YJIT All rights reserved.

### [ 항공 -> House B/L -> House B/L 관리 ]

| [AIR] House B/L (Export)                                                                                                    | 검색(A) 🗋 신규(N) 📓 저장(S) 🗙 삭제(D) 🛛 Fax 🛛 😼 출력(P) 💱 Quick Quick Menu                                                                                                    |
|----------------------------------------------------------------------------------------------------|----------------------------------------------------------------------------------------------------|
| House No YJTAO18121801 (Aster No 988-1812180)<br>Shipment House Co-Load Eh입 No 1 기본정보 2 Marks & Description 3 기단정보 4 윤임 5 Document                                                                                                    | D1 S/R No ARSE18120010 Customs B/L No YJTA018121801<br>▼ B/L Type 일반 ▼ 화물타입 Export ▼ House B/L 복사<br>나 수출이행내역 House B/L 번호                                                                                                    |
| Party Information ② 스케줄 정보<br>Shipper 0000044 ④ AMS용 주소 Origin ④<br>BOOKBANG SHIPPING CO., LTD.<br>93, KURO-DONG, KURO-KU, SEOUL, KOREA-BL Onboard 2019-04-01<br>VIA/To LAX ④<br>By(Carrier) 0Z<br>Arrival 2019-04-03<br>도착지 LAX ④                                                                                                    | S       Weight Information       Master B/L         INCHEON AIRPORT, KOREA       포장켓수 3 내부포장켓수 0       Job 관리         Package Unit       CT @ CARTON       I & 청구서         INCHEON AIRPORT, KOREA       Package Unit       CT @ CARTON         Image       Gross W/T       120.0 KG       II & 动幻정산서         Image       Gross W/T       120.0 KG       III & 动幻정산서         Image       Charge W/T       120.0 Switch B/L       III & bet and the bet and the bet and th |
| Consignee 0000022 (3)<br>JY LOGIS<br>1FL, HANYANG BLDG, 17, 50GIL BANGWH<br>GANGSEO-GU, SEOUL, KOREA<br>TEL: 02-2662 0848 UT/VA<br>KRW ④ ♥ PPD []                                                                                                    | 수입화물 통관 는<br>해외파트너 BINEX03 ④ BINEX LINE CORP Notice<br>거래처 0000022 ④ 제이와이 로지스 Correction Advice<br>문서관리 (<br>CCT ♥ PPD ■ CCT 반입장소선택 ♥ 문서관리/(매일 프                                                                                                    |
| Company   D.V Carriage D.V N.V.D AS PER  Notify ④ Cnee 복사 Same as SAME AS CONSIGNEE  SAME AS CONSIGNEE   Company  Company  Company  Company  Company  Company  Company  Company Company Compa | Customs       보험       Closing Date       III III                                                                                                    |

[ 1.기본정보 ]

#### ② 스케줄 정보

출발지(3자리 코드), 출발 시간/ 도착지(3자리 코드), 도착 시간을 입력한다.

편명과 항공사코드(2자리)를 입력한다.

Schedule 을 클릭하여 스케줄을 입력할 수 있다.

#### ③ Trade Information

Incoterms, 통화 등 운임과 관련된 부분을 입력한다. D.V Carriage/ D.V Customs/ 보험 : 항공사, 세관, 보험사 신고내역이 있는 경우 기재한다.

#### **④** Issue Information

비엘 발행일자와 담당자를 입력한다. 비엘 발행일자는 보통 출발일자가 들어가고, 담당자는 비엘 입력자의 id가 자동으로 들어간다.

#### **⑤** Weight Information

포장갯수, 단위, 중량등을 입력한다. CBM 같은 경우 청구중량이 입력되어있으면 자동으로 계산된다.

Switch B/L : Switch 진행 시 B/L번호를 2중으로 생성하는 경우 체크한다. 체크한 B/L은 수량, 중량이 중복되지 않는다. Nomination : Nomination 진행 시 체크한다. B/L Closed : 비엘 마감건인 경우 자동 체크 된다.

### [ 항공 -> House B/L -> House B/L 관리 ]

| [AIR] House B/L (Export)                                                                            | 🔍 검색(A) 📋 신규(N) 🗐 저장(                                                                                                    | (S) 🗙 삭제(D) 🛛 Fax 🎝 출력(P) 🕴 Quick                                                                                                    | Quick Menu                                                                           | [1.기본정보]                                                                                                    |
|----------------------------------------------------------------------------------------------------|----------------------------------------------------------------------------------------------------|----------------------------------------------------------------------------------------------------|--------------------------------------------------------------------------------------|----------------------------------------------------------------------------------------------------|
| House No YJTAO18121801 · · · · · · · · · · · · · · · · · · ·                                        | Master No         988-18121801         S/R No         ARSE18126           Co-Load 타입         No         ▼         B/L Type         일반           임         5 Document                                                                    | 9010 Customs B/L No YJTA018121801<br>• 화물타입 Export •<br>· · · · · · · · · · · · · · · · · · ·                                                         | La House B/L 접조도<br>④ House B/L 출력<br>① House B/L 복사<br>House B/L 번호<br>№ Master B/L | ⑥ <b>해외파트너</b><br>해외파트너와 거래처를 입력한다.<br>거래처의 경우, 수출이면 Shipper에 입력한 코드를, 수입이면<br>Consignee에 입력한 코드를 자동으로 가져온다. |
| Shipper 0000044 ④ AMS용 주소<br>BOOKBANG SHIPPING CO., LTD.<br>93, KURO-DONG, KURO-KU, SEOUL, KOREA-BL | Origin         응           출발지         ICN         INCHEON AIRPORT, KOREA           Onboard         2019-04-01         프         편명           VIA/To         LAX         이         OZ           By(Carrier)         OZ         Schedule | 포장갯수 3 내부포장갯수 0<br>Package Unit CT ④ CARTON<br>Gross W/T 120.0 KG ▼<br>Rate Class Q ▼<br>Charne W/T 120.0 Switch B/L                                  | Job 관리<br>2. 청구서<br>2. 하외정산서<br>3. 지출결의서<br>매출세금계산서                                  | 수입의 경우, D/O 전송과 하기신고를 위하여 창고와 하기장소를<br>입력한다.<br>영업사원 : 영업사원을 입력한다. 거래처에 영업사원이 등록된<br>경우 자동으로 가져온다.           |
| Company                                                                                             | Arrival 2019-04-03 III<br>도착지 LAX Q LOS ANGELES, CA U.S.A.<br>Trade Information<br>Incoterms -선택<br>통화 WT/VAL 기타<br>KRW Q DPD CCT DPD CCT                                                                                               | Charge W/T     Iteration       CBM     0.719       Job No     JS18120084       BINEX LINE CORP       거래처     0000022 ④ 제이와이 로지스       Co-Loader     ④ | 매입세금계산서<br>P/L Sheet<br>수입화물 통관<br>Notice<br>Correction Advice<br>문서관리               |                                                                                                    |
| Company   Notify  ④ Cnee   Ame as SAME AS CONSIGNEE  Company                                        | D.V Carriage D.V Customs 보험<br>N.V.D AS PER INV NIL<br>Accounting Information<br>FREIGHT PREPAID<br>Issue Information<br>발행일자 2019-04-01 III 서비스 타입 항공 •<br>Signature ADMIN @ ADMIN2                                                    | 신입장되 (1) (1) (1) (1) (1) (1) (1) (1) (1)                                                                                                    | 문서관리(메일<br>Email Send<br>B/L 변경이력<br>Tracking                                        |                                                                                                    |

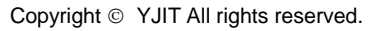

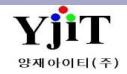

### [항공 -> House B/L -> House B/L 관리]

| [AIR] House B/L (Export)                       | 🔍 검색(A) 🚺 신규(N)  | 🔚 저장(S) 🗙 삭제(D) 🛛 Fax 🛃 출력(P) 📒 Quick    | Quick Menu                            |
|------------------------------------------------|------------------|------------------------------------------|---------------------------------------|
| House No YJTA018121801 Master No 988-1         | 8121801 S/R No A | RSE18120010 Customs B/L No YJTA018121801 | House B/L 2                           |
| Shiment House                                  | ▼ B/L Type       | 입바 ▼ 하물Ft입 Fxnort ▼                      | ل House B/L 줄                         |
|                                                |                  |                                          | ∐J House B/L ≞                        |
|                                                | Land Dimension   |                                          | House B/L                             |
| 1 DRTECH                                       |                  | 1 3 CARTONS OF                           | Master B/L                            |
| 2 CT NO:                                       |                  |                                          | JOD 관리                                |
| 3 MADE IN KOREA                                |                  | 3 FLAT PANEL DIGITAL X-RAY DETECTOR      | ····································· |
| 5                                              |                  | 5                                        | 👪 에피영산세<br>🔊 피초권이니                    |
| 7                                              |                  | 7                                        | N 프릴크지<br>미즈비그게시                      |
| 9                                              |                  | 8<br>9                                   | 미 존재 급계인<br>미 이 내 그 게 시               |
| 10                                             | ~                | 10                                       | D/L Choot                             |
| 12 (                                           | 4                | 12 (                                     | 사이있무 토)                               |
| Handling Information 3                         | 4                | 품목 정보                                    | Notice                                |
| ATTACHED , COMM THU & DACYTHE LICE & C/O & E/D | •                | 풍모 (Q) H/S Code (Q)                      | Correction A                          |
| ATTACHED : CONN INV & PACKING LIST & C/O & E/P |                  | FLAT PANEL DIGITAL X-RAY DETECTOR        | 문서관리                                  |
|                                                |                  |                                          | 문서관리(메                                |
| Dimension 정보 <b>5</b>                          | 6 🖨 🖪 🔚          | AMS Item                                 | Email Send                            |
| No 가로 세로 높이 Pkg's                              | Weight           | FLAT PANEL DIGITAL X-RAY DETECTOR        | B/L 변경이력                              |
| 1 68 68 30 3                                   | 69.36            |                                          | Tracking                              |
|                                                |                  | Weight Information                       | -                                     |
|                                                |                  | 포장갯수 3                                   |                                       |
|                                                |                  | Gross W/T 120.0                          |                                       |
|                                                |                  | Chargable W/T 120.0                      |                                       |
| 3                                              | 69.36            | Volume W/T 69.5                          |                                       |
|                                                |                  |                                          |                                       |

[2.Marks & Description] 스트 (1) Marks and Numbers 력 Shipping Mark를 입력한다. ł Load Dimension 버튼을 클릭하면 Dimension 을 Shipping Mark에 <u>اَتْ...</u> 적용할 수 있다. **②** Description of Goods Description을 입력한다. **③** Handling Information 직접 입력하거나 설정된 항목을 다수 선택할 수 있다. 냈 냈 ④ 품목 정보 품명을 입력한다. 코드가 없는 경우에 아래 기재란에 품명을 직접 란... 입력한다. 적하목록 전송 시 활용된다. H/S Code : 상품코드(6Code)를 입력한다. dvice 2개 이상인 경우 H/S Code 를 클릭하여 입력한다. AMS Item : AMS 전송용 품명을 입력한다. 품목에서 입력 후 일.... 엔터를 치면 자동으로 가져온다. ⑤ Dimension 정보 화물의 사이즈를 입력한다.

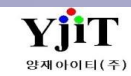

Copyright © YJIT All rights reserved.

### [ 항공 -> House B/L -> House B/L 관리 ]

| [AIR] House B/L (Export) Q 검색(A) [ 신규(N) 📓 저장(S) 🗙 삭제(D)                                                                                                    | Fax 🥑 출력(P) 📒 Quick                                                                                                    | Quick Menu                                                                                                    | [ 3.기타정보 ]                                                                                                    |
|----------------------------------------------------------------------------------------------------|----------------------------------------------------------------------------------------------------|----------------------------------------------------------------------------------------------------|----------------------------------------------------------------------------------------------------|
| House No YJTAO18121801 Y 이 Master No 988-18121801 S/R No ARSE18120010 CL<br>Shipment House V Co-Load E입 No V B/L Type 일반 V<br>1기본정보 2 Marks & Description 3 기단정보 4 운임 5 Document<br>출력용 운임 1<br>No 운임 운임명 P/C 포장갯수 G/Weight Kb/L R/CL Commodity C/Weight<br>1 AAF AIR FREIGHT P 1 120.0 K Q 120.0<br>2 FSC FUEL SURCHARGE P 1 120.0 K Q 120.0                                                                                                    | Lustoms B/L No YJTA018121801<br>화물타입 Export                                                                                                    | <ul> <li>➡ House B/L 리스트</li> <li>➡ House B/L 출력</li> <li>➡ House B/L 복사</li> <li>➡ House B/L 번호</li> <li>➡ Master B/L</li> <li>Job 관리</li> <li>➡ 하외정산서</li> <li>➡ 파고퍼지지</li> </ul> | <ul> <li>① 출력용 운임 House B/L에 출력하고자 하는 운임을 입력한다.</li> <li>② 프린트 옵션 비엘 발행시 운임 출력여부와 Dimension 출력여부를 선택한다. Report Type : 출력할 B/L 양식을 선택한다.</li> <li>③ Office Remark/ B/L Remark</li> </ul>                                                                                                    |
|                                                                                                    |                                                                                                    | ▲ 사찰철의서<br>매출세금계산서<br>매입세금계산서                                                                                                    | 지점별로 관리할 비고사항과 B/L에 공통적인 비고사항을<br>입력한다.                                                                                                    |
| Jrtr       2       2       2       2       3       0mme Remark       By L Remark         Sub Master       issuing Agent       000022       issuing Agent       000022       issuing Agent       000022       issuing Agent       000022       issuing Agent       000022       issuing Agent       000022       issuing Agent       000022       issuing Agent       000022       issuing Agent       000022       issuing Agent       000022       issuing Agent       000022       issuing Agent       000022       issuing Agent       000022       issuing Agent       000022       issuing Agent       0       issuing Agent       000022       issuing Agent       0       issuing Agent       0       issuing Agent       0       issuing Agent       0       issuing Agent       0       issuing Agent       0       issuing Agent       0       issuing Agent       0       issuing Agent       0       issuing Agent       issuing Agent       issui | 5       C/A Exist         최초입력       ADMIN         2018-12-18 / 14:41:43         최종수정       ADMIN         2019-04-24 / 16:38:11         부서       100       징리부 | P/L Sheet<br>수입화물 통관<br>Notice<br>Correction Advice<br>문서관리<br>문서관리(메일<br>Email Send<br>B/L 변경이력<br>Tracking                                                                        | <ul> <li>④ 한국전용 - 수출신고번호</li> <li>수출의 경우 EDI 신고를 위한 수출신고번호를 입력한다.</li> <li>환적건인 경우 □ 화물관리번호 를 체크 한 다음</li> <li>MRN/ MSN/ HSN을 입력한다.</li> <li>동시포장인 경우, 같은 기호를 선택 하고 수량/단위를 입력한다.</li> <li>분할선적의 경우, 분할여부를 Y로 선택하고 차수를 입력한다.</li> <li>⑤ C/A exist</li> <li>Correction Advice가 발행 되어 있으면 자동 체크된다.</li> </ul> |

YjiT

양재아이티(주)

[ 항공 -> House B/L -> House B/L 관리 ]

| [AIR] House B/L (B                 | Export)                           |                      | ♀ 검색(A) | 🗋 신규(N) 🗐 제    | 장(S) 🗙 삭;  | 퉤(D) Fa    | ix 🥥 출력(P     | ) 🖁∃ Quick    | Quick Menu                                                                                                    | [4.운임]                                                  |
|------------------------------------|-----------------------------------|----------------------|---------|----------------|------------|------------|---------------|---------------|----------------------------------------------------------------------------------------------------|---------------------------------------------------------|
|                                    | 121801                            | Macter No. 988-181   | 21801   | S/R No ARSE18  | 120010     | Customs    |               | 121801        | 🕒 House B/L 리스트                                                                                                    |                                                         |
| Shipment House                     |                                   |                      | -       |                |            | tusconis i | Friend Friend |               |                                                                                                    | ① 환율일자/ 화폐단위/ 환율<br>고초정법 · 회용관리에 도르디아이는 Opheard 이지이 회용용 |
|                                    |                                   |                      |         | b/c type [22   |            | - ¥        |               | ·             | 🗍 House B/L 복사                                                                                                    | 기소경모 ->완귤관리에 등록되어있는 Onboard 월자의 완귤들<br>자동으로 가져오다        |
| <u>1</u> 기본성모   <u>2</u> Marks & D | Sescription   <u>3</u> 기타성모   4 등 | 문입 <u>5</u> Document |         |                |            |            | l             | E + 20841 -   | House B/L 번호                                                                                                    |                                                         |
| 1 환율일자 2018-12                     | -18 🔲 USD 🔍 1,1                   | 42.6000              | 환산실적    | 29,767,400.00  | 🔓 M B/L 운임 | 보기         |               |               | Master B/L                                                                                                    | ② 환산실적                                                  |
| 매출(국내/해외) 3                        |                                   | INV TAX 입금           |         |                |            |            | •             | <b>e</b> 🛯 🗄  | Job 관리<br>Point in the second second second second second second second second second second second second second second | 원화로 환산된 실적금액이 표시된다                                      |
| No 거래처                             | 거래처 명 L/F                         | 운임 운임명               | 통화      | 환율 단위          | Qty        | 단가         | 금액            | 원화금액          | 🕒 정구서                                                                                                    |                                                         |
| 1 0000022                          | 제이와이 로지스 L A                      | AF AIR FREIGHT       | USD 1   | ,142.6000 C/WT | 120.0      | 200.00     | 24,000.00     | 27,422,400.00 | Ⅰ▲ 해외성산서 Ⅰ▲ 해외성산서                                                                                                    | ③ 매출(국내/해외)                                             |
| 2 0000022                          | 세미와미로지스 L F                       | SC FUEL SURCHAR      | KRW     | 1.0000 C/WT    | 120.0      | 20,000.00  | 0.00          | 2,400,000.00  | N술걸의서<br>매속배고에나나                                                                                                    | 국내 성구운임(L)과 해외 성구운임(F)을 입력한다.                           |
| 4 0000022                          | 제이와이 로지스 L T                      | TRCV TRUCKING CHA.   | . KRW   | 1.0000 C/W1    | 120.0      | 50,000.00  | 0.00          | 50,000.00     | 배술세금계산서                                                                                                    | ④ 매잉(구내/해이)                                             |
|                                    |                                   |                      |         |                |            |            |               |               | 배입세금세산서                                                                                                    | 국내 지불운임(L)과 해외 지불운임(F)을 입력한다.                           |
|                                    |                                   |                      |         |                |            |            |               |               | P/L Sheet<br>스마키뷰 트립니                                                                                                    |                                                         |
|                                    | Total Row : 4                     |                      |         |                |            |            | 24,000.00     | 31,312,400.00 | 우립와볼 동안…<br>Natica                                                                                                    | [운임 신호등]                                                |
| •                                  |                                   |                      |         |                |            |            |               | •             | Correction Advice                                                                                                    | INV TAX 입금 해당 색상에 따라 청구서, 계산서, 입출금                      |
| 매입(국내/해외) 4                        |                                   |                      |         |                |            |            | •             | o 🛛 🗄         | 모서과인                                                                                                    | 여부에 대한 신호등이 운임에 표시된다.                                   |
| No 매입처                             | 매입처 명 L/F                         | 운임 운임명               | 통화      | 환율 단위          | Qty        | 단가         | 금액            | 원화금액          | 문서관리<br>무서과리(메잌                                                                                                    | ·····································                   |
|                                    |                                   |                      |         |                |            |            |               |               | Email Send                                                                                                    |                                                         |
|                                    |                                   |                      |         |                |            |            |               |               | B/L 변경이력                                                                                                    |                                                         |
|                                    |                                   |                      |         |                |            |            |               |               | Tracking                                                                                                    |                                                         |
|                                    |                                   |                      |         |                |            |            |               |               |                                                                                                    |                                                         |
|                                    |                                   |                      |         |                |            |            |               |               |                                                                                                    |                                                         |
|                                    |                                   |                      |         |                |            |            |               |               |                                                                                                    |                                                         |
|                                    |                                   |                      |         |                |            |            |               |               |                                                                                                    |                                                         |
|                                    | Total Row : 0                     |                      |         |                |            |            | 0.00          | 0.00          |                                                                                                    |                                                         |
| •                                  |                                   |                      |         |                |            |            |               | Þ             |                                                                                                    |                                                         |

YjiT

양재아이티(주)

Copyright © YJIT All rights reserved.

V - 1 - 12

[항공 -> House B/L -> House B/L 관리]

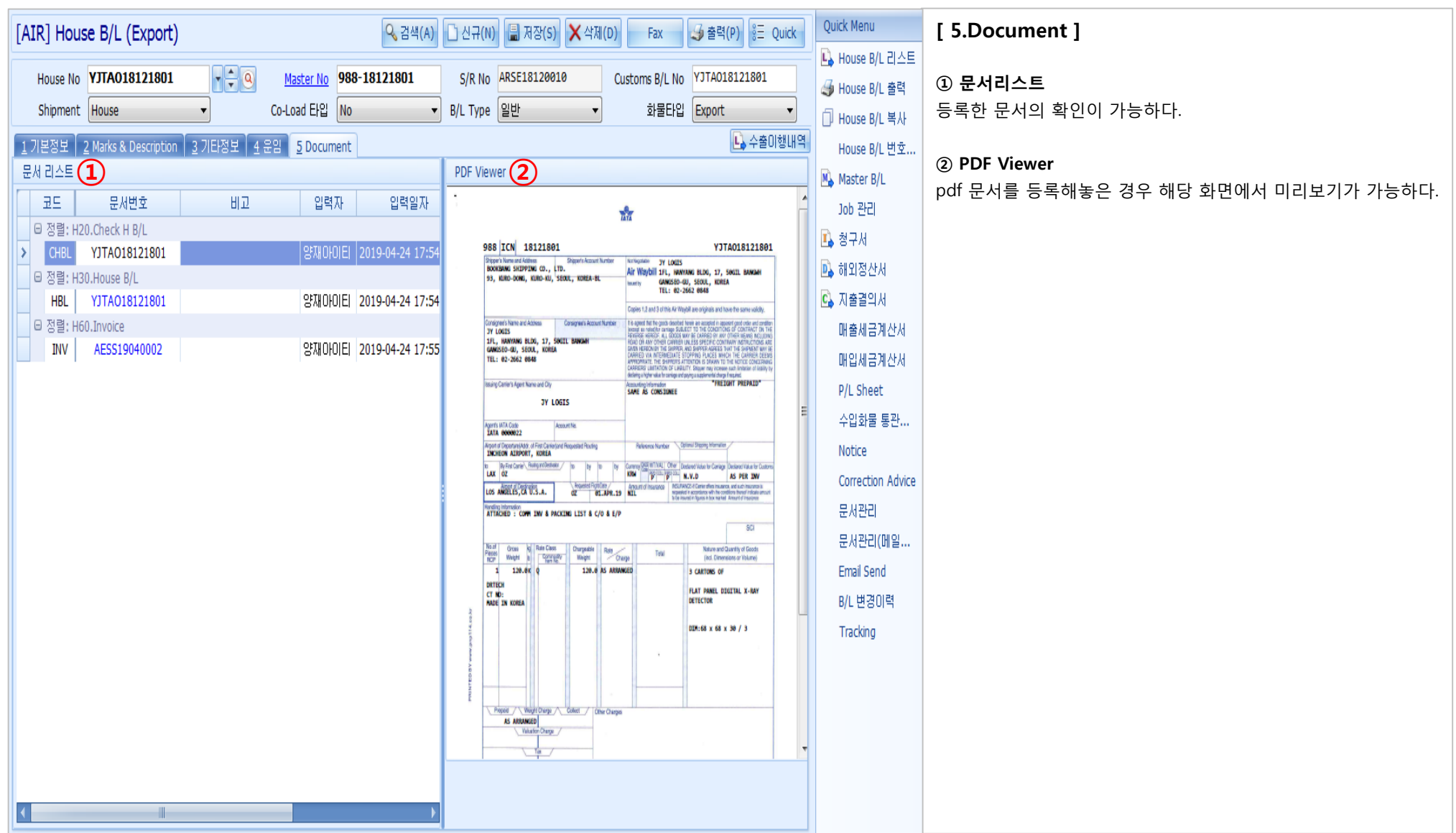

YIT

양재아이티(주)

### 항공 - Hawb 출력

### [ 항공 -> House B/L -> House B/L 관리 ]

| [AIR] House B/L (Export) 🖸 신규(N) 🖫 저장(S) 🗙 삭제(D) 🛛 Fa之 😏 출력(P) 🗄 Quick                         | Quick Menu                      | < HAWB 출력 방법 >                                                                           |
|------------------------------------------------------------------------------------------------|---------------------------------|------------------------------------------------------------------------------------------|
| THOUSE NO VITAO18121801 VALUE NO 988-18121801 S/R NO ARSE18120010 Outcome R/I NO VITAO18121801 | L House B/L 리스트                 | ① House No에 줄력하려는                                                                        |
|                                                                                                | ● House B/L 출력                  | ② 오는쪽 장난 물덕 버튼ạ                                                                          |
| I 기본정보 2 Marks & Description 3 기타정보 4 운임 5 Document                                            | [] House B/L 복사<br>House B/L 번호 | [ 비엘 발행시 운임 출력 여<br>③ 3.기타정보 탭으로 이동                                                      |
| 출력용 운임 💿 🔍 🗐                                                                                   | 🔥 Master B/L                    | 중간에 있는 프린트 옵션어                                                                           |
| No 윤임 운임명 P/C 포장갯수 G/Weight Kb/L R/Cl Commodity C/Weight 단가 Charge                             | Job 관리                          | 버튼을 클릭한다.                                                                                |
| 1 AAF AIR FREIGHT P 1 120.0 K Q 120.0 30,000.00 3,600,000.00                                   | 🗓 청구서                           |                                                                                          |
| 2 FSC FUEL SURCHARGE P 1 120.0 K Q 120.0 3,000.00 360,000.00                                   | 💁 해외정산서                         | [ 비엘 출력시 내용을 수정                                                                          |
|                                                                                                | Ġ 지출결의서                         | ④ 화면 오른쪽 퀵메뉴 ->+                                                                         |
|                                                                                                | 매출세금계산서                         | 아래와 같은 화면이 뜬다                                                                            |
|                                                                                                | 매입세금계산서                         | Air B/L Print                                                                            |
| 기타 3프린트 옵션 Office Remark B/L Remark                                                            | P/L Sheet                       | House VJTA018121801                                                                      |
| Sub Master 출력용 운임 정보 AS ARRANGED ▼                                                             | 수입화물 통관                         |                                                                                          |
| Issuing Agent YJIT ④ 기타 운임 출력 숨김                                                               | Notice                          | Shipper's Name and Address<br>BOOKBANG SHIPPING CO., LTD.                                |
| YANGJAE IT CO.,LTD.TEST Dimension Print Yes                                                    | Correction Advice               | 93, KURO-DONG, KURO-KU, SEOUL, KOREA-BL                                                  |
| Route CodeSelect                                                                               | 모서과인                            | Consignee's Name and Address<br>JY LOGIS<br>1FL, HANYANG BLDG, 17, 50GIL BANGWH          |
|                                                                                                | 모 사고니/메이                        | GANGSEO-GU, SEOUL, KOREA<br>TEL: 02-2662 0848                                            |
| 한국전용 홍콩 전용 China Only   베트남 전용   Other                                                         | 군지간니(배골····                     | YANGJAE IT CO., LTD. TEST                                                                |
| □ 화물관리면호 □ 이 가 문제 문제 문제 문제 문제 문제 문제 문제 문제 문제 문제 문제 문제                                          | Email Serio                     |                                                                                          |
| No *수출신고번호 수량 단위 중량 동시포장 분할선적 최초입력 ADMIN                                                       | 바디면경이덕                          | Agent's IATA Code 99-9 7530/002 X ACCT00<br>Airport of Departure (Addr.of first Carrier) |
| ·····································                                                          | Tracking                        | INCHEON AIRPORT, KOREA<br>To By first Carrier To By To<br>LAX OZ                         |
| 1 0401019015474X 11C1 120.0 0 0 회중수정 ADMIN                                                     |                                 | 스러친거드 친모의 스러 중                                                                           |
| 2019-05-02 / 11:13:44                                                                          |                                 | 구성아더는 양국들 구성 우<br>츠려치다                                                                   |
| 부세 100 ④ 경리부                                                                                   |                                 | 놀락한니.                                                                                    |
|                                                                                                |                                 |                                                                                          |
| 1 120,0                                                                                        |                                 |                                                                                          |
|                                                                                                |                                 |                                                                                          |

는 비엘 번호를 입력 후 엔터를 친다.

을 클릭한다.

#### 겨부 선택 방법 ]

한다.

에서 운임 출력여부를 선택 후 출력

#### |해야 하는 경우 ]

House B/L 출력 메뉴를 클릭하면

| lir B/L Print                                                                                                    |             | 🗋 New 🔍 Search 🛛 Fax 🍠 Prin                                                                                                    |
|----------------------------------------------------------------------------------------------------|-------------|----------------------------------------------------------------------------------------------------|
| House - YJTA018121801                                                                                                    | Report      | rt Type Copy B/L v                                                                                                    |
| Air Freight Print Air Freight Print                                                                                         | Other Charg | rge Print Hidden    Dimension Print Yes  AS Closing No                                                                                                    |
| Master B/L No 988 ICN Shipper's Name and Address                                                                            | 18121801    | House B/L No YJTA018121801                                                                                                    |
| BOOKBANG SHIPPING CO., LTD.<br>93, KURO-DONG, KURO-KU, SEOUL                                                                | , KOREA-BL  | YANGJAE IT CO.,LTD.TEST<br>#311,KOLON BLDG<br>GURO-DONG,GURO-GU,<br>SEOUL,152-729,KOREA                                                                                                    |
| Consigned's Name and Address<br>JY LOGIS<br>JFL, HANYANG BLDG, 17, 50GIL  <br>GANGSEO-GU, SEOUL, KOREA<br>TEL: 02-2662 0848 | BANGWH      | Capite 12 end 3 of the Air Weylä en original and Tant Die sere vellöy.<br>It is sympt that the good incompanies from in an exception inspecting option of an end condition<br>that the series of the series of the series of the series of the series of the series of the<br>series of the series of the series of the series of the series of the series of the<br>series of the series of the series of the series of the series of the series of the<br>series of the series of the series of the series of the series of the series of the<br>series of the series of the series of the series of the series of the series of the<br>series of the series of the series of the series of the series of the series of the<br>series of the series of the series of the series of the series of the series of the<br>series of the series of the series of the series of the series of the series of the<br>series of the series of the series of the series of the series of the series of the<br>series of the series of the series of the series of the series of the series of the series of the<br>series of the series of the series of the series of the series of the series of the series of the<br>series of the series of the series of the series of the series of the series of the series of the<br>series of the series of the series of the series of the series of the series of the series of the<br>series of the series of the series |
| Issuing Carrier's Agent Name and City                                                                                       |             | Accounting Information                                                                                                    |
| YANGJAE IT CO.,LTD.TEST                                                                                                    | ·           | SAME AS CONSIGNEE                                                                                                    |
| Agent's IATA Code 99-9 7530/002 X                                                                                           | ACCT001     | "FREIGHT PREPAID"                                                                                                    |
| Airport of Departure (Addr.of first Carrier)                                                                                |             | Currency WT/VAL OTHER                                                                                                    |
| INCHEON AIRPORT, KOREA                                                                                                    |             | KRW P P                                                                                                    |
| To By first Carrier To By                                                                                                   | To By       | Declared Value for Carriage Declared Value for Customs                                                                                                    |

후 오른쪽 상단 Print 버튼을 클릭하여

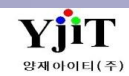

### 항공 – Master B/L List 조회

#### [ 항공 -> Master B/L -> Master B/L 리스트 ]

| 4 B2         Stignment         288         Stignment         288 <th>[A]</th> <th colspan="10">[AIR] Master B/L List Q 검색(A) 초기화(C) 😼 출력(P)</th>                                                                                                    | [A] | [AIR] Master B/L List Q 검색(A) 초기화(C) 😼 출력(P) |           |             |                              |            |             |              |            |       |     |                                      |                                   |                   |
|----------------------------------------------------------------------------------------------------|-----|----------------------------------------------|-----------|-------------|------------------------------|------------|-------------|--------------|------------|-------|-----|--------------------------------------|-----------------------------------|-------------------|
| ND       -28       0       ND       -28       0         AND       -28       0       AND       -28       0       AND       -28       0       AND       -28       0       AND       -28       0       AND       -28       0       AND       -28       0       AND       -28       0       -28       0       -28       0       -28       0       -28       0       -28       -28       0       -28       -28       0       -28       -28       -28       -28       -28       -28       -28       -28       -28       -28       -28       -28       -28       -28       -28       -28       -28       -28       -28       -28       -28       -28       -28       -28       -28       -28       -28       -28       -28       -28       -28       -28       -28       -28       -28       -28       -28       -28       -28       -28       -28       -28       -28       -28       -28       -28       -28       -28       -28       -28       -28       -28       -28       -28       -28       -28       -28       -28       -28       -28       -28       -28       -28       <                                                                                                    |     |                                              | 수출입       | Select      | <ul> <li>Shipment</li> </ul> | -선택        | •           |              |            |       | ETD | ▼ 2019-02-28  ~                      |                                   |                   |
| All 0       LBP       O       All 0       LBP       O         B'H R*       LBP       B       B <th></th> <th></th> <th>AND -</th> <th>셔택</th> <th>• Q</th> <th></th> <th></th> <th></th> <th>6</th> <th>AND 🔻</th> <th>셔택</th> <th>■ Q</th> <th></th> <th></th>                                                                                                    |     |                                              | AND -     | 셔택          | • Q                          |            |             |              | 6          | AND 🔻 | 셔택  | ■ Q                                  |                                   |                   |
| Image: Sector         CA         CE         CE         CE         CE           Print Report: Check B L         Cay B L         ESERA         ESERA                                                                                                    |     |                                              | AND V     |             | • 0                          |            |             |              |            |       | 세탠  | • •                                  |                                   |                   |
| Image: Information and the second second s |     |                                              | 개비아하      | _ лен       | 귀하                           | Salact     | -           | C/A          | ALEH .     | ]     |     |                                      |                                   |                   |
| Pint Report         Otick gil         • Eliz 2(1/P/LC)         • Eliz 2(1/P/LC)         = Eliz 2(1/P/LC)         = Eliz 2(1/P/LC)                                                                                                    |     | ĩ                                            | 84π8<br>  | -24-        | •                            | 261600     |             |              | -24 ·      |       |     | e e vr                               |                                   |                   |
| Haster 8/L 83 //         Rio         4 82         Rio         Chi         FIA         POL         POD         Shpper         Consignee           1         9501545045         ASE(9000010         48         Origin         20194047         20194047         20194047         20194047         20194047         20194047         20194047         20194047         20194047         20194047         20194047         20194047         20194047         20194047         20194047         20194047         20194047         20194047         20194047         20194047         20194047         20194047         20194047         20194047         20194047         20194047         20194047         20194047         20194047         20194047         20194047         20194047         20194047         20194047         20194047         20194047         20194047         20194047         20194047         20194047         20194047         20194047         20194047         20194047         20194047         20194047         20194047         20194047         20194047         20194047         20194047         20194047         20194047         20194047         20194047         20194047         20194047         20194047         20194047         20194047         20194047         20194047         20194047         20194047                                                                                                    |     | Prin                                         | nt Report | Check B/L   | <ul> <li>Copy B/L</li> </ul> |            | · 문입:       | 소선(PP/CC) [- | -선택 ㆍ      |       |     |                                      |                                   |                   |
| No         V         Master 8[1, No         S/R No         全部         관련         ETD         ETA         POL         POL         POL         Shipper         Consignee           1         6         9591545544         AbSE19330010         수출         Orgn         20194032         10194171         20194032         20194032         20194032         20194032         20194032         20194032         20194032         20194032         20194032         20194032         20194032         20194032         20194032         20194032         20194032         20194032         20194032         20194032         20194032         20194032         20194032         20194032         20194032         20194032         20194032         20194032         20194032         20194032         20194032         20194032         20194032         20194032         20194032         20194032         20194032         20194042         201         V1 UTE LOGISTICS[V1UTE]         21         21         29         9801812801         AbSE19920001         수출         Orgn         20194042         201         V1 UTE LOGISTICS[V1UTE]         21         20         SAME AS CONSI           1         1801902201         AbSE19920001         수출         Orgn         20194042         20194042         201                                                                                                    | Mas | ter I                                        | B/L 정보    |             |                              |            |             |              |            |       |     |                                      | 💐 🔚                               |                   |
| Image: No. 1         Control         Control                                                                                                    | No  | 1                                            | V Ma      | ster B/L No | S/R No                       | 스축인        | 귀하          | FTD          | FTA        | POL   | POD | Shinner                              | Consignee                         | Notify            |
| 2         1         10019041701         ARSE19040007         48         Orgin         2019-04-17         2019-04-17         ICN         LAX         Y) LITE LOGISTICS[YLITE]         BINEX LINE CORP CHICAGO BRANCH[BL           4         1         10019022701         ARSE19020006         48         Orgin         2019-02-28         2019-03-23         ICN         IAX         BOOKBANG SHIPPING CO., ITD.[000004]         BINEX LINE CORP CHICAGO BRANCH[BL         SAME AS CONSI           5         9801915412         ARSE19020006         48         Orgin         2019-02-28         2019-03-31         ICN         Y) LITE LOGISTICS [YLITE]         BINEX LINE CORP CHICAGO BRANCH[BL         SAME AS CONSI           6         9801245678         ARSE19030001         48         Orgin         2019-03-22         2019-03-25         ICN         LAX         Y) LITE LOGISTICS [YLITE]         ONEE         SAME AS CONSI           8         1         1019/032201         ARSE19030004         48         Orgin         2019-04-31         ICN         LAX         Y) LITE LOGISTICS [YLITE]         JY LOGIS         SAME AS CONSI           9         98818121801         ARSE19030003         48         Orgin         2019-04-31         ICN         LAX         Y) LITE LOGISTICS [YLITE]         JY LOGIS                                                                                                    | 1   | [                                            | 98815     | 5465464     | ARSE19030010                 | 수출         | Oriain      | 2019-03-04   |            | ICN   | LAX | YJ LITE LOGISTICS[YJLITE]            |                                   |                   |
| 3         1         15719032201         ASSE19030012         令章         Origin         2019403-22         2019403-25         ION         LAX         BOOKBANG SHIPPING CO., LTD. [0000044]         BINEX LINE CORP CHICAGO BRANCH[BL           4         1         18019022701         ASSE19020006         今章         Origin         2019403-28         2019403-03         ION         IV/V         Y1 LITE LOGISTICS [Y1LITE]         BINEX LINE CORP CHICAGO BRANCH[BL         SAME AS CONST           5         9 9801915412         ASSE19020006         今章         Origin         2019403-21         ION         LAX         Y1 LITE LOGISTICS [Y1LITE]         BINEX LINE CORP CHICAGO BRANCH[BL         SAME AS CONST           6         9 98012345678         ASSE1903001         今章         Origin         2019403-22         ION         LAX         Y1 LITE LOGISTICS [Y1LITE]         BINEX LINE CORP CHICAGO BRANCH[BL         SAME AS CONST           7         1         13119032201         ASSE1903001         수章         Origin         2019403-21         ION         LAX         Y1 LITE LOGISTICS [Y1LITE]         JY LOGIS         SAME AS CONST           9         9 8818121001         ASSE19030001         수章         Origin         201940-31         ION         LAX         Y1 LITE LOGISTICS [Y1LITE]         JY LIT                                                                                                    | 2   |                                              | 18019     | 041701      | ARSE19040007                 | 수출         | Origin      | 2019-04-17   | 2019-04-17 | ICN   | LAX | YJ LITE LOGISTICS[YJLITE]            |                                   |                   |
| 4         E         19019022701         ARSE19020006         今着         Origin         2019-02-28         2019-03-03         ION         IVC         Y1 LITE LOGISTICS[V]LITE]         BINEX LINE CORP CHICAGO BRANCH[BL         SAME AS CONST           5         E         98001915412         ARSE19020009         수着         Origin         2019-02-28         2019-03-21         ION         VX         Y1 LITE LOGISTICS[V]LITE]         BINEX LINE CORP CHICAGO BRANCH[BL         SAME AS CONST           6         E         98012355678         ARSE19030006         수着         Origin         2019-03-22         2019-03-22         ION         LAX         Y1 LITE LOGISTICS[V]LITE]         BINEX LINE CORP CHICAGO BRANCH[BL         SAME AS CONST           8         E         1001902201         ARSE1903000         수着         Origin         2019-04-32         ION         LAX         Y1 LITE LOGISTICS[V]LITE]         JY LOGIS         SAME AS CONST           9         E         9881812001         수着         Origin         2019-04-32         ION         LAX         Y1 LITE LOGISTICS[V]LITE]         JY LOGIS         SAME AS CONST           10         E         10818120201         ARSE19030003         수着         Origin         2019-04-32         ION         LAX         Y1 LITE LOGISTIC                                                                                                    | 3   |                                              | 15719     | 9032201     | ARSE19030012                 | 수출         | Origin      | 2019-03-22   | 2019-03-25 | ICN   | LAX | BOOKBANG SHIPPING CO., LTD.[0000044] | BINEX LINE CORP CHICAGO BRANCH[BI |                   |
| 5         6         98801915412         ARSE19020009 $\dot{+ a}$ Origin         2019-02-28         2019-03-23         ICN         Y1 LITE LOGISTICS[V]LITE]         Partial control of the control of the control                                                                                                    | 4   |                                              | 18019     | 022701      | ARSE19020006                 | 수출         | Origin      | 2019-02-28   | 2019-03-03 | ICN   | NYC | YJ LITE LOGISTICS[YJLITE]            | BINEX LINE CORP CHICAGO BRANCH[BI | SAME AS CONSIGNEE |
| 6       0       98812345678       ARSE19030006 $4\frac{3}{8}$ Origin       2019-03-21       ION       LAX       Y1 LITE LOGISTICS[Y]LITE]       CNE       SAME AS CONSTANT         7       13119032201       ARSE19030011 $4\frac{3}{8}$ Origin       2019-03-22       2019-03-22       2019-03-32       ION       LAX       BOOKBANG SHIPPING CO., LTD.[0000044]       CNEE       SAME AS CONSTANT         9       1       809818121801       ARSE1903000 $4\frac{3}{8}$ Origin       2019-04-01       2019-04-02       ION       LAX       Y1 LITE LOGISTICS[Y]LITE]       JY LOGIS       SAME AS CONSTANT         10       1       80981812021       ARSE19030003 $4\frac{3}{8}$ Origin       2019-04-01       2019-04-02       ION       LAX       Y1 LITE LOGISTICS[Y]LITE]       JY LOGIS       SAME AS CONSTANT         11       1       8019132001       ARSE19040003 $4\frac{3}{8}$ Origin       2019-03-02       IAX       Y1 LITE LOGISTICS[Y]LITE]       JY LITE LOGISTICS[Y]LITE]       SAME AS CONSTANT         12       98807745223       ARSE19020008 $4\frac{3}{8}$ Origin       2019-03-02       IAX       Y1 LITE LOGISTICS[Y]LITE]       BINEX LINE CORP CHICAGO BRANCH[B]       SAME AS CONSTANT         13       10101234567                                                                                                    | 5   |                                              | 98801     | 915412      | ARSE19020009                 | 수출         | Origin      | 2019-02-28   | 2019-03-03 | ICN   |     | YJ LITE LOGISTICS[YJLITE]            |                                   |                   |
| 7       □       □       □       □       □       □       □       □       □       □       □       □       □       □       □       □       □       □       □       □       □       □       □       □       □       □       □       □       □       □       □       □       □       □       □       □       □       □       □       □       □       □       □       □       □       □       □       □       □       □       □       □       □       □       □       □       □       □       □       □       □       □       □       □       □       □       □       □       □       □       □       □       □       □       □       □       □       □       □       □       □       □       □       □       □       □       □       □       □       □       □       □       □       □       □       □       □       □       □       □       □       □       □       □       □       □       □       □       □       □       □       □       □       □       □       □       □       □                                                                                                    | 6   |                                              | 98812     | 2345678     | ARSE19030006                 | 수출         | Origin      | 2019-03-21   |            | ICN   | LAX | YJ LITE LOGISTICS[YJLITE]            |                                   |                   |
| 8         1         18019032201         ARSE1903004 $\dot{\gamma}$ Origin         2019-03-30         2019-04-01         ION         LAX         Y) LITE LOGISTICS[Y]LITE]         JY LOGIS         SAME AS CONST           9         1         98818121801         ARSE18120010 $\dot{\gamma}$ Origin         2019-04-01         2019-04-03         ION         LAX         Y) LITE LOGISTICS[Y]LITE]         JY LOGIS         SAME AS CONST           10         1         18018112021         ARSE19030003 $\dot{\gamma}$ Origin         2019-04-11         2019-04-13         ION         LAX         Y) LITE LOGISTICS[Y]LITE]         JY LOGIS         SAME AS CONST           11         1         18019041101         ARSE19030001 $\dot{\gamma}$ Destination         2019-03-02         IAX         ION         FLX         Y) LITE LOGISTICS[Y]LITE]         JY LOGIS         SAME AS CONST           12         9887745223         ARSE19030001 $\dot{\gamma}$ Destination         2019-03-28         2019-03-30         ION         LAX         Y) LITE LOGISTICS[Y]LITE]         BINEX LINE CORP CHICAGO BRANCH[BL         SAME AS CONST           14         1         18010922801         ARSE1903001 $\dot{\gamma}$ Origin         2019-03-20         ION         LAX                                                                                                    | 7   |                                              | 13119     | 9032201     | ARSE19030011                 | 수출         | Origin      | 2019-03-22   | 2019-03-25 | ICN   | LAX | BOOKBANG SHIPPING CO., LTD.[0000044] | CNEE                              | SAME AS CONSIGNEE |
| 9       ○ 98818121801       ARSE18120010       今春       Origin       2019-04-01       2019-04-01       CN       LAX       Y) LITE LOGISTICS[Y]LITE]       JY LOGIS       SAME AS CONSI         10       □       18018112021       ARSE19030003       수音       Origin       2019-03-01       CN       LAX       Y) LITE LOGISTICS[Y]LITE]       JY LOGIS       SAME AS CONSI         11       □       18019041101       ARSE19040003       수音       Origin       2019-03-02       CN       V) LITE LOGISTICS[Y]LITE]       V) LITE LOGISTICS[Y]LITE]       SAME AS CONSI         12       □       98887745223       ARSE19030001       수급       Origin       2019-03-02       LAX       V) LITE LOGISTICS[Y]LITE]       BJMEX LINE CORP CHICAGO BRANCH[BL       SAME AS CONSI         13       □       180129245675       ARSE19030014       수音       Origin       2019-03-02       CN       LAX       Y) LITE LOGISTICS[Y]LITE]       BJMEX LINE CORP CHICAGO BRANCH[BL       SAME AS CONSI         14       □       180129245675       ARSE19030014       수音       Origin       2019-03-02       CN       V)       LAX       Y) LITE LOGISTICS[Y]LITE]       BJMEX LINE CORP CHICAGO BRANCH[BL       SAME AS CONSI         15       □       1007777711       ARSE19030001<                                                                                                    | 8   |                                              | 18019     | 9032201     | ARSE19030004                 | 수출         | Origin      | 2019-03-30   | 2019-04-01 | ICN   | LAX | YJ LITE LOGISTICS[YJLITE]            |                                   |                   |
| 10       □       18018112021       ARSE19030003       今喜       Origin       2019-03-02       CN       V1 LTE LOGISTICS[V]LITE]       V1 LTE LOGISTICS[V]LITE]         11       □       18019041101       ARSE19040003       今喜       Origin       2019-03-02       CN       LAX       V1 LTE LOGISTICS[V]LITE]       V1 LTE LOGISTICS[V]LITE]       SAME AS CONSI         12       □       98887745223       ARS119030001       今급       Destination       2019-03-04       2019-03-05       LAX       ION       FLYING SEED       V1 LTE LOGISTICS[V]LITE]       BINEX LINE CORP CHICAGO BRANCH[BL       SAME AS CONSI         13       □       18019022801       ARSE19030014       今音       Origin       2019-03-29       2019-03-30       ICN       LAX       V1 LTE LOGISTICS[V]LITE]       BINEX LINE CORP CHICAGO BRANCH[BL       SAME AS CONSI         14       □       18012245675       ARSE19040001       今音       Origin       2019-04-24       ICN       V1 LTE LOGISTICS[V]LITE]       BINEX LINE CORP CHICAGO BRANCH[BL       SAME AS CONSI         15       □       18019041001       ARSE19040001       今音       Origin       2019-04-24       ICN       V1 LTE LOGISTICS[V]LITE]       BINEX LINE CORP CHICAGO BRANCH[BL         16       □       18019041001                                                                                                    | 9   |                                              | 98818     | 3121801     | ARSE18120010                 | 수출         | Origin      | 2019-04-01   | 2019-04-03 | ICN   | LAX | YJ LITE LOGISTICS[YJLITE]            | JY LOGIS                          | SAME AS CONSIGNEE |
| 11       18019041101       ARSE19040003       今喜       Origin       2019-04-13       ICN       LAX       YJ LITE LOGISTICS[YJLITE]       SAME AS CONSI         12       98887745223       ARS11903001       今립       Origin       2019-03-05       LAX       ION       FLYING SEED       YJ LITE LOGISTICS[YJLITE]       SAME AS CONSI         13       18019022801       ARSE19020008       今音       Origin       2019-03-29       2019-03-03       ICN       LAX       YJ LITE LOGISTICS[YJLITE]       BINEX LINE CORP CHICAGO BRANCH[BL       SAME AS CONSI         14       18012245675       ARSE19020008       今音       Origin       2019-03-29       2019-03-03       ICN       LAX       YJ LITE LOGISTICS[YJLITE]       BINEX LINE CORP CHICAGO BRANCH[BL       SAME AS CONSI         15       18077777711       ARSE19040008       今音       Origin       2019-03-03       ICN       LAX       YJ LITE LOGISTICS[YJLITE]       BINEX LINE CORP CHICAGO BRANCH[BL       SAME AS CONSI         16       18019041001       ARSE19040001       今音       Origin       2019-03-04       ICN       LAX       YJ LITE LOGISTICS[YJLITE]       SFAF       FAF         17       18021215454       ARSE19030001       今音       Origin       2019-03-02       ICN       LAX <th>10</th> <th></th> <th>18018</th> <th>3112021</th> <th>ARSE19030003</th> <th>수출</th> <th>Origin</th> <th>2019-03-01</th> <th>2019-03-02</th> <th>ICN</th> <th></th> <th>YJ LITE LOGISTICS[YJLITE]</th> <th></th> <th></th>                                                                                                    | 10  |                                              | 18018     | 3112021     | ARSE19030003                 | 수출         | Origin      | 2019-03-01   | 2019-03-02 | ICN   |     | YJ LITE LOGISTICS[YJLITE]            |                                   |                   |
| 12       96887745223       ARS119030001       今日       Destination       2019-03-05       LAX       ION       FLYING SEED       Y) LITE LOGISTICS[Y]LITE]       SAME AS CONSI         13       18019022801       ARSE19020008       今春       Origin       2019-03-02       2019-03-03       ICN       LAX       Y) LITE LOGISTICS[Y]LITE]       BINEX LINE CORP CHICAGO BRANCH[BL       SAME AS CONSI         14       18012345675       ARSE19030014       今春       Origin       2019-03-29       2019-03-30       ICN       LAX       Y) LITE LOGISTICS[Y]LITE]       BINEX LINE CORP CHICAGO BRANCH[BL       SAME AS CONSI         15       18077777711       ARSE19040008       今春       Origin       2019-03-29       2019-03-30       ICN       LAX       Y) LITE LOGISTICS[Y]LITE]       BINEX LINE CORP CHICAGO BRANCH[BL       SAME AS CONSI         16       180077777711       ARSE19040001       今春       Origin       2019-03-02       ICN       LAX       Y) LITE LOGISTICS[Y]LITE]       SFAF       FAF         17       18021215454       ARSE19030001       今春       Origin       2019-03-02       ICN       LAX       Y) LITE LOGISTICS[Y]LITE]       BINEX LINE CORP CHICAGO BRANCH[BL       FAF         18       98819030501       ARSE19030002       今春                                                                                                    | 11  |                                              | 18019     | 9041101     | ARSE19040003                 | 수출         | Origin      | 2019-04-11   | 2019-04-13 | ICN   | LAX | YJ LITE LOGISTICS[YJLITE]            |                                   |                   |
| 13       18019022801       ARSE19020008       今喜       Origin       2019-02-28       2019-03-03       ICN       LAX       YJ LITE LOGISTICS[YJLITE]       BINEX LINE CORP CHICAGO BRANCH[BL       SAME AS CONST         14       18012345675       ARSE19040008       今喜       Origin       2019-03-29       2019-03-30       ICN       LAX       YJ LITE LOGISTICS[YJLITE]       BINEX LINE CORP CHICAGO BRANCH[BL       SAME AS CONST         15       18077777711       ARSE19040008       今喜       Origin       2019-04-24       ICN       YJ LITE LOGISTICS[YJLITE]       SFAF       FAF         16       180170777711       ARSE19040001       今喜       Origin       2019-04-10       CIN       VJ       LAX       YJ LITE LOGISTICS[YJLITE]       SFAF       FAF         17       18021215454       ARSE19040001       今喜       Origin       2019-03-03       CIN       LAX       YJ LITE LOGISTICS[YJLITE]       BINEX LINE CORP CHICAGO BRANCH[BL       FAF         18       98819030501       ARSE19020010       今喜       Origin       2019-03-02       ICN       LAX       YJ LITE LOGISTICS[YJLITE]       BINEX LINE CORP CHICAGO BRANCH[BL       FAF         19       98819030501       ARSE19030002       수출       Origin       2019-03-02       ICN <th>12</th> <th></th> <th>98887</th> <th>745223</th> <th>ARSI19030001</th> <th>수입</th> <th>Destination</th> <th>2019-03-04</th> <th>2019-03-05</th> <th>LAX</th> <th>ICN</th> <th>FLYING SEED</th> <th>YJ LITE LOGISTICS[YJLITE]</th> <th>SAME AS CONSIGNEE</th>                                                                                                    | 12  |                                              | 98887     | 745223      | ARSI19030001                 | 수입         | Destination | 2019-03-04   | 2019-03-05 | LAX   | ICN | FLYING SEED                          | YJ LITE LOGISTICS[YJLITE]         | SAME AS CONSIGNEE |
| 14       □       18012345675       ARSE19030014       今喜       Origin       2019-03-29       2019-03-30       ICN       LAX       YJ LITE LOGISTICS[YJLITE]         15       □       18017777711       ARSE19040001       今喜       Origin       2019-04-24       ICN       YJ LITE LOGISTICS[YJLITE]         16       □       18019041001       ARSE19040001       今音       Origin       2019-04-10       ICN       VJ LITE LOGISTICS[YJLITE]       SFAF       FAF         17       □       18021215454       ARSE19040001       今音       Origin       2019-03-03       2019-03-04       ICN       LAX       YJ LITE LOGISTICS[YJLITE]       BINEX LINE CORP CHICAGO BRANCH[BL         18       □       98819030501       ARSE19020010       수音       Origin       2019-03-02       ICN       LAX       YJ LITE LOGISTICS[YJLITE]       BINEX LINE CORP CHICAGO BRANCH[BL         19       □       98819030401       ARSE19030002       수音       Origin       2019-03-02       ICN       CHI       YJ LITE LOGISTICS[YJLITE]       BINEX LINE CORP CHICAGO BRANCH[BL         20       □       98819032401       ARSE19030007       수音       Origin       2019-03-02       ICN       CHI       YJ LITE LOGISTICS[YJLITE]       BINEX LINE CORP CHICAGO BRANCH[BL                                                                                                    | 13  |                                              | 18019     | 9022801     | ARSE19020008                 | 수출         | Origin      | 2019-02-28   | 2019-03-03 | ICN   | LAX | YJ LITE LOGISTICS[YJLITE]            | BINEX LINE CORP CHICAGO BRANCH[BI | SAME AS CONSIGNEE |
| 15       ①       1807777711       ARSE19040008       今査       Origin       2019-04-24       ICN       YJ LITE LOGISTICS[YJLITE]       SFAF       FAF         16       ①       18019041001       ARSE19040001       今査       Origin       2019-04-24       ICN       LAX       BOOKBANG SHIPPING CO., LTD.[0000044]       SFAF       FAF         17       ①       18021215454       ARSE19030008       今査       Origin       2019-03-03       2019-03-04       ICN       LAX       YJ LITE LOGISTICS[YJLITE]       BINEX LINE CORP CHICAGO BRANCH[BI         18       ①       98819030501       ARSE19020010       今査       Origin       2019-03-02       ICN       LAX       YJ LITE LOGISTICS[YJLITE]       BINEX LINE CORP CHICAGO BRANCH[BI         19       ②       98819030401       ARSE19030002       今査       Origin       2019-03-02       ICN       LAX       YJ LITE LOGISTICS[YJLITE]       BINEX LINE CORP CHICAGO BRANCH[BI         20       ②       98819032201       ARSE19030007       수査       Origin       2019-03-02       ICN       VJ       YJ LITE LOGISTICS[YJLITE]       BINEX LINE CORP CHICAGO BRANCH[BI         21       ③       98819032201       ARSE19030005       수출       Origin       2019-03-03       ICN                                                                                                    | 14  |                                              | 18012     | 345675      | ARSE19030014                 | 수 <b>출</b> | Origin      | 2019-03-29   | 2019-03-30 | ICN   | LAX | YJ LITE LOGISTICS[YJLITE]            |                                   |                   |
| 16       18019041001       ARSE19040001       今査       Origin       2019-04-10       2019-04-11       ICN       LAX       BOOKBANG SHIPPING CO., LTD.[0000044]       SFAF       FAF         17       18021215454       ARSE19030008       今査       Origin       2019-03-03       2019-03-04       ICN       LAX       V) LITE LOGISTICS[V]LITE]       BINEX LINE CORP CHICAGO BRANCH[BL         18       96819030501       ARSE19020010       수査       Origin       2019-03-02       ICN       LAX       V) LITE LOGISTICS[V]LITE]       BINEX LINE CORP CHICAGO BRANCH[BL         19       98819030401       ARSE19030002       수査       Origin       2019-03-04       ICN       CHI       V) LITE LOGISTICS[V]LITE]       BINEX LINE CORP CHICAGO BRANCH[BL         20       9881293245688       ARSE19030007       수査       Origin       2019-03-03       ICN       VI       VI       VI LITE LOGISTICS[V]LITE]       BINEX LINE CORP CHICAGO BRANCH[BL         21       98812932201       ARSE19030005       수査       Origin       2019-03-03       ICN       LAX       VI LITE LOGISTICS[V]LITE]       BINEX LINE CORP CHICAGO BRANCH[BL         21       98812932201       ARSE19030005       수査       Origin       2019-03-03       ICN       LAX       VI LITE LOGISTICS[                                                                                                    | 15  |                                              | 18077     | 777711      | ARSE19040008                 | 수출         | Origin      | 2019-04-24   |            | ICN   |     | YJ LITE LOGISTICS[YJLITE]            |                                   |                   |
| 17       □       18021215454       ARSE19030008       今査       Origin       2019-03-03       2019-03-04       ICN       LAX       YJ LITE LOGISTICS[YJLITE]         18       □       98819030501       ARSE19020010       수출       Origin       2019-03-02       ICN       LAX       YJ LITE LOGISTICS[YJLITE]       BINEX LINE CORP CHICAGO BRANCH[BL         19       □       98819030401       ARSE19020002       수출       Origin       2019-03-04       ICN       CHI       YJ LITE LOGISTICS[YJLITE]       BINEX LINE CORP CHICAGO BRANCH[BL         20       □       98812345688       ARSE19030007       수출       Origin       2019-03-03       2019-03-05       ICN       CHI       YJ LITE LOGISTICS[YJLITE]       BINEX LINE CORP CHICAGO BRANCH[BL         21       □       98812032201       ARSE19030005       수출       Origin       2019-03-03       2019-03-05       ICN       LAX       YJ LITE LOGISTICS[YJLITE]       BINEX LINE CORP CHICAGO BRANCH[BL         21       □       98812032201       ARSE19030005       수출       Origin       2019-03-03       2019-03-05       ICN       LAX       YJ LITE LOGISTICS[YJLITE]       BINEX LINE CORP CHICAGO BRANCH[BL                                                                                                    | 16  |                                              | 18019     | 9041001     | ARSE19040001                 | 수 <b>출</b> | Origin      | 2019-04-10   | 2019-04-11 | ICN   | LAX | BOOKBANG SHIPPING CO., LTD.[0000044] | SFAF                              | FAF               |
| 18       98819030501       ARSE19020010       今春       Origin       2019-03-02       ICN       LAX       YJ LITE LOGISTICS[YJLITE]       BINEX LINE CORP CHICAGO BRANCH[BL         19       ©       98819030401       ARSE19030002       今春       Origin       2019-03-02       ICN       CHI       YJ LITE LOGISTICS[YJLITE]       BINEX LINE CORP CHICAGO BRANCH[BL         20       ©       98812345688       ARSE19030007       수春       Origin       2019-03-02       ICN       VJ LITE LOGISTICS[YJLITE]       BINEX LINE CORP CHICAGO BRANCH[BL         21       ©       98819032201       ARSE19030005       수春       Origin       2019-03-03       2019-03-05       ICN       VJ LITE LOGISTICS[YJLITE]       BINEX LINE CORP CHICAGO BRANCH[BL                                                                                                    | 17  |                                              | 18021     | 215454      | ARSE19030008                 | 수출         | Origin      | 2019-03-03   | 2019-03-04 | ICN   | LAX | YJ LITE LOGISTICS[YJLITE]            |                                   |                   |
| 19          ・         ・         ・                                                                                                    | 18  |                                              | 98819     | 9030501     | ARSE19020010                 | 수 <b>출</b> | Origin      | 2019-02-28   | 2019-03-02 | ICN   | LAX | YJ LITE LOGISTICS[YJLITE]            | BINEX LINE CORP CHICAGO BRANCH[BI |                   |
| 20       □       968123455688       ARSE19030007       今출       Origin       2019-03-22       ICN       YJ LITE LOGISTICS[YJLITE]         21       □       98819032201       ARSE19030005       수출       Origin       2019-03-03       2019-03-05       ICN       LAX       YJ LITE LOGISTICS[YJLITE]                                                                                                    | 19  |                                              | 98819     | 9030401     | ARSE19030002                 | 수 <b>출</b> | Origin      | 2019-03-04   | 2019-03-06 | ICN   | CHI | YJ LITE LOGISTICS[YJLITE]            | BINEX LINE CORP CHICAGO BRANCH[BI |                   |
| 21       回 98819032201       ARSE19030005       今출       Origin       2019-03-03       2019-03-05       ICN       IAX       YJ LITE LOGISTICS[YJLITE]                                                                                                    | 20  |                                              | 98812     | 2345688     | ARSE19030007                 | 수 <b>출</b> | Origin      | 2019-03-22   |            | ICN   |     | YJ LITE LOGISTICS[YJLITE]            |                                   |                   |
|                                                                                                    | 21  |                                              | 98819     | 032201      | ARSE19030005                 | 수출         | Origin      | 2019-03-03   | 2019-03-05 | ICN   | LAX | YJ LITE LOGISTICS[YJLITE]            |                                   |                   |
|                                                                                                    |     |                                              |           |             |                              |            |             |              |            |       |     |                                      |                                   |                   |
| Count : 21 Selected : 0                                                                                                    |     |                                              |           | Count : 21  | Selected :                   | : 0        |             |              |            |       |     |                                      |                                   |                   |
|                                                                                                    | <   | _                                            |           |             |                              |            |             |              |            |       |     |                                      |                                   |                   |

#### < MAWB LIST 조회 화면 >

• ETD 등 조건을 입력하여 등록되어 있는 항공 Master B/L 목록을 조회한다.

• 여러 Master B/L을 동시에 출력하는 기능이 지원된다.

• 팝업메뉴에서 B/L 화면 등 개별화면으로 이동이 가능하고, 적하목록 출력등이 가능하다.

• 조회된 내역은 Excel로 다운이 가능하다.

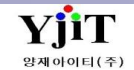

Copyright © YJIT All rights reserved.

[항공 -> Master B/L -> Master B/L 관리]

| [AIR] Master B/L (Export) 🖸 신규 📳 저장(S) 🗙 삭제(D) 🥪 출력(P) 🕴 Quick                                                                                                    | Quick Menu                                                                                                    | < MAWB 입력 방법 >                                                                                                    |
|----------------------------------------------------------------------------------------------------|----------------------------------------------------------------------------------------------------|----------------------------------------------------------------------------------------------------|
| MAWB No 988-18121801 S/R No ARSE18120010 Shipment House                                                                                                    | Master B/L 리스트                                                                                                    | ● MAWB No : Master No를 입력한다(숫자13자리). 공란으로                                                                                                    |
| MAKE No         988-18121801         S, R No         ASSEI8120010         Shipment         House         I View         View           1 기본정보         2 Astros & Description         2 Astros & Description         2 Astros & De | <ul> <li>▲ Master B/L 리스트</li> <li>▲ Master B/L 출력</li> <li>▲ Master B/L 호력</li> <li>▲ Master B/L 변호</li> <li>적하목록 출력</li> <li>적하목록 출력</li> <li>적하목록 출력</li> <li>파트너 Manifest</li> <li>적하목록 전송</li> <li>학공 하기 신고</li> <li>학공 하기 신고</li> <li>학공 하기 신고</li> <li>학공 하기 신고</li> <li>학공 이이 전송</li> <li>▲ 청구서</li> <li>▲ 해외정산서</li> <li>▲ 제외정산서</li> <li>● 제외정산서</li> <li>● 제외정산서</li> <li>● 지호결의서</li> <li>P/L Sheet</li> <li>Correction Advice</li> <li>문서관리(메일</li> <li>Emal Send</li> <li>B/L 권한관리</li> <li>Label Print</li> </ul> | <ul> <li>MAWB No : Master No를 입력한다(숫자13자리). 공란으로 저장하면 Master Stock 에서 번호를 찾아 자동으로 생성한다.</li> <li>S/R No : Master B/L 자료를 생성하기 위한 관리번호로 저장시에 자동으로 생성된다.</li> <li>Shipment : House / Direct 중 선택한다.</li> <li>Void : Master B/L void 시 체크한다.</li> <li><b>[1.7]본정보 ]</b> <ul> <li>Party Information</li> <li>Shipper/ Consignee/ Notify를 입력한다, 코드를 입력하여 영문상호, 주소를 자동으로 가져오거나 직접 입력이 가능하다.</li> </ul> </li> <li><b>2 스케줄 정보</b> <ul> <li>MAWB 번호에 입력한 항공사 코드가 자동으로 뜬다.</li> <li>출발지(3자리 코드), 출발 시간/ 도착지(3자리 코드), 도착 시간을 입력한다.</li> </ul> </li> <li><b>(3 Trade Information</b> <ul> <li>통화, 운임의 TERM등을 입력한다.</li> <li>D.V Carriage/ D.V Customs/ 보험 : 항공사, 세관, 보험사 신고내역이 있는 경우 기재한다.</li> </ul> </li> <li><b>(4 Weight Information</b> <ul> <li>포장갯수, 단위, 중량등을 입력한다.</li> <li>CBM 같은 경우 청구중량이 입력되어있으면 자동으로 계산된다.</li> </ul> </li> </ul> |
| ۲<br>۲<br>۲                                                                                                    | F                                                                                                    |                                                                                                    |
|                                                                                                    |                                                                                                    |                                                                                                    |

### [항공 -> Master B/L -> Master B/L 관리]

| [AIR] Master B/L (Export)                              | 🔍 검색(A) 📋 신구                                    | 구 🔚 저장(S) 🗙 삭제(D) 🌛 출력(P) 🕴 Quick | Quick Menu         | [1.기본정보]                                                                 |
|--------------------------------------------------------|-------------------------------------------------|-----------------------------------|--------------------|--------------------------------------------------------------------------|
| MAWD No. 099-19121901                                  | RSE18120010 Chiamant Ulaura                     | C Void                            | — 🕒 Master B/L 리스트 |                                                                          |
| MAWB NO 900 10121001 Q S/R NO                          | Shipment House                                  | . 00                              | 👍 Master B/L 출력    | <b>⑤</b> Issue Information                                               |
| <u>1</u> 기본정보 <u>2</u> Marks & Description 3 기타정보 4 운용 | 입                                               |                                   | 🗍 Master B/L 복사    | 비엘 발행일자와 담당자를 입력한다.                                                      |
| Party Information                                      | 스케줄 정보                                          | Weight Information                | Master B/L 번호      | 비엘 발행일자는 보통 출발일자가 들어가고, 담당자는 비엘                                          |
| Shipper YJLITE 🔍 AMS용 주소                               | 선사/항공사 988 ④ ASIANA AIRLINES                    | 포장갯수 1 내부포장갯수 0                   | 적하목록 출력            | 입력자의 id가 자동으로 들어간다.                                                      |
| YJ LITE LOGISTICS                                      | 출발지 ICN ( INCHEON AIRPORT, KOREA                | Package Unit CT (Q) CARTONS       | 적하목록 출력 (          |                                                                          |
| #311, GURO-DONG,GURO-GU,<br>SEQUI,152-729,KOREA        | Onboard 2019-04-01 🛅 _:                         |                                   | 파트너 Manifest       | 6 Documant Information                                                   |
|                                                        |                                                 |                                   | 적하목록 전송            | MRN No, MSN No : 적하목록 정정신고시 입력한다.                                        |
|                                                        | Bv(Carrier) OZ OZ                               |                                   | 항공 하기 신고           | 실적일자 : MASTER B/L 단위의 실적 집계를 사용할 시 입력한다.                                 |
| Company                                                | Arrian 2019-04-03 (                             | CBM 0.719                         | 한공 D/O 전송          | B/L Closed : B/L 마감 시 체크된다.                                              |
| Consignee (Q)                                          |                                                 | Issue Information                 | N 청그세              |                                                                          |
| JY LOGIS<br>1FL, HANYANG BLDG, 17, 50GTL BANGWH        |                                                 | 발행일자 2018-12-18 🛅                 | N 체외제사비            | ⑦ HAWB Information                                                       |
| GANGSEO-GU, SEOUL, KOREA                               |                                                 | Signature ADMIN Q ADMIN2          |                    | Master B/L에서 연결된 HAWB 내역이 뜬다.                                            |
| TEL: 02-2662 0848                                      | 동화 WI/VAL 기다<br>KRW 이 이 DDD 이 CCT I I DDD I CCT |                                   |                    | 콘솔해제 하려면 해당 HAWB 체크 후 마우스 오른쪽을 클릭하면                                      |
| Company                                                |                                                 | Document Information              | P/L Sheet          | 하단과 같은 화면이 뜬다.                                                           |
| Notify Q Same as                                       | FREIGHT PREPAID                                 | B/L Rent No 🗸                     | Correction Advice  | HAWB Information                                                         |
|                                                        | D.V. Carringo D.V. Customs High                 | Rent Agent (Q)                    | 문서관리               |                                                                          |
| SANE AS CONSIGNED                                      | N.V.D AS PER HAWB NIL                           | MRN NO MSN NO                     | 문서관리(메일            |                                                                          |
|                                                        |                                                 |                                   | Email Send         | 1 1 17A018121801 - 28 개 4 8 8 8 8 9 10 1 1 1 1 1 1 1 1 1 1 1 1 1 1 1 1 1 |
|                                                        |                                                 |                                   | B/L 변경이력           | · · · · · · · · · · · · · · · · · · ·                                    |
| Company -                                              |                                                 | 실적일사 2016-12-18 📖                 | B/L 권한관리           |                                                                          |
| HAWB Information <b>7</b>                              | New House                                       | Summary Information               | Label Print        | 역셀 내려받기(1)                                                               |
|                                                        | 포장객스 G/Weight C/Weight                          | House: 1 Invoice: 1               |                    | 콘솔 삭제를 클릭 후 저장을 누르면 콘솔이 해제된다.                                            |
| 1 JINDESCOVE SIMPPOR                                   | CO., LTD. 3.0 120.0 120.0                       | Cost: 1 D/C Note: 1               |                    |                                                                          |
|                                                        |                                                 |                                   |                    |                                                                          |
|                                                        |                                                 |                                   |                    |                                                                          |
|                                                        |                                                 |                                   |                    |                                                                          |
|                                                        | 3.00 120.0 120.0                                |                                   |                    |                                                                          |
|                                                        |                                                 |                                   |                    |                                                                          |
|                                                        | III                                             |                                   |                    |                                                                          |

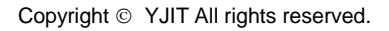

[항공 -> Master B/L -> Master B/L 관리]

| [AIR] Master B/L (Export) [AIR] Master B/L (Export) 😂 출력(P) 😂 Quick                         | Quick Menu        | [2. Marks & Description]                           |
|---------------------------------------------------------------------------------------------|-------------------|----------------------------------------------------|
| MAWR No. 988-18121801 S/P No. ARSE18120010 Shipment House                                   | L Master B/L 리스트  |                                                    |
|                                                                                             | 🤳 Master B/L 출력   | <ol> <li>Marks and Numbers</li> </ol>              |
| <u>1</u> 기본정보 <u>2</u> Marks & Description <u>3</u> 기타정보 <u>4</u> 운임                        | 🗍 Master B/L 복사   | Shipping Mark를 입력한다.                               |
| 1 Marks and Numbers Load Dimension Display Danger Text                                      | Master B/L 번호     | Load Dimension 버튼을 클릭하면 Dimension 을 Shipping Mark에 |
| 1 CONSOLIDATION SHIPMENT AS                                                                 | 적하목록 출력           | 적용할 수 있다.                                          |
| 2 2 PER ATTACHED MANIFEST                                                                   | 적하목록 출력 (         |                                                    |
|                                                                                             | 파트너 Manifest      | ② Description of Goods                             |
| 5 5                                                                                         | 적하목록 전송           | Description을 입력한다.                                 |
|                                                                                             | 항공 하기 신고          |                                                    |
|                                                                                             | 항공 D/O 전송         | ③ Handling Information                             |
| 10 10                                                                                       | · 성구세             | 식섭 입력하거나 설성된 항목을 나주 선택할 수 있나.                      |
|                                                                                             | N 채인저사네           |                                                    |
| 13 (                                                                                        | 이 피추경이 내          |                                                    |
| 3 Handling Information                                                                      | D/L Chart         | 와굴의 사이스늘 입력안나.                                     |
| • 16                                                                                        | P/L Sneet         |                                                    |
| 17 18                                                                                       | Correction Advice |                                                    |
|                                                                                             | 문서관리              |                                                    |
|                                                                                             | 문서관리(메일           |                                                    |
| (▲ Dimension 정보                                                                             | Email Send        |                                                    |
| No         가로         세로         높이         Pkg's         Weight         Weight Information | B/L 변경이력          |                                                    |
| 1 300 100 30 1 150.00<br>포장갯수 1                                                             | B/L 권한관리          |                                                    |
| Gross W/T 120.0                                                                             | Label Print       |                                                    |
|                                                                                             |                   |                                                    |
| Valuma W/T 150                                                                              |                   |                                                    |
| Volume vy 1 100                                                                             |                   |                                                    |
|                                                                                             |                   |                                                    |
|                                                                                             |                   |                                                    |
| 1 150.00                                                                                    |                   |                                                    |
|                                                                                             |                   |                                                    |

YjiT

양재아이티(주)

[항공 -> Master B/L -> Master B/L 관리]

|   | [AIR] Master B/L (Export)           |                          | 🔍 검색(A) 📋 신규 📳 저장(S        | 5) 🗙 삭제(D) 😼 출력(P) 📒 Quick | Quick Menu                           | [ 3.기타정보 ]                                                           |
|---|-------------------------------------|--------------------------|----------------------------|----------------------------|--------------------------------------|----------------------------------------------------------------------|
|   | MAWB No 988-18121801 Q S/           | /R No ARSE18120010 Shipt | ment House                 | 🗌 Void                     | L》 Master B/L 리스트<br>Ӈ Master B/L 출력 | ① <b>출력용 운임</b><br>Mawb 출력 시 표기하고자 하는 수량, 단가, 운임등을 입력한다.             |
| G | 1 기본정보 2 Marks & Description 3 기타정보 | <u> 4</u> 운임             |                            |                            | 🗍 Master B/L 복사                      | A/FRT의 경우 ह 버튼을 클릭하여 Apply Tariff 를 클릭하면 해당                          |
| G | 출력용 운임                              |                          |                            | € 🛢 🗏 🗄                    | Master B/L 번호<br>저하므로 축력             | 항공사에 등록된 iata tarif를 가져온다.<br>A/FRT 외에 출력할 Other chg들은 직접 운임코드를 입력 후 |
|   | No 운임 운임명                           | P/C 포장갯수 G/Weight        | Kb/ R/Class Commo C/Weight | 단가 Charge                  | 가이가죽 같다.<br>저런모르 초려 /                | 금액을 입력한다.                                                            |
|   | 1 AAF AIR FREIGHT CHARGE            | P 1 120.0                | K Q 150.                   | .0 5,140.00 771,000.00     | 역아국족 걸릭 (…                           | ② 프리트 오셔                                                             |
|   | 2 SSC SECURITY CHARGE               | P 1 120.0                | K Q 150.                   | .0 3,000.00 450,000.00     | 바트너 Manifest                         | ⓒ 프린드 옵션<br>Mawb 출력시 운임 출력여부, Dimension 출력여부, 비엘 폼 등을                |
|   | 3 MTC FUEL SURCHARGE                | P I 120.0                | K Q 150.                   | .0 3,200.00 480,000.00     | 석하목록 선송                              | 선택한다.                                                                |
|   |                                     |                          |                            |                            | 항공 하기 신고                             |                                                                      |
|   | 3                                   | )                        |                            |                            | 항공 D/O 전송                            | ③ 비고<br>케다고에 미친어 비그라요 고재하다                                           |
|   |                                     |                          |                            | •                          | 🗓 청구서                                | 애당간에 내아여 미고난들 기재안다.                                                  |
|   | 프린트 옵션                              | ШD                       |                            |                            | 💁 해외정산서                              | ④ C/A                                                                |
|   | 축력용 유인 정보 Air Freight Print ▼       |                          |                            | C/A                        | 💁 지출결의서                              | Correction Advice를 발행한 경우 자동 체크 된다.                                  |
|   | 기타 우의 추려 Other Freight Drint        |                          |                            | 최초입력 양재아이티                 | P/L Sheet                            |                                                                      |
|   |                                     |                          |                            | 2018-12-18 / 14:           | Correction Advice                    |                                                                      |
|   |                                     |                          |                            | 최종수정 양재아이티                 | 문서관리                                 |                                                                      |
|   |                                     |                          |                            | 2019-04-24 / 17:           | 문서관리(메일                              |                                                                      |
|   | Security Status                     |                          |                            |                            | Email Send                           |                                                                      |
|   | NO S.W.P.M Yes                      |                          |                            |                            | B/L 변경이력                             |                                                                      |
|   | AS Closing No 🔻                     |                          |                            |                            | R/L 권하과귀                             |                                                                      |
|   | E Elight Special Code NO            | CCD                      | /                          |                            | Lobal Drint                          |                                                                      |
|   |                                     | 760                      |                            |                            | Laber Print                          |                                                                      |
|   | MAVVE INO ASSIGNED AREa SEL         |                          |                            |                            |                                      |                                                                      |

[항공 -> Master B/L -> Master B/L 관리]

|   | [AIR] Master B/L (Export                   | Q 검색(A) ☐ 신규 	 중정(S) ★삭제(D) 	 출출력(P) 	 Quick                                                   | Quick Menu        | [4.운임]                                                                                                    |
|---|--------------------------------------------|------------------------------------------------------------------------------------------------|-------------------|----------------------------------------------------------------------------------------------------|
|   | MAM/D No. 099-19121901                     |                                                                                                | — Master B/L 리스트  |                                                                                                    |
|   | MAMB N0 300-10151001                       |                                                                                                | ⊿ Master B/L 출력   | ① 환율일자/ 화폐단위/ 환율                                                                                                    |
|   | <u>1</u> 기본정보 <u>2</u> Marks & Description | <u>3</u> 기타정보 <u>4</u> 운임                                                                      | 🗍 Master B/L 복사   | 기초정보 ->환율관리에 등록되어있는 Onboard 일자의 환율을                                                                                                    |
|   | 1)환율일자 2019-04-01 🛅                        | JSD 🔕 1,147.2000 🔕 (2) 환산실적 26,325,800.00                                                      | Master B/L 번호     | 자동으로 가져온다.                                                                                                    |
| 6 |                                            |                                                                                                | 적하목록 출력           |                                                                                                    |
| 9 | / 배립(국내/에피)                                |                                                                                                | 적하목록 출력 (         | (2) 완산실적                                                                                                    |
|   | No 매입저 매입처명                                | U/F 운임 운임명 통화 환율 단위 Qty 단가 5백 원화금액 세액                                                          | 파트너 Manifest      | 원와도 완산된 실직금액이 표시된다 Master 기준 실직                                                                                                    |
|   | 1 988 ASIANA AIRLINE                       | L AAF AIK REIGHT KKW 1.0000 C/WT 150.0 4,100.00 0.00 615,000.00 0                              | 적하목록 전송           |                                                                                                    |
|   | 3 988 ASIANA AIRLINE                       | L SSC SECURITY CHA KRW 1.0000 C/WT 150.0 3,000.00 0.00 450,000.00 0                            | 항공 하기 신고          | ③ 배입(국내/애외)                                                                                                    |
|   | 4 BINEX03 BINEX LINE CO                    | F AAF AIR FREIGHT USD 1,147.2000 C/WT 150.0 20.00 3,441,600.00 0                               | 한공 D/O 전송         | 양승자 시물운임(L)과 애외파트디에 시물운임(F)을 입덕한다.                                                                                                    |
|   |                                            | Carrier Accounting X                                                                           | N 철구세             | · ^ 하고비 우이 저사                                                                                                    |
|   |                                            |                                                                                                | D. 해외전사세          | ④ 양승자 춘염 경산<br>기타저머 태에서 추려요 오이네에에 IATA Taviff 르 저요하며                                                                                                    |
|   |                                            | 📓 저장(S) 달기(C)                                                                                  | 이 지수가이 비          | 기다경모 앱에지 굴덕용 군임대역에 IATA Tallin 를 적용하면<br>하고나 오이 저산은 클리니 Carrier Accounting 에 하고나                                                                                                    |
|   | Total Bow 1                                |                                                                                                |                   | 이 문법 영산을 물락지 Carriel Accounting 에 영승지<br>메이그에서 표시되다                                                                                                    |
|   | TOLdI ROW :                                | Master B/L No <b>988-18121801</b> 환율일자 2019-04-01 🔲 환율 1,147.20 <sup>31</sup> 4,966,600.00 0.0 | P/L Sneet         | 배입금액에 표시된다.<br>Ista Commission 과 Discount Pata를 인려 ㅎ 편자은 하다                                                                                                    |
|   |                                            | 원화 외국 화폐                                                                                       | Correction Advice | India Commission 피 Discount Nate을 입력 후 지경을 한다.                                                                                                    |
|   | 매출(국내/해외)                                  | IATA Date/Amount 5140 / 771 000 4 50 / 674 79                                                  | 문서관리              | Image: Image: Imag |
|   | No 거래처 거래처                                 | 명 Infra Mater Allount 0,716 7 7,72,000 국내 0,77 0,747,00 1억 원화금액                                | 문서관리(메일           | 하고사 저사내여의 Case Salae List 에서 춘려 가느치다                                                                                                    |
|   | 1                                          |                                                                                                | Email Send        |                                                                                                    |
|   |                                            | 3,000                                                                                          | B/L 변경이력          |                                                                                                    |
|   |                                            | Discount(%) 0.0 % N/Net Rate 0.00 %                                                            | B/L 권한관리          |                                                                                                    |
|   |                                            | Dis. Rate/Amount 4,100 / 117,450 3.59 / 102.79                                                 | Label Print       |                                                                                                    |
|   |                                            |                                                                                                |                   |                                                                                                    |
|   |                                            |                                                                                                |                   |                                                                                                    |
|   |                                            |                                                                                                |                   |                                                                                                    |
|   |                                            |                                                                                                |                   |                                                                                                    |
|   | Total                                      | w:1 0.00 0.00                                                                                  |                   |                                                                                                    |
|   | 1                                          |                                                                                                |                   |                                                                                                    |
|   |                                            |                                                                                                |                   |                                                                                                    |

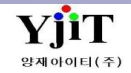

Copyright © YJIT All rights reserved.

V - 1 - 20

[항공 -> Master B/L -> Master B/L 관리]

| [AIR] Master B/L (Export) Q 검색(A) 🗋 신규                                                                                                    | 장(S) 🗙 삭제 🙆 🚽 출력(P) 🗄 Quick Quick Menu                                                                                                    |                                                                                                    |
|----------------------------------------------------------------------------------------------------|----------------------------------------------------------------------------------------------------|----------------------------------------------------------------------------------------------------|
| MAWB No     988-18121801                                                                                                    | 🗌 Voi 🕢 🚽 Master B/L 리스트                                                                                                    | ① MAWB NO에 굴덕하려는 미열 면오를 입덕 우 엔터를 친다.<br>② 오른쪽 상단 출력 버튼을 클릭한다.                                                                                                    |
| 1 기본정보       2 Marks & Description       3 기타정보       4 운임         출력용 운임       No       운임       운임명       P/C       포장갯수       G/Weight       Kb/       R/Class       Commo       C/Weight         1       AAF       AIR FREIGHT CHARGE       P       1       120.0       K       Q       15         2       SSC       SECURITY CHARGE       P       1       120.0       K       Q       15         3       MYC       FUEL SURCHARGE       P       1       120.0       K       Q       15 |                                                                                                    | [비엘 발행시 운임 출력 여부 선택 방법]         ③ 3.기타정보 탭으로 이동한다.         중간에 있는 프린트 옵션에서 운임 출력여부를 선택 후 출력<br>버튼을 클릭한다.         [비엘 출력시 내용을 수정해야 하는 경우]         ④ 화면 오른쪽 퀵메뉴 ->Master B/L 출력 메뉴를 클릭하면<br>아래와 같은 화면이 뜬다                                                                                                    |
| ③프린트 옵션 비교<br>출력용 운임 정보 Air Freight Print ♥<br>기타 운임 출력 Other Freight Print ♥<br>Dimension Print Yes ♥<br>Allocation of -선택 ♥<br>Allocation of Security Status - 선택 ♥<br>AS Closing No ♥<br>E-Flight Special Code NO ♥<br>MAWB No Assigned Area SEL ♥                                                                                                    | C/A       ○         최초입력       양재아이티         2018-12-18 / 14:       P/L Sheet         초중수정       양재아이티         2019-04-25 / 10:       문서관리         문서관리(메일       Email Send         B/L 변경이력       B/L 변경이력         B/L 권한관리       Label Print | Master B/L No       988 ICN       18121801       Master B/L No       988-18121801         Shipper's Name and Address       Carrier Name and Address       SIJI FE LOGISTICS         Status       SIJI FE LOGISTICS       SIJI GUBA-DOMS, GUBO-OUL, SUCCESS         Y LOGIS       Consigned blane and Address       Consigned blane and Address         YY LOGIS       Consigned blane and Address       Consigned blane and Address         YY LOGIS       Consigned blane and Address       Consigned blane and Address         YY LOGIS       Consigned blane and Address       Consigned blane and Address         TEL: 92-2662 0848       Consigned blane and Address       Consigned blane and Address         WideSED-OUL, SKOREA       Reparts Like Department on the construction of the construction of the constr |

YjiT

양재아이티(주)

## 항공 – B/L 마감

[ 항공 -> 기타 -> B/L 마감 ]

| B/L Closing       초기호(3)         초기호(3)       문 저장(5)                                                                                                    | < 화면 설명 >                                                                                 |
|----------------------------------------------------------------------------------------------------|-------------------------------------------------------------------------------------------|
| 1       서비스/수출입      Select       ETD       2017-07-29       -       2017-10-09       Shipment          Shipper       @       Consignee       @       Et& @       Et& @          Sell/Buy Cust       @       Master B/L ↑       Closing(Y/N)      /d택       ✓                                                                                                    | • Master 단위 또는 House 단위로 마감이 가능하다.<br>마감이 된 번호는 수정, 삭제가 불가능하고, 조건을 주고 마감<br>내역을 검색할 수 있다. |
| 대륙 M.B/L Count H.B/L Count 5                                                                                                    | ① 서비스/수출입, ETD 등 마감하고자 하는 조건들을 주고 검색을 누르다                                                 |
| 2 Freight Information Master B/L Information                                                                                                    | ② 하단 Main 탭에 내역이 뜨면 해당 비엘에 대하여 마감 체크를<br>한다.                                              |
| No         S/R No         Master B/L No         Shipper         Consignee         Notify         POL         POD         ETD         ETA         B/L         청구서           1         ARSE17080001         1800000022         [YJIT]YANGJAE IT         ICN         LAX         2017-08-23         2017-08-23         ICI                                                                                                    | ③ 상단 저장버튼을 눌러 저장한다.                                                                       |
| 2         SRSE17080001         MTEST0003         [YJIT]YANGJAE IT         [0000014]KONG         SAME AS CONSI         KRPUS         CNTAO         2017-08-24         2017-08-26         Image: Constant of the second second | [ <b>마감 취소 방법 ]</b><br>상단 조건들을 주고 검색을 하면 하단에 마감된 내역이 나온다.                                 |
|                                                                                                    | 미금제그런 구군을 볼꼬 지승을 한다.                                                                      |
| House B/L Information                                                                                                    |                                                                                           |
| No         House B/L No         거래처         POL         POD         ETD         ETA         계산서일자         B/L         청구서         지출결         해외정           1         TTCTT00         [VUIT1917010161TCT         KODUC         2017 00.01         2017 00.01         7017 00.01         7017 00.01         7017 00.01         7017 00.01         7017 00.01         7017 00.01         7017 00.01         7017 00.01         7017 00.01         7017 00.01         7017 00.01         7017 00.01         7017 00.01         7017 00.01         7017 00.01         7017 00.01         7017 00.01         7017 00.01         7017 00.01         7017 00.01         7017 00.01         7017 00.01         7017 00.01         7017 00.01         7017 00.01         7017 00.01         7017 00.01         7017 00.01         7017 00.01         7017 00.01         7017 00.01         7017 00.01         7017 00.01         7017 00.01         7017 00.01         7017 00.01         7017 00.01         7017 00.01         7017 00.01         7017 00.01         7017 00.01         7017 00.01         7017 00.01         7017 00.01         7017 00.01         7017 00.01         7017 00.01         7017 00.01         7017 00.01         7017 00.01         7017 00.01         7017 00.01         7017 00.01         7017 00.01         7017 00.01         7017 00.01         7017 00.                                                                                                    |                                                                                           |
| 1       TEST222       [111] 3 A 1010 [CH1251       KKPUS       CNTAO       2017-06-26       2017-06-27       C       C       C         2       TEST0003       [0000012] TTt       KRPUS       CNTAO       2017-08-24       2017-08-24       C       C       C                                                                                                    |                                                                                           |
|                                                                                                    |                                                                                           |
|                                                                                                    |                                                                                           |
|                                                                                                    |                                                                                           |
|                                                                                                    |                                                                                           |

Copyright © YJIT All rights reserved.

### 항공 – Mawb Stock 관리

[항공 -> 기타 -> Master B/L 번호 관리]

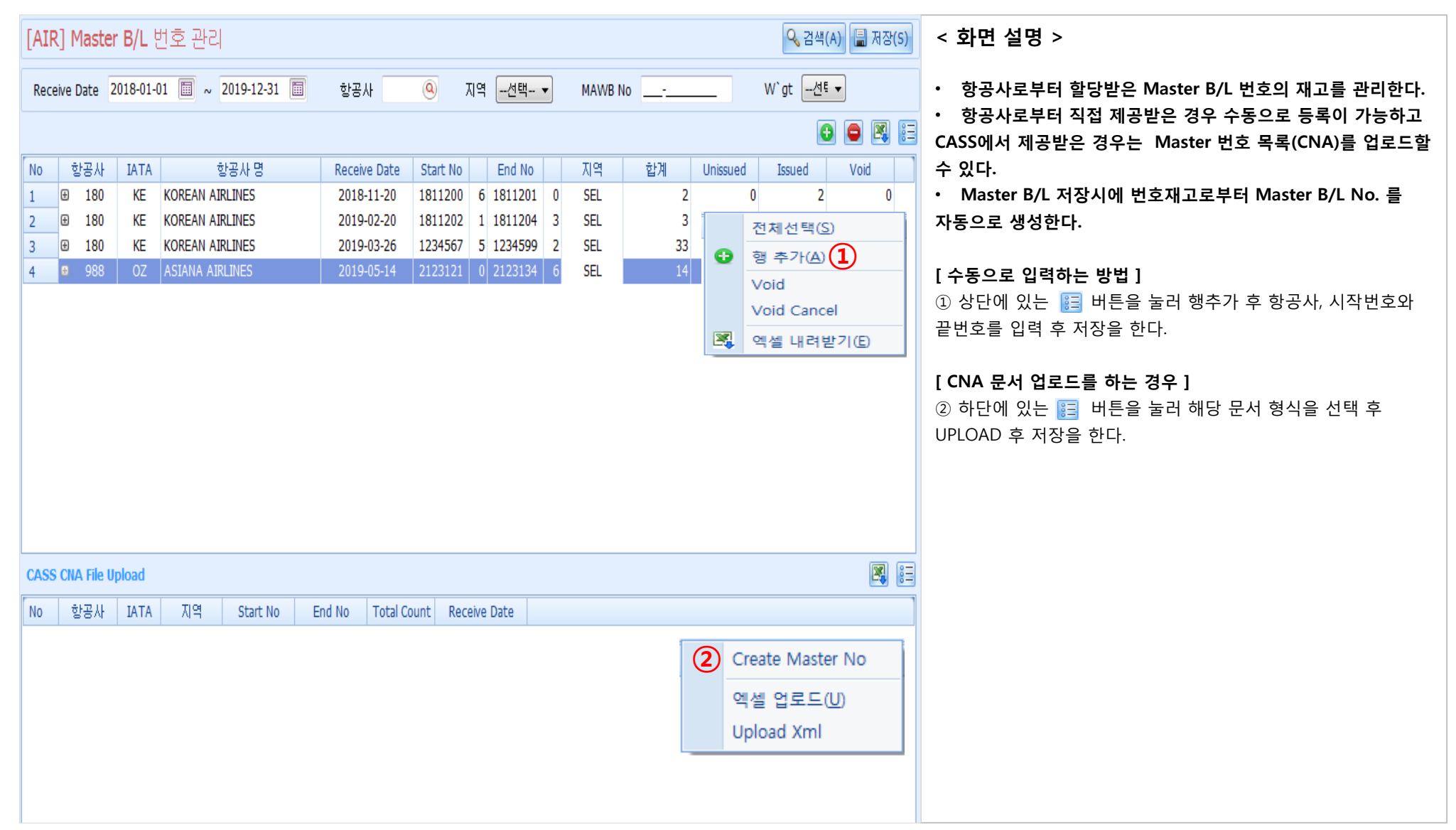

YjiT

양재아이티(주

## 정산 - 청구서 리스트 조회 및 발행

### [ 정산 -> 청구서 -> 청구 리스트 ]

| 청구서 리스트 🗵                                                                                                    |                                                        |                          | (2)                       |                          | ×            |
|----------------------------------------------------------------------------------------------------|--------------------------------------------------------|--------------------------|---------------------------|--------------------------|--------------|
| 청구서 리스트                                                                                                    | 🔍 검색(A) 초기화(C) 🔒                                       | 그룹생성 🗙 그룹삭제 🔍            | 출력(P) 🤳 Print List 🕴 Quid | k                        |              |
|                                                                                                    |                                                        |                          |                           |                          |              |
| 에운/양용전믹- ▼전믹- ▼전믹- ▼                                                                                                    | 청구세일사 ▼ 2019-02-01                                     | 2019-02-28 MHA V         |                           |                          |              |
| 영구제그룹인호<br>Master P/L Na                                                                                                    | 영구재민오 ▼                                                | FUL/LUL                  | -선택- ▼ Express -선택-       |                          |              |
|                                                                                                    | House B/L No                                           | Shipment                 | -전막-                      |                          |              |
|                                                                                                    |                                                        |                          |                           |                          |              |
| 전표여주건팩- ▼ 그룹여주건택- ▼                                                                                                    | · · · · · · · · · · · · · · · · · · ·                  | 이유 사내자 - 기대서 구시          |                           | _                        |              |
| 제전지에도 <u>-근목-</u>                                                                                                    | 248 2881 <mark>-24- •</mark> 84                        | #8 6416: 1414 B6A        |                           |                          |              |
|                                                                                                    |                                                        |                          |                           |                          |              |
| Invoice Information                                                                                                    |                                                        |                          | <b>I</b>                  |                          |              |
| No V 청구서번호 거래처 명 청구서일자                                                                                                    | 실적일자 계산서일자 Onboard                                     | USD 금액 외화금액 ET           | D 원화금액 USD 환산금            | 액 ETA 세액 통호              | 바 원화총합계      |
| 1 전 AESS19020011 세미와미 도 2019-02-22<br>2 후 FESS19020004 티웨이하공 2019-02-26                                                                        | 2019-02-22 2019-02-27 2019-02-22 2019-02-22 2019-02-02 | 3,453.00 3,453.00 2019-0 | 2-22 435.00 3,920,53      | 5.00 0.00 USD            | 3,920,971.00 |
| 3                                                                                                    | 2019-02-04 2019-02-05 2019-02-04                       | 50.00 50.00 2019-0       | 2-04 150,000.00 55,84     | 0.00 2019-02-07 0.00 USD | 205,840.00   |
| 4                                                                                                    | 2019-01-25 2019-02-04                                  | 50.00 50.00 2019-0       | 1-25 150,000.00 55,84     | 0.00 2019-02-21 0.00 USD | 205,840.00   |
| 5 SESS19020014 커스터머물 2019-02-01                                                                                                    | 2019-01-25 2019-02-04                                  | -50.00 -50.00 2019-0     | 1-25 -150,000.00 -55,84   | 0.00 2019-02-21 0.00 USD | -205,840.00  |
| 6 SESS19020015 커스터머물 2019-02-01                                                                                                    | 2019-01-25 2019-02-04                                  | 50.00 50.00 2019-0       | 1-25 200,000.00 55,84     | 0.00 2019-02-21 0.00 USD | 255,840.00   |
| ✓         V         EESS19020005         티웨미양용         2019-02-26           Q         Q         SESS19020034         미미터 문론         2019-02-06 | 2019-02-20 2019-02-06 2019-02-06                       | 0.00 0.00 2019-0         | 200.00                    | 0.00 2010-02-13 0.00 KRM | / 20.00      |
| 9 V EESS19040001 티웨이항공 2019-02-26                                                                                                    | 2019-02-00 2019-02-00                                  | 0.00 0.00                | -200.00                   | 0.00 2019-02-13 0.00 NAW | -220.00      |
| 10 V SESS19040006 아이티 물류 2019-02-06                                                                                                    | 2019-02-06 2019-02-06                                  | 0.00 0.00 2019-0         | 2-06 -20.00               | 0.00 2019-02-13 0.00 KRW | / -20.00     |
| 11 V EESS19040002 티웨이항공 2019-02-26                                                                                                    | 2019-02-26                                             | 0.00 0.00                | 200.00                    | 0.00 20.00 USD           | 220.00       |
| 12 V SESS19040007 아이티 물류 2019-02-06                                                                                                    | 2019-02-06 2019-02-06                                  | 0.00 0.00 2019-0         | 2-06 25.00                | 0.00 2019-02-13 2.00 KRW | / 27.00      |
|                                                                                                    |                                                        | (3                       |                           |                          |              |
| 청구서 리스트                                                                                                    | 🔍 검색                                                   | (A) 초기화(C) 🗐 그           | 륿생성 🗙 그룹삭제                | 🌛 출력(P) 🌛 Print List     | 8∃ Quick     |
| 해운/항공선택 ▼선택 ▼                                                                                                    | 선택 ▼ 청구서일자 ▼                                           | 2019-02-01 📊 2019        | 9-04-30 🗐 거래쳐 ,           |                          | ]            |
| 청구서 기류버호 SS19050007                                                                                                    | 철구서비호 🗸                                                |                          | ECI/LO                    | 서택 ▼ Express             | 서택           |
|                                                                                                    |                                                        |                          | Chiaman                   |                          |              |
|                                                                                                    | House B/L No                                           |                          | Shipmen                   |                          | •            |
|                                                                                                    | Incoterms                                              |                          | 무/                        |                          |              |
| 전표여부 <u>No</u> 그룹여부                                                                                                    | <sup>⊉</sup> Yes ▼ 입금/콜금                               | 선택 ▼ 추가여부                | 선택 ▼ 거래처 부사               | I                        |              |
| 계산서며부 No 🔻 🏧                                                                                                    | 출력용 은행정보                                               | <mark>선택 ▼</mark> 검색 유형  | 상세정! ▼ 거래처 담당지            |                          | •            |
| 정렬 ETD/ETA 🔻                                                                                                    |                                                        |                          |                           |                          |              |
| Invoice Information                                                                                                    |                                                        |                          |                           |                          | <b>X</b> :=  |
| No V 청구서번호 거래처 명 :                                                                                                    | 청구서그룹번호 🔺 거래                                           | 처 B/L No                 | 환율 청구서일자                  | 실적일자 계산서일자               | Onboard L    |
| 1 ☑ SS19030003 양재OHOIEIT S                                                                                                    | S19050007 [YJIT] 양재이                                   | UEITEST TMSOR19030       | 1.0000 2019-03-19         | 2019-03-19               |              |
| 2 🔽 TSS19040002 양재아이티T S                                                                                                    | S19050007 [YJIT] 양재이                                   | UEITEST TMSOR19030       | 1.0000 2019-03-19         | 2019-03-19               |              |
| 3 🔽 TSS19040003 양재아이티T S                                                                                                    | S19050007 [YJIT] 양재이                                   | OIEITEST TMSOR19030      | 1.0000 2019-03-08         | 2019-03-08               |              |
|                                                                                                    |                                                        |                          |                           |                          | 1            |

#### < 화면 설명 >

• 청구서 (Invoice) 리스트를 조회한다.

• 여러 청구서를 하나의 청구서로 생성, 계산서 발행하는 경우 그룹생성을 한다.

• 검색한 내역들을 엑셀 다운로드 등 텍스트 메뉴를 선택할 수 있다.

#### [청구서 리스트 출력 방법]

1) 상단에 검색하고자 하는 항목을 입력 후 검색 버튼을 누른다.
 2) 해당 내역이 나오면 상단에 Print List를 클릭하여 발행한다.

#### [ 그룹생성 - 여러 청구서를 하나의 청구서로 생성, 계산서 발행하는 경우 ]

③ 조회 조건을 주고 검색 후 상단 그룹생성을 클릭한다.
 그러면 해당건들이 하나의 청구서그룹번호로 생성이 된다.
 매출세금계산서 관리에서 한 장의 계산서로 발행할수 있다.

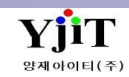

## 정산 - 청구서 발행

[ 정산 -> 청구서 -> 청구서 관리 ]

| Quick Menu                                                                                                    | 청구서 관리 Q 검색(A) [] 선규(II) 📓 제정(S) 🗙 석제(D) 🛛 Fax 🕑 출력(P) 🔚 Quick                                                                                                    | < 화면 설명 >                                                                                                    |
|----------------------------------------------------------------------------------------------------|----------------------------------------------------------------------------------------------------|----------------------------------------------------------------------------------------------------|
| <ul> <li>▶ House B/L 리스트</li> <li>♣ House B/L 출력</li> <li>D House B/L 복사</li> <li>House B/L 번호</li> <li>▶ Master B/L</li> <li>Job 관리</li> <li>▲ 국지 1</li> </ul> | House No       VUITS019040201       B/L Information       환율일자       201904402       USD       Q. 1,43.8000       Q         1       Image: SESS19040025       201904402       201904402       Image: SESS19040025       Q       Q       A       A <t< td=""><td><ul> <li>청구서 (Invoice)를 작성한다.</li> <li>HAWB 관리 퀵메뉴에서 청구서를 클릭하면 화면 이동이<br/>가능하다.</li> <li>운임 청구는 BL에서 운임을 입력 저장하면 자동으로 생성되며,<br/>청구서 관리에서 입력한 운임도 BL 운임 탭에 연동되어 생성된다.</li> <li>청구서에 추가적인 메시지를 입력 시 비고에서 작성한다.</li> </ul></td></t<> | <ul> <li>청구서 (Invoice)를 작성한다.</li> <li>HAWB 관리 퀵메뉴에서 청구서를 클릭하면 화면 이동이<br/>가능하다.</li> <li>운임 청구는 BL에서 운임을 입력 저장하면 자동으로 생성되며,<br/>청구서 관리에서 입력한 운임도 BL 운임 탭에 연동되어 생성된다.</li> <li>청구서에 추가적인 메시지를 입력 시 비고에서 작성한다.</li> </ul>                                                                                                    |
| 🖳 해외정산서                                                                                                    |                                                                                                    | ① HAWB 관리 퀵메뉴에서 정구서를 클릭하거나 성산->정구서<br>관리를 클릭한다.                                                                                                    |
| Ġ 지출결의서                                                                                                    | 2 288 L                                                                                                    | ② 운임과 계좌번호 확인 후 상단 출력버튼을 눌러 발행한다.                                                                                                    |
|                                                                                                    | No         용심         운영명         통화         환율         단위         Qty         단가         금액         원회금액         세액         외화부가세         비고         계산세 번호           1         YJITS019040201         OCF         OCEAH FREIGHT         US0         1,143         200V         1.000         350.00         350.00         400.330.00         0.00         0.00         0.00         0.00         0.00         0.00         0.00         0.00         0.00         0.00         0.00         0.00         0.00         0.00         0.00         0.00         0.00         0.00         0.00         0.00         0.00         0.00         0.00         0.00         0.00         0.00         0.00         0.00         0.00         0.00         0.00         0.00         0.00         0.00         0.00         0.00         0.00         0.00         0.00         0.00         0.00         0.00         0.00         0.00         0.00         0.00         0.00         0.00         0.00         0.00         0.00         0.00         0.00         0.00         0.00         0.00         0.00         0.00         0.00         0.00         0.00         0.00         0.00         0.00         0.00         0.00                                                 | [마감된 건에 대하여 운임 추가 방법]<br>③ Addition : 전월 마감된 BL건에 추가 청구서를 작성 시 '신규'<br>버튼을 누르고 Addition 체크 후 운임을 입력한다.<br>[마이너스 인보이스를 작성하는 방법]<br>④ 상단 📴 버튼을 클릭하면 아래와 같은 화면이 뜬다.                                                                                                    |
|                                                                                                    | 610.00 798,910.00 0.00 798,910.00<br>비교 Qurency Summary 응 RL Remark Document List · 은행정보<br>QUSTOMERIMOICE ·<br>우리은행(KRW): 2392999339933<br>KEBĞILL은행(USD): 832UD092<br>예금주:양재QHDEL(주)                                                                                                    | House B/L         No.16         No.16 |
|                                                                                                    |                                                                                                    | 수정세금계산서 발행시에도 사용한다.                                                                                                    |

V - 1 - 25

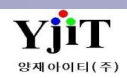

## 정산 – 지출결의서 리스트 조회 및 발행

### [정산 -> 지출결의서 -> 지출결의서 리스트 ]

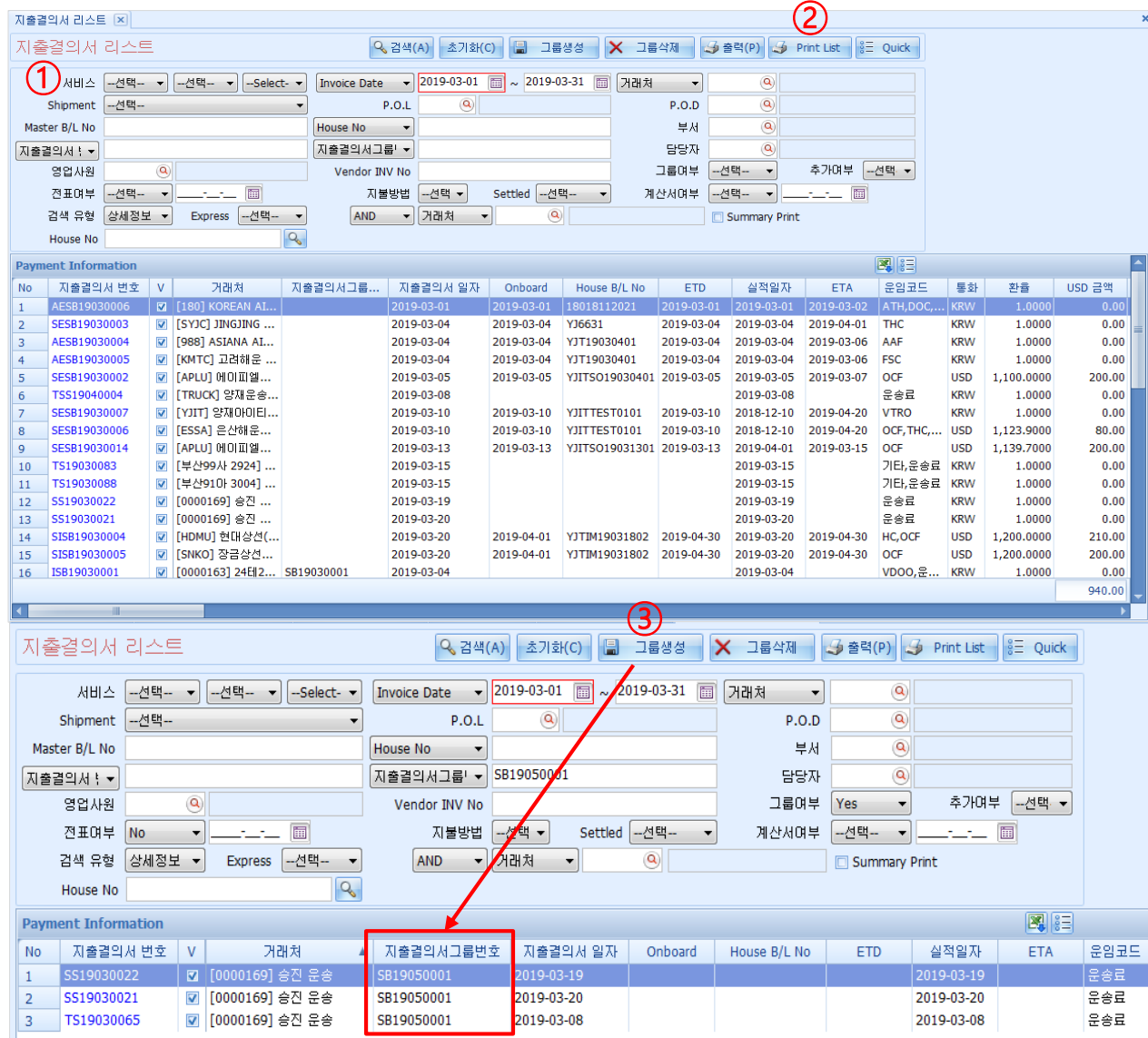

< 화면 설명 >

• 지출결의서 (Cost Invoice) 리스트를 조회한다.

• 여러 지출결의서를 하나의 지출결의서로 생성, 전표 생성을 하는 경우 그룹생성을 한다.

• 검색한 내역들을 엑셀 다운로드 등 텍스트 메뉴를 선택할 수 있다.

#### [지출결의서 리스트 출력 방법]

1) 상단에 검색하고자 하는 항목을 입력 후 검색 버튼을 누른다.
 2) 해당 내역이 나오면 상단에 Print List를 클릭하여 발행한다.

#### [그룹생성 - 여러 지출건을 하나의 지결서로 생성하는 경우]

③ 조회 조건을 주고 검색 후 상단 그룹생성을 클릭한다.
 그러면 해당건들이 하나의 지출결의서 그룹번호로 생성이 된다.
 매입세금계산서 관리에서 한 장의 계산서로 생성이 가능하다.

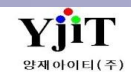

## 정산 – 지출결의서 발행

### [ 정산 -> 지출결의서 -> 지출결의서 관리 ]

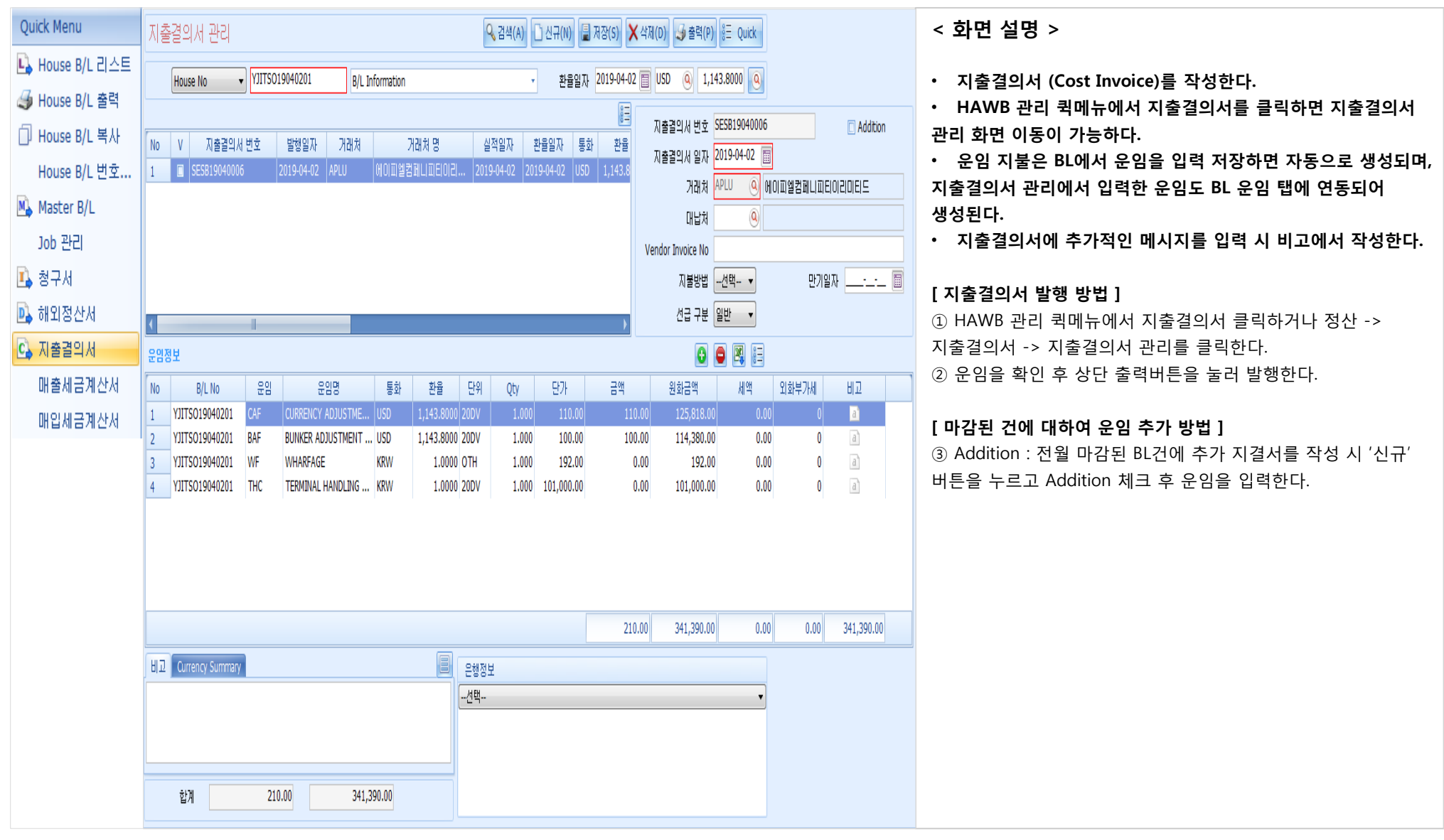

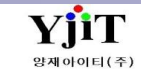

### 정산 – 해외정산서 조회 및 Statement 발행

### [정산 -> 해외정산서 -> 해외 정산 리스트 ]

| 해외성산                                                                                                    | 너 리스트                                                                                                    |                                                |                                                                                                    | ♀ 검색(                                                                                                | (A) 초기화(                                                                      | ) 🔒 그                                                                                                    | 룹생성 🗙                                                                                                    | 그룹삭제                                                                                                    | 🌛 출력(P) 🛃                                                                    | 😼 Statement                                                                                                 | §∃ Qui                                          | ck                                                                                                   |                                                                                                    |                                                                                                    |                                                                          |                                                                    |
|----------------------------------------------------------------------------------------------------|----------------------------------------------------------------------------------------------------|------------------------------------------------|----------------------------------------------------------------------------------------------------|----------------------------------------------------------------------------------------------------|-------------------------------------------------------------------------------|----------------------------------------------------------------------------------------------------|----------------------------------------------------------------------------------------------------|----------------------------------------------------------------------------------------------------|------------------------------------------------------------------------------|----------------------------------------------------------------------------------------------------|-------------------------------------------------|----------------------------------------------------------------------------------------------------|----------------------------------------------------------------------------------------------------|----------------------------------------------------------------------------------------------------|--------------------------------------------------------------------------|--------------------------------------------------------------------|
| Main                                                                                                    | 기타                                                                                                    |                                                |                                                                                                    |                                                                                                    |                                                                               |                                                                                                    |                                                                                                    |                                                                                                    |                                                                              | (2)                                                                                                    |                                                 |                                                                                                    |                                                                                                    |                                                                                                    |                                                                          |                                                                    |
|                                                                                                    | - / 택 ▼                                                                                                    | 셔택 ▼Select                                     | - • ETC                                                                                                    | <b>)</b>                                                                                             | 2019-04-01                                                                    | ~ 2019                                                                                                    | 9-04-30 🕅                                                                                                    | 해외파트너 •                                                                                                    | • (                                                                          | 2                                                                                                    |                                                 |                                                                                                    |                                                                                                    |                                                                                                    |                                                                          |                                                                    |
| P.0.                                                                                                    | 0.L (Q)                                                                                                    |                                                |                                                                                                    | P.O.D                                                                                                | Q                                                                             |                                                                                                    |                                                                                                    | 영업사원                                                                                                    |                                                                              | 2                                                                                                    |                                                 |                                                                                                    |                                                                                                    |                                                                                                    |                                                                          |                                                                    |
| Master B/L N                                                                                                    | No                                                                                                    |                                                |                                                                                                    | House B/L No                                                                                         |                                                                               |                                                                                                    |                                                                                                    | 부사                                                                                                    | 1 (0                                                                         | 2<br>2                                                                                                    |                                                 |                                                                                                    |                                                                                                    |                                                                                                    |                                                                          |                                                                    |
| 해외정산서빈                                                                                                    | •                                                                                                    |                                                | 해외정                                                                                                    | 산서그룹번호                                                                                               |                                                                               |                                                                                                    |                                                                                                    | 담당지                                                                                                    | ł                                                                            | 3                                                                                                    |                                                 |                                                                                                    |                                                                                                    |                                                                                                    |                                                                          |                                                                    |
| FCL/LC                                                                                                    | CL선택 ▼                                                                                                    | 7                                              | 래처유형 -                                                                                                    | 선택 ▼                                                                                                 | 사                                                                             | 업유형 -선                                                                                                    | 택 🔻                                                                                                    | 입금/출금                                                                                                    | 금선택                                                                          | -)[                                                                                                    |                                                 | •                                                                                                    |                                                                                                    |                                                                                                    |                                                                          |                                                                    |
| 차/[                                                                                                    | 대Select •                                                                                                    |                                                | 그룹여부 -                                                                                                    | 선택 ▼                                                                                                 | 검                                                                             | 백유형 상세                                                                                                    | 정보 ▼                                                                                                    | 출력용 은행정보                                                                                                    | Bank of Am                                                                   | nerica                                                                                                    |                                                 | •                                                                                                    |                                                                                                    |                                                                                                    |                                                                          |                                                                    |
| 전표며                                                                                                    | 부선택 🔻                                                                                                    |                                                | 추가여부                                                                                                    | 선택 🔻                                                                                                 | Statement                                                                     | Type 거관                                                                                                    | 처별 🔻 9                                                                                                    | Statement Type:                                                                                                    | 2 Display ETC                                                                | /ETA                                                                                                    |                                                 | •                                                                                                    |                                                                                                    |                                                                                                    |                                                                          |                                                                    |
| Selecte                                                                                                    | ed 7 I                                                                                                    | Balance Amount (Fore                           | ign/Local)                                                                                                    | -2,761                                                                                               | .00 -3,22                                                                     | ),143.00                                                                                                    |                                                                                                    |                                                                                                    |                                                                              |                                                                                                    |                                                 |                                                                                                    |                                                                                                    |                                                                                                    |                                                                          |                                                                    |
| D/C Note In                                                                                                    | nformation                                                                                                    |                                                |                                                                                                    |                                                                                                    |                                                                               |                                                                                                    |                                                                                                    |                                                                                                    |                                                                              |                                                                                                    |                                                 | :=                                                                                                   |                                                                                                    |                                                                                                    |                                                                          |                                                                    |
| No V                                                                                                    | 해외정산서변호                                                                                                    | 해외정산서그룹                                        | 해외파트너                                                                                                    | 해외]                                                                                                  | 파트너 명                                                                         | 청구서일7                                                                                                    | 자 실적일자                                                                                                    | l Onboard                                                                                                    | ETD                                                                          | ETA                                                                                                    | 통화                                              | · 환율 I                                                                                               | 다트너청구서                                                                                                    | D/C                                                                                                    | Debit Foreir                                                             | jn Am [                                                            |
| 1 🗹 S                                                                                                    | SISP19030005                                                                                                    |                                                | 0000014                                                                                                    | KONG KON                                                                                             | G LEE LOGIS                                                                   | 2019-03-2                                                                                                    | 0 2019-03-2                                                                                                    | 0 2019-04-01                                                                                                    | 2019-04-30                                                                   | 2019-04-30                                                                                                  | USD                                             | 1,141.9000                                                                                           |                                                                                                    | CR                                                                                                    |                                                                          | 0.00                                                               |
| 2 🗹 S                                                                                                    | SISP19030004                                                                                                    |                                                | 0000044                                                                                                    | BOOKBANG                                                                                             | SHIPPING C                                                                    | 2019-03-2                                                                                                    | 0 2019-03-2                                                                                                    | 0 2019-04-01                                                                                                    | 2019-04-30                                                                   | 2019-04-30                                                                                                  | USD                                             | 1,141.9000                                                                                           |                                                                                                    | DR                                                                                                    |                                                                          | 200.00                                                             |
| 3 <b></b>                                                                                                    | SESP19040015                                                                                                    |                                                | APLU                                                                                                    | APL LINE                                                                                             |                                                                               | 2019-04-02                                                                                                    | 2 2019-04-0                                                                                                    | 2 2019-04-03                                                                                                    | 2019-04-02                                                                   | 2019-04-02                                                                                                  | USD                                             | 1,132.7000                                                                                           |                                                                                                    | CR                                                                                                    |                                                                          | 0.00                                                               |
| 4 🔽 A                                                                                                    | AESP19040003                                                                                                    |                                                | BINEX03                                                                                                    | BINEX LINE                                                                                           | CORP CHI                                                                      | 2019-04-0                                                                                                    | 1 2018-12-1                                                                                                    | 8 2019-04-01                                                                                                    | 2019-04-01                                                                   | 2019-04-03                                                                                                  | USD                                             | 1,147.2000                                                                                           |                                                                                                    | CR                                                                                                    |                                                                          | 0.00                                                               |
| 5 🗹 5                                                                                                    | SESP19040004                                                                                                    |                                                | SINEXU3                                                                                                    | BINEX LINE                                                                                           | CORP CHI                                                                      | 2019-04-0                                                                                                    | 5 2019-04-0                                                                                                    | 5 2019-04-05                                                                                                    | 2019-04-05                                                                   | 2019-04-06                                                                                                  | USD                                             | 1,135.5000                                                                                           |                                                                                                    | DR                                                                                                    | 4                                                                        | 1,800.00                                                           |
| 0 1 3                                                                                                    | SESP19040012                                                                                                    |                                                | DINEX03                                                                                                    | BINEX LINE                                                                                           | CORP CHI                                                                      | 2019-04-10                                                                                                    | 0 2019-04-1                                                                                                    | 0 2019-04-10                                                                                                    | 2019-04-10                                                                   | 2019-04-17                                                                                                  | USD                                             | 1,133.9000                                                                                           |                                                                                                    | CP                                                                                                    |                                                                          | 1,800.00                                                           |
| 7 ⊻ S                                                                                                    | 525/150/0015                                                                                                    |                                                | DINEAUS                                                                                                    | DINEX LINE                                                                                           | CORP CHI                                                                      | 2019-04-10                                                                                                    | 6 2019-04-1                                                                                                    | 6 2019-04-16                                                                                                    | 2019-04-16                                                                   | 2019-04-17                                                                                                  | 050                                             | 1,143.0000                                                                                           |                                                                                                    |                                                                                                    |                                                                          | 0.00                                                               |
| 7 🗹 S                                                                                                    | 산서 리스                                                                                                    | <u>_</u>                                       | 5142X05                                                                                                    | BINEX LINE                                                                                           | CURP CHI                                                                      | 2019-04-10<br>검색(A)                                                                                                    | 5 2019-04-1<br>초기화(                                                                                                    | 6 2019-04-16                                                                                                    | 생성                                                                           | 2019-04-17                                                                                                  | 050                                             | 1,143.0000                                                                                           | G Statemer                                                                                                    | nt 8                                                                                                    | Quick                                                                    | 0.00                                                               |
| 7 ♥ S<br>해외정<br>Main                                                                                                    | 산서 리스<br>기타                                                                                                    | <u>=</u>                                       |                                                                                                    |                                                                                                    |                                                                               | 2019-04-10<br>검색(A)                                                                                                    | 초기호(()                                                                                                    | 6 2019-04-16                                                                                                    | 생성                                                                           | 2019-04-17                                                                                                  |                                                 | 1,143,0000                                                                                           | Statemer                                                                                                    | nt 8                                                                                                    | Quick                                                                    | 0.00                                                               |
| 7 외 5<br>해외정<br><u>Main</u><br>해운/                                                                                          | 산서 리스<br>기타<br>/항공 <mark>선택-</mark>                                                                                                    | - 트<br>전택                                      | -Seler                                                                                                    |                                                                                                    |                                                                               | 김색(A)<br>고인19-04-10<br>고인19-04-10                                                                                                    | 호기화(c)<br>-04-01                                                                                                    | 6 2019-04-16<br>~ 2019-04-16                                                                                                    | 생성 🗙                                                                         | 2019-04-17<br>( 그룹삭제<br>해외파트니                                                                               | dsb                                             | · 출력(P)                                                                                              | Statemer                                                                                                    | nt 🔮                                                                                                    | Quick                                                                    |                                                                    |
| 7 🗹 5<br>해외정<br>Main<br>해운/                                                                                                 | 산서 리스<br>기타<br>/항공 <mark>- 선택</mark> -                                                                                                    | - <u>-</u> 전택<br>④                             | <ul> <li>Selet</li> </ul>                                                                                                    | ct-                                                                                                  | TD<br>P.                                                                      | 김색(A)<br>오이9-04-11<br>고객(A)<br>오이9-04-11                                                                                                    | 호기호()<br>····································                                                                                             | 6 2019-04-16<br><b>3 3 3 3</b><br><b>4</b><br><b>5 2019-04-16</b>                                                                                                    | 생성 🔪                                                                         | 2019-04-17<br>( 그룹삭제<br>(해외파트L<br>영                                                                         | USU<br>1                                        | · 출력(P) (                                                                                            | Statemer                                                                                                    | nt §≣                                                                                                    | Quick                                                                    | 0.00                                                               |
| 7 🗹 5<br>해외정<br>Main<br>해운/<br>P<br>Master B/                                                                               | 산서 리스<br>기타<br>/항공선택-<br>P.O.L                                                                                                    | - <u>-</u> 전택<br>④                             | <ul> <li>✓) (Selet</li> </ul>                                                                                                    |                                                                                                    | TD<br>P.<br>House B/I                                                         | 2019-04-11<br>검색(A)<br>♥ 2019<br>0.D<br>.No                                                                                                    | 호기호K<br>(호기호K)<br>-04-01 (제<br>(역)                                                                                                    | 6 2019-04-16<br>3                                                                                                    | 2019-04-16                                                                   | 2019-04-17<br>( 그룹삭저<br>해외파트L<br>영                                                                          | USU<br>1<br>입사원<br>부서                           | · 출력(P) (                                                                                            | Statemer                                                                                                    | nt 8                                                                                                    | Quick                                                                    |                                                                    |
| 7 2 5<br>해외정<br>Main<br>해운/<br>P<br>Master B/<br>해외정산/                                                                      | 산서 리스<br>기타<br>/함공선택-<br>P.O.L<br>/L No<br>서보 ♥                                                                                                    | - <u>-</u> 전택<br>④                             | <ul> <li>SureAUS</li> <li>Selection</li> </ul>                                                                                                    | ct E                                                                                                 | TD<br>P.<br>House B/I<br>정산서그룹                                                | 2019-04-11<br>검색(A)<br>▼ 2019<br>0.D<br>No<br>SP19                                                                                                    | ·····································                                                                                                    | 6 2019-04-16                                                                                                    | 생성 🔀                                                                         | 2019-04-17<br>( 그룹삭제<br>(해외파트L<br>영                                                                         | 1                                               | · 출력(P) (<br>(<br>(<br>(<br>(<br>(<br>(                                                              | Statemer                                                                                                    | nt 8                                                                                                    | Quick                                                                    |                                                                    |
| 7 외 5<br>해외정<br>Main<br>해운/<br>F<br>Master B/<br>해외정산/<br>FCL                                                               | 산서 리스<br>기타<br>/한공선택-<br>P.O.L<br>/L No<br>세반<br>/LCL선택-                                                                                                    | - 전택<br>④                                      | -Seler                                                                                                    | tt-<br>tt-<br>하 대외<br>거 래 치유 형                                                                       | CUKP CHL<br>TD<br>P.<br>House B/I<br>전산시그룹<br>                                | 2019-04-11<br>검색(A)<br>• 2019<br>0.D<br>. No<br>또한 SP19                                                                                                    | 5 2019-04-1<br>초기화()<br>-04-01<br>-050001<br>사업                                                                                           | 6 2019-04-16<br>3 교 그룹<br>~ 2019-<br>1유형 <u>- 선택</u>                                                                                                    | 2019-04-16                                                                   | ( 그룹삭제<br>해외파트(<br>영<br>입:                                                                                  | 1                                               | · 출력(P) (<br>(<br>(<br>(<br>(<br>(<br>(<br>(<br>(<br>(<br>(<br>(<br>(<br>(<br>(<br>(                 | Statemer                                                                                                    | nt 8                                                                                                    | Quick                                                                    |                                                                    |
| 7 외 5<br>해외정<br>Main<br>해운/<br>P<br>Master B/<br>해외장산/<br>FCL                                                               | 산서 리스<br>기타<br>/한공선택-<br>P.O.L<br>/L No<br>서보 ▼<br>./LCL선택-<br>차/내Selec                                                                                                    | 전택<br>④                                        | <ul> <li>SineAd3</li> <li>Selen</li> </ul>                                                                                                    | t E<br>해외<br>기래치유형<br>그를며부                                                                           | CUKP CHL<br>TD<br>P,<br>House B/I<br>정산시그로<br>Yes                             | 2019-04-11<br>김색(A)<br>▼ 2019<br>0.D<br>.No<br>♥ SP19<br>▼                                                                                                    | 6 2019-04-1<br>초기화(<br>-04-01<br>(<br>050001<br>사압<br>검색                                                                                  | 6 2019-04-16<br>3 고 프<br>~ 2019-<br>1유형 선택<br>유형 상세질                                                                                                    | 2019-04-16<br>생성 · · · · · · · · · · · · · · · · · · ·                       | ( 그룹삭제<br>(해외파트L<br>영<br>입:<br>출력용 은                                                                        | 1 →<br>업사원<br>부서<br>담당자<br>금/출금<br>행정보          | · 출력(P) :<br>- 전택-<br>Bank of Ar                                                                     | Statemer                                                                                                    | nt 8                                                                                                    | Quick                                                                    |                                                                    |
| 7 외 5<br>해외정<br>Main<br>해운/<br>P<br>Master B/<br>해외정산/<br>FCL<br>2 표                                                        | 산서 리스<br>기타<br>/한공선택-<br>/한공선택-<br>/1 No<br>서반 ~<br>내/LCL선택-<br>차/대Selec<br>표여부선택-                                                                                                    | 건택<br>@                                        | -Sele                                                                                                    | tt E<br>해외<br>거래처유형<br>그룹여부<br>추가여부                                                                  | CUKP CHL<br>P.<br>House B/I<br>전상시금문.<br>- 전망<br>Yes<br>- 전택                  | 2019-04-11<br>2019<br>○ 2019<br>○                                                  | 5 2019-04-11<br>초기호K<br>-04-01<br>                                                                                                    | 6 2019-04-16<br>3 교 그룹<br>~ 2019-1<br>유형 -선택<br>유형 상세질<br>Type 거래초                                                                                                    | 2019-04-16<br>생성 · · · · · · · · · · · · · · · · · · ·                       | ( 그룹삭제<br>( <u>해외파트</u> (<br>영<br>입<br>:<br>출력용 은<br>Statement                                              | 1<br>입사원<br>부서<br>담당자<br>금/출금<br>행정보<br>Type2   | 출력(P) :<br>((())<br>(())<br>(())<br>(())<br>(())<br>(())<br>(())                                     | Statemer                                                                                                    | nt 8=                                                                                                    | Quick                                                                    |                                                                    |
| 7 외 S<br>해외정<br>Main<br>해운/<br>P<br>Master B/<br>해외정산/<br>FCL<br>중 표<br>Sele                                                | 산서 리스<br>기타<br>/항공선택-<br>P.O.L<br>/L No<br>서比 ▼<br>L/LCL선택-<br>치/대Selec<br>EG 부선택-<br>ected                                                                                                    | 선택<br>@<br>· · · · · · · · · · · · · · · · · · | Seler                                                                                                    | t. ▼ E<br>하고<br>기래처유혈<br>그룹여부<br>추가여부<br>elgn/Local)                                                 | TD<br>P.<br>House B/I<br>전상시그로<br>[-선택-                                       | 2019-04-11<br>- 2019<br>0.D<br>No<br>- S<br>2,751.00                                                                                                    | 5 2019-04-11<br>초기호(<br>-04-01 (1)<br>-050001<br>사업<br>검색<br>itatement<br>-3,210,                                                         | 6 2019-04-16<br>3 교 그룹<br>~ 2019-0<br>4유형선택<br>유형 상세질<br>Type 거래초<br>564.00                                                                                                    | 2019-04-16<br>생성 >><br>D4-30 (미)<br>(보 · · · · · · · · · · · · · · · · · · · | ( 그룹삭제<br>(해외파트L<br>영<br>입급<br>Statement                                                                    | 1<br>입사원<br>부서<br>담당자<br>금/출금<br>행정보<br>Type2   | 호덕(P)<br>(<br>(<br>(<br>(<br>(<br>(<br>(<br>(<br>(<br>(<br>(<br>(<br>(<br>(<br>(<br>(<br>(<br>(<br>( | Statemer                                                                                                    | nt 8                                                                                                    | Quick                                                                    |                                                                    |
| 7 외 S<br>해외정<br>Main<br>해운/<br>P<br>Master B/<br>해외정산/<br>FCL<br>Sele<br>D/C Note                                           | 산서 리스<br>기타<br>/항공선택-<br>P.O.L<br>/L No<br>서보 ♥<br>L/LCL선택-<br>처/IIISelec<br>표여부선택-<br>ected                                                                                                    |                                                | Seler                                                                                                    | tree         E           해외         기래처유형           그룹여부         추고여부                                | TD<br>P.<br>House B.I<br>-선택<br>도전택                                           | 김색(A)<br>• 2019-04-11<br>• 2019<br>0.D<br>No<br>• 2019<br>• 2019<br>• 20 | 6 2019-04-11<br>초기호()<br>-04-01 (1)<br>(오)<br>-050001<br>사업<br>검색<br>tatement<br>-3,210,                                                  | 6 2019-04-16<br>3 교 그룹<br>~ 2019-0<br>2019-0<br>-<br>2019-0<br>-<br>201-0<br>-<br>2019-0<br>-<br>2019-0<br>-<br>2019-0<br>-<br>2 | 2019-04-16<br>생성 >><br>04-30 ()<br>(보 · · · · · · · · · · · · · · · · · · ·  | ( 그룹삭제<br>(해외파트(<br>영<br>입:<br>출력용 은<br>Statement                                                           | 1 →<br>업사원<br>부서<br>담당자<br>금/출금<br>행정보<br>Type2 | 출력(P) (<br>(<br>(<br>(<br>(<br>(<br>(<br>(<br>(<br>(<br>(<br>(<br>(<br>(<br>(<br>(<br>(<br>(<br>(    | Statemer                                                                                                    | nt 8=                                                                                                    | Quick                                                                    |                                                                    |
| 7 V S<br>해외정<br>Main<br>해운/<br>Master B/<br>해외정선/<br>다<br>전표<br>Sele<br>D/C Note<br>No V                                    | 산서 리스<br>기타<br>/항공선택-<br>// No<br>서도 マ<br>니/ LO선택-<br>처/대Selec<br>표여부선택-<br>eted<br>e Informatio<br>/ 해외정산서                                                                                                    |                                                |                                                                                                    | ct- •         [E]           해외         ····································                          | TD<br>P.<br>House B/I<br>전산시 그루<br>'전탁-                                       | 김색(A)                                                                                                    | 6 2019-04-1<br>초기호(<br>-04-01<br>(오)<br>-050001<br>사업<br>검색<br>tatement<br>-3,210,                                                        | 6 2019-04-16<br>3 급 그룹<br>~ 2019-0<br>4유형 <u>선택</u><br>유형 <u>상세점</u><br>Type <u>거래</u> 초<br>564.00                                                                                                    | 2019-04-16<br>생성 >><br>04-30 ==<br>(보 •)<br>(보 •)<br>(별 •)<br>신적일            | ( 그릅삭제<br>(해외파트(<br>영<br>입<br>:<br>출력용 은<br>Statement<br>자 Onl                                              | 1 →<br>입사원<br>부서<br>담당자<br>금/출금<br>행정보<br>Type2 | 출력(P) (<br>(<br>(<br>(<br>(<br>(<br>(<br>(<br>(<br>(<br>(<br>(<br>(<br>(<br>(<br>(<br>(<br>(<br>(    | Statemer                                                                                                    | nt §=                                                                                                    | E Quick<br>↓<br>↓<br>↓<br>↓<br>↓<br>↓<br>↓<br>↓<br>↓<br>↓<br>↓<br>↓<br>↓ | 0.00                                                               |
| 7 및 S<br>하외정<br>Main<br>해운/<br>P<br>Master B/<br>해외정산/<br>FCL<br>Sele<br>D/C Note<br>No V<br>1 및                            | 산서 리스<br>기타<br>/항공선택-<br>P.O.L<br>/L No<br>/L No<br>/L (LQ선택-<br>L/LQ선택-<br>EG 부선택-<br>eted<br>e Informatio<br>/ 해외정산서<br>2 AESP19040                                                                                                    |                                                | <ul> <li>)Sele</li> <li>- Sele</li> <li>- Sele</li> <li>- Sele</li> <li>- Sele</li> </ul>                                                                                                    | t. ▼ E<br>하1<br>기래처유형<br>그룹며부<br>추가여부<br>Feign/Local)                                                | TD<br>P.<br>House B/I<br>정산시그를<br>[-선택<br>드선택                                 | 김색(A)<br>· 2019-04-11<br>· 2019<br>· 2019                                                    | 5 2019-04-1<br>초기호(<br>-04-01<br>                                                                                                    | 6 2019-04-16<br>3 급 그룹<br>~ 2019-1<br>4유형선택<br>유형 상세절<br>Type 거래치<br>564.00<br>청구서일자<br>2019-04-01                                                                                                    | 생성 ) > · · · · · · · · · · · · · · · · ·                                     | ( 그룹삭제<br>(해외파트L<br>영<br>입급<br>출력용 은<br>Statement<br>자 Onl                                                  | USU<br>1 · · · · · · · · · · · · · · · · · · ·  | 호력(P) (<br>(<br>(<br>(<br>(<br>(<br>(<br>(<br>(<br>(<br>(<br>(<br>(<br>(<br>(<br>(<br>(<br>(<br>(    | Statemer           9           9           9           9           9           9           9           9           9           9           9           9           9           9           9           9           9           9           9           9           9           9           9           9           9           9           9           9           9           9           9           9           9           9           9           9           9           9           9           9           9           9           9           9           9           9           9           9           9           9                                                                                                    | nt 8=                                                                                                    | E Quick<br>                                                              | 0.00                                                               |
| 7 및 S<br>하외정<br>Main<br>해운/<br>F<br>Master B/<br>해외장산/<br>FCL<br>중<br>포<br>포<br>Sele<br>D/C Note<br>No V<br>1 및 2           | 산서 리스<br>기타<br>/항공선택-<br>P.O.L<br>/LNO<br>/LNO<br>/LNO<br>/LNO<br>/LNO<br>/LNO<br>/LNO<br>/C<br>/C<br>Selected<br>e Informatio<br>7 해외정산서<br>2 AESP19040<br>3 SESP19040                                                                                                    |                                                | <ul> <li>- Selet</li> <li>- Selet</li> <li>- 回していていていていていていていていていていていていていていていていていていてい</li></ul>                                                                                                    | tt → E<br>하 와 와<br>거래처유형<br>그룹여부<br>추가여부<br>eign/Local)<br>BINEX03<br>BINEX03<br>BINEX03             | TD<br>P.<br>House B/I<br>정산시글로<br>-건택<br>Yes<br>건택<br>-<br>탄너<br>BINE<br>BINE | 김색(A)                                                                                                    | 호 2019-04-1<br>초기호K<br>-04-01 (1)<br>                                                                                                    | 6 2019-04-16<br>3 교 그룹<br>~ 2019-<br>4유형 -선택<br>유형 상세질<br>Type 거래차<br>564.00<br>2019-04-01<br>2019-04-01                                                                                                    | 2019-14-16<br>생성 · · · · · · · · · · · · · · · · · · ·                       | ( 그룹삭제<br>(해외파트L<br>영<br>음력용 은<br>Statement<br>자 Onl<br>-18 2019<br>-05 2019                                | 1 · · · · · · · · · · · · · · · · · ·           | · 출력(P) (<br>(<br>(<br>(<br>(<br>(<br>(<br>(<br>(<br>(<br>(<br>(<br>(<br>(<br>(<br>(<br>(<br>(<br>(  | Statemer     Statemer     Statemer     D     D     D     TA     T2019-04-     2019-04-     2019-04-     C2019-04-     C2019     | 1t 8=                                                                                                    | 전 Quick                                                                  | 0.00                                                               |
| 7 오 5<br>해외정<br>Main<br>해운/<br>F<br>Master B/<br>해외장산/<br>FCL<br>3<br>전표<br>Sele<br>D/C Note<br>No V<br>1 오<br>2 오<br>3     | 산서 리스<br>기타<br>/한공 -건택-<br>/한공 -건택-<br>/한공 -건택-<br>차/다 -Selec<br>로이부 -건택-<br>ected<br>e Informatio<br>/ 해외정산서<br>3 SESP19040<br>3 SESP19040                                                                                                    |                                                | <ul> <li>一回している</li> <li>一回している</li> <li>一回している</li> <li>一回している</li> <li>「一」</li> <li>「」</li> <li>「」</li> <l< th=""><th>tter → E<br/>하 외<br/>기래처유형<br/>그룹대부<br/>추가대부<br/>Feign/Local)<br/>BINEX03<br/>BINEX03<br/>BINEX03<br/>BINEX03</th><th>TD<br/>P.<br/>House B/I<br/>전상시글을<br/>- 선택<br/>탄너<br/>BINE<br/>BINE<br/>BINE</th><th>김색(A)</th><th>호 2019-04-11<br/>초기호K<br/>- 04-01 / (1)<br/>- 050001<br/>사업<br/>검색<br/>tatement<br/>- 3,210,<br/>RP, - CHL<br/>RP, - CHL<br/>RP, - CHL<br/>RP, - CHL</th><th>6 2019-04-16<br/>3 교 그룹<br/>유형 -선택<br/>유형 상세전<br/>Type 거래초<br/>564.00<br/>2019-04-05<br/>2019-04-05<br/>2019-04-05</th><th>· 실적일<br/>2019-04-10<br/>· 실적일<br/>2018-12<br/>2019-04<br/>2019-04</th><th>( 그룹삭제<br/>(해외파트L<br/>영<br/>음록용 은<br/>Statement<br/>지 Onl<br/>-18 2019<br/>-05 2019-<br/>16 2019-<br/>16 2019-</th><th>1 · · · · · · · · · · · · · · · · · ·</th><th>· 출력(P) (<br/>(<br/>(<br/>(<br/>(<br/>(<br/>(<br/>(<br/>(<br/>(<br/>(<br/>(<br/>(<br/>(<br/>(<br/>(<br/>(<br/>(<br/>(</th><th>Statemer  Statemer  State</th><th>11 ()<br/>11 ()<br/>12 ()<br/>13 ()<br/>14 ()<br/>14 ()<br/>15 ()<br/>15</th><th>E Quick<br/>↓<br/>↓<br/>↓<br/>↓<br/>↓<br/>↓<br/>↓<br/>↓<br/>↓<br/>↓<br/>↓<br/>↓<br/>↓</th><th>0.00<br/>환율<br/>47.2000<br/>35.5000<br/>33.9000</th></l<></ul>                 | tter → E<br>하 외<br>기래처유형<br>그룹대부<br>추가대부<br>Feign/Local)<br>BINEX03<br>BINEX03<br>BINEX03<br>BINEX03 | TD<br>P.<br>House B/I<br>전상시글을<br>- 선택<br>탄너<br>BINE<br>BINE<br>BINE          | 김색(A)                                                                                                    | 호 2019-04-11<br>초기호K<br>- 04-01 / (1)<br>- 050001<br>사업<br>검색<br>tatement<br>- 3,210,<br>RP, - CHL<br>RP, - CHL<br>RP, - CHL<br>RP, - CHL | 6 2019-04-16<br>3 교 그룹<br>유형 -선택<br>유형 상세전<br>Type 거래초<br>564.00<br>2019-04-05<br>2019-04-05<br>2019-04-05                                                                                                    | · 실적일<br>2019-04-10<br>· 실적일<br>2018-12<br>2019-04<br>2019-04                | ( 그룹삭제<br>(해외파트L<br>영<br>음록용 은<br>Statement<br>지 Onl<br>-18 2019<br>-05 2019-<br>16 2019-<br>16 2019-       | 1 · · · · · · · · · · · · · · · · · ·           | · 출력(P) (<br>(<br>(<br>(<br>(<br>(<br>(<br>(<br>(<br>(<br>(<br>(<br>(<br>(<br>(<br>(<br>(<br>(<br>(  | Statemer  Statemer  State | 11 ()<br>11 ()<br>12 ()<br>13 ()<br>14 ()<br>14 ()<br>15 ()<br>15 | E Quick<br>↓<br>↓<br>↓<br>↓<br>↓<br>↓<br>↓<br>↓<br>↓<br>↓<br>↓<br>↓<br>↓ | 0.00<br>환율<br>47.2000<br>35.5000<br>33.9000                        |
| 7 오 5<br>해외정<br>Main<br>해운/<br>P<br>Master B/<br>해외장산/<br>FCL<br>3<br>도 포<br>Sele<br>D/C Note<br>No V<br>1 오<br>2<br>3<br>4 | 신나서 리스<br>기타<br>/한공 - 건택-<br>/한공 - 가타<br>/한공 - 가타<br>/ No<br>/L No<br>/L N |                                                | <ul> <li>一回している</li> <li>一回している</li> <li>一回している</li> <li>一回している</li> <li>「一回している</li> <li>「一回している</li> <li>「一回している</li> <li>「一回している</li> <li>「「」</li> <li>「」</li> <li>」</li> <li>」</li> <li>」</li> <li>」</li> <l< th=""><th>tt E<br/>하 와외<br/>거래처유형<br/>그룹대부<br/>추가대부<br/>Feign/Local)<br/>BINEX03<br/>BINEX03<br/>BINEX03<br/>BINEX03</th><th>TD<br/>P.<br/>House B/I<br/>영산시그를<br/>- 세월<br/>Yes<br/>- 네 BINE<br/>BINE<br/>BINE</th><th>김색(A)</th><th>호 기호(<br/>호기호(<br/>• 04-01<br/>· 050001<br/>사업<br/>검색<br/>tatement<br/>-3,210,<br/>RP CHI<br/>RP CHI<br/>RP CHI<br/>RP CHI<br/>RP CHI</th><th>6 2019-04-16<br/>3 급 그룹<br/>수 2019-1<br/>유형 -선택<br/>유형 상세질<br/>Type 거래초<br/>564.00<br/>2019-04-01<br/>2019-04-05<br/>2019-04-16</th><th>· 실적일<br/>2019-04-10<br/>· 실적일<br/>2018-12<br/>2019-04<br/>2019-04</th><th>( 그룹삭제<br/>(해외파트L<br/>영<br/>음<br/>출력용 은<br/>Statement<br/>지 Onl<br/>-18 2019<br/>-05 2019-<br/>16 2019-<br/>-16 2019-</th><th>1 · · · · · · · · · · · · · · · · · ·</th><th>· 출락(P) :<br/>- 신택-<br/>Bank of Ai<br/>Display ET<br/>2019-04-01<br/>2019-04-11<br/>2019-04-11</th><th>Statemer  Statemer  State</th><th>11 ()<br/>11 ()<br/>12 ()<br/>13 ()<br/>14 ()<br/>14 ()<br/>15 ()<br/>15 ()<br/>16 ()<br/>17 ()<br/>17</th><th>E Quick<br/>↓<br/>↓<br/>↓<br/>↓<br/>↓<br/>↓<br/>↓<br/>↓<br/>↓<br/>↓<br/>↓<br/>↓<br/>↓</th><th>0.00<br/>2<br/>2<br/>2<br/>3<br/>2<br/>3<br/>5.5000<br/>33.9000<br/>45.0000</th></l<></ul> | tt E<br>하 와외<br>거래처유형<br>그룹대부<br>추가대부<br>Feign/Local)<br>BINEX03<br>BINEX03<br>BINEX03<br>BINEX03    | TD<br>P.<br>House B/I<br>영산시그를<br>- 세월<br>Yes<br>- 네 BINE<br>BINE<br>BINE     | 김색(A)                                                                                                    | 호 기호(<br>호기호(<br>• 04-01<br>· 050001<br>사업<br>검색<br>tatement<br>-3,210,<br>RP CHI<br>RP CHI<br>RP CHI<br>RP CHI<br>RP CHI                 | 6 2019-04-16<br>3 급 그룹<br>수 2019-1<br>유형 -선택<br>유형 상세질<br>Type 거래초<br>564.00<br>2019-04-01<br>2019-04-05<br>2019-04-16                                                                                                    | · 실적일<br>2019-04-10<br>· 실적일<br>2018-12<br>2019-04<br>2019-04                | ( 그룹삭제<br>(해외파트L<br>영<br>음<br>출력용 은<br>Statement<br>지 Onl<br>-18 2019<br>-05 2019-<br>16 2019-<br>-16 2019- | 1 · · · · · · · · · · · · · · · · · ·           | · 출락(P) :<br>- 신택-<br>Bank of Ai<br>Display ET<br>2019-04-01<br>2019-04-11<br>2019-04-11             | Statemer  Statemer  State | 11 ()<br>11 ()<br>12 ()<br>13 ()<br>14 ()<br>14 ()<br>15 ()<br>15 ()<br>16 ()<br>17 ()<br>17 | E Quick<br>↓<br>↓<br>↓<br>↓<br>↓<br>↓<br>↓<br>↓<br>↓<br>↓<br>↓<br>↓<br>↓ | 0.00<br>2<br>2<br>2<br>3<br>2<br>3<br>5.5000<br>33.9000<br>45.0000 |

#### < 화면 설명 >

• 해외 정산서(DEBIT/CREDIT Note) 리스트를 일자별로 조회한다.

• 여러 정산서를 하나의 정산서로 생성하는 경우 그룹생성을 한다.

• 검색한 내역들을 엑셀 다운로드 등 텍스트 메뉴를 선택할 수 있다.

#### [Statement 출력 방법]

1) 상단에 검색하고자 하는 항목을 입력 후 검색 버튼을 누른다.
 2) 해당 내역이 나오면 상단에 Statement를 클릭하여 발행한다.

#### [그룹생성 - 여러 정산건을 하나의 정산서로 생성하는 경우 ]

③ 조회 조건을 주고 검색 후 상단 그룹생성을 클릭한다.그러면 해당건들이 하나의 정산서 그룹번호로 생성이 된다.

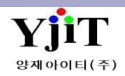

## 정산 – 해외정산서 발행

### [정산 -> 해외 정산서 -> 해외 정산서 관리 ]

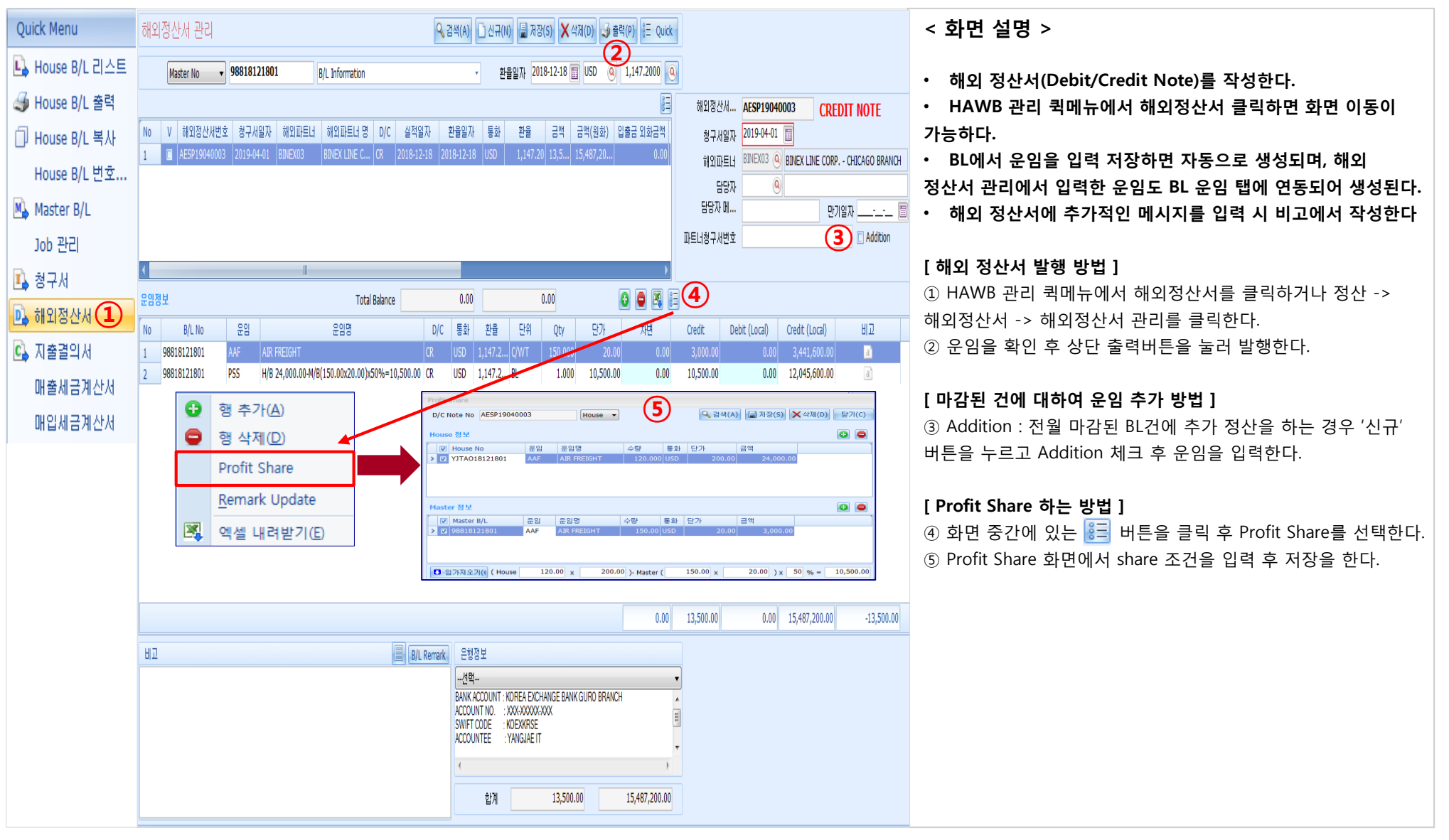

Copyright © YJIT All rights reserved.

V - 1 - 29

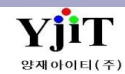

### 항공 – Cargo Manifest 출력

### [ 항공 -> Master B/L 관리 -> 퀵메뉴 -> 파트너 Manifest ]

| Qu | ick Menu       |    |                  |             |           | AIR CARGO MA                            | ARGO MANIFEST            |                         |                  |                           |
|----|----------------|----|------------------|-------------|-----------|-----------------------------------------|--------------------------|-------------------------|------------------|---------------------------|
| L, | Master B/L 리스트 | FM | YJLITELOGISTIC   | 5#311, GUR( | )-Dong,gu | RO                                      |                          | Reference No :          | ARS              | E18120010                 |
| 4  | Master B/L 출력  |    | -GU,SEOUL,152-72 | 9,KOREA     |           |                                         |                          | MAWB :                  | 988 <sup>.</sup> | 18121801                  |
| ٥  | Master B/L 복사  |    |                  |             |           |                                         |                          | Carrier :               | ASI              | ANA AIRLINES              |
|    | Master B/L 변호  | то | BINEX LINE CORP. | - CHICAGO   | BRANCH27  | 00                                      |                          | Flight No               | 07               |                           |
|    | 적하목록 출력        |    | COYLE AVE.ELK G  | ROVEVILLA   | ge,il     | EID                                     | . 0//01/2010             | Port Of Loading         | fLoading : ICN   |                           |
|    | 적하목록 출력 (      |    | 60007BINEXCHI@I  | BINEXLINE.C | OM        | L.1.0                                   | . 04101/2013             | Port Of Disphares :     |                  |                           |
| (1 | 파트너 Manifest   |    |                  |             |           | E.I.A                                   | . 04/03/2019             | Port of Discharge .     | LAW              |                           |
|    | 적하목록 전송        |    |                  |             |           |                                         |                          |                         |                  | PAGE:1 of 1               |
|    | 항공 하기 신고       |    | AWB No.          | Piece       | KGS       | Shipper                                 | Consignee                |                         |                  | Nature of Goods           |
|    | 항공 D/O 전송      | 1  | Y.ITAO18121801   | 3           | 120.000   |                                         | JY LOGIS                 |                         |                  | FI AT PANEL DIGITAL X-RAY |
| I, | 청구서            | ľ  | 1017/010121001   | 0           | 120.000   | 93, KURO-DONG, KURO-KU, SEOUL, KOREA-BL | L 1FL, HANYANG B         | LDG, 17, 50GIL BANGWH   |                  | DETECTOR                  |
| D. | 해외정산서          |    |                  |             |           |                                         | GANGSEO-GU, SI           | EOUL, KOREA             |                  |                           |
| C, | 지출결의서          | L  |                  |             |           |                                         | TEL:02-2002.084          | 5                       |                  |                           |
|    |                | 1  |                  | 3           | 120.0 KG  | S                                       |                          |                         |                  |                           |
|    |                |    |                  |             |           | **MASTEI                                | r agent: <b>Jy logis</b> |                         |                  |                           |
|    |                |    |                  |             |           |                                         | 1FL, HAN                 | YANG BLDG, 17, 50GIL BA | NGWH             |                           |
|    |                |    |                  |             |           |                                         | TEL: 02-26               | 62 0848                 |                  |                           |
|    |                |    |                  |             |           |                                         |                          |                         |                  |                           |
|    |                |    |                  |             |           |                                         |                          |                         |                  |                           |
|    |                |    |                  |             |           |                                         |                          |                         |                  |                           |
|    |                |    |                  |             |           |                                         |                          |                         |                  |                           |
|    |                |    |                  |             |           |                                         |                          |                         |                  |                           |

#### < CARGO MANIFEST 출력 방법 >

① 항공 -> Master B/L 관리에서 해당 비엘을 띄운 후 오른쪽 퀵메뉴에서 파트너 Manifest를 클릭한다.

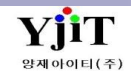

### 항공 – Document 출력

[항공 -> House B/L 관리 -> Notice ]

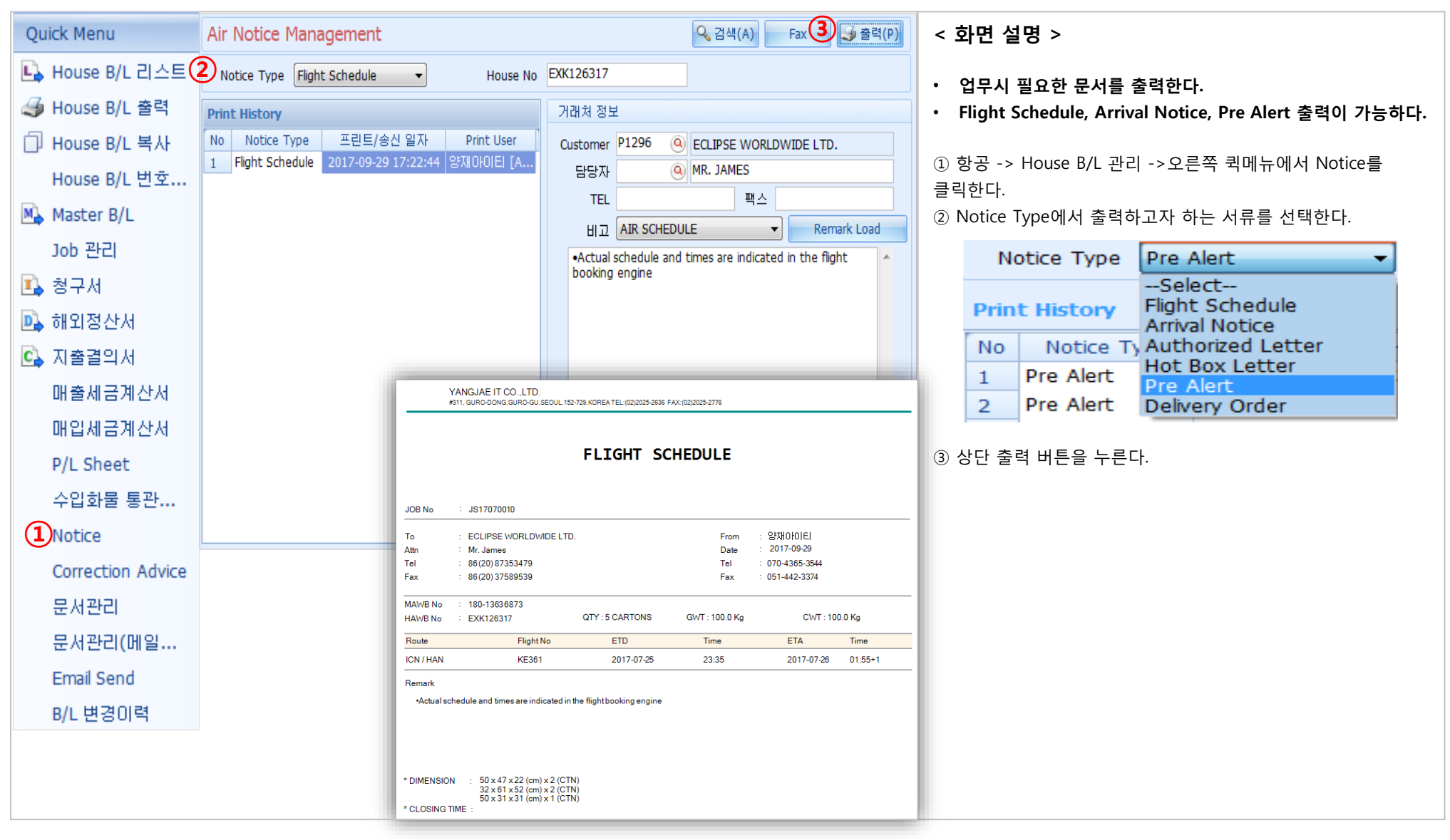

YjiT

양재아이티(주

### 항공 - CASS Sales Report 출력

#### [ 항공 -> 기타 -> Cass Sales List ]

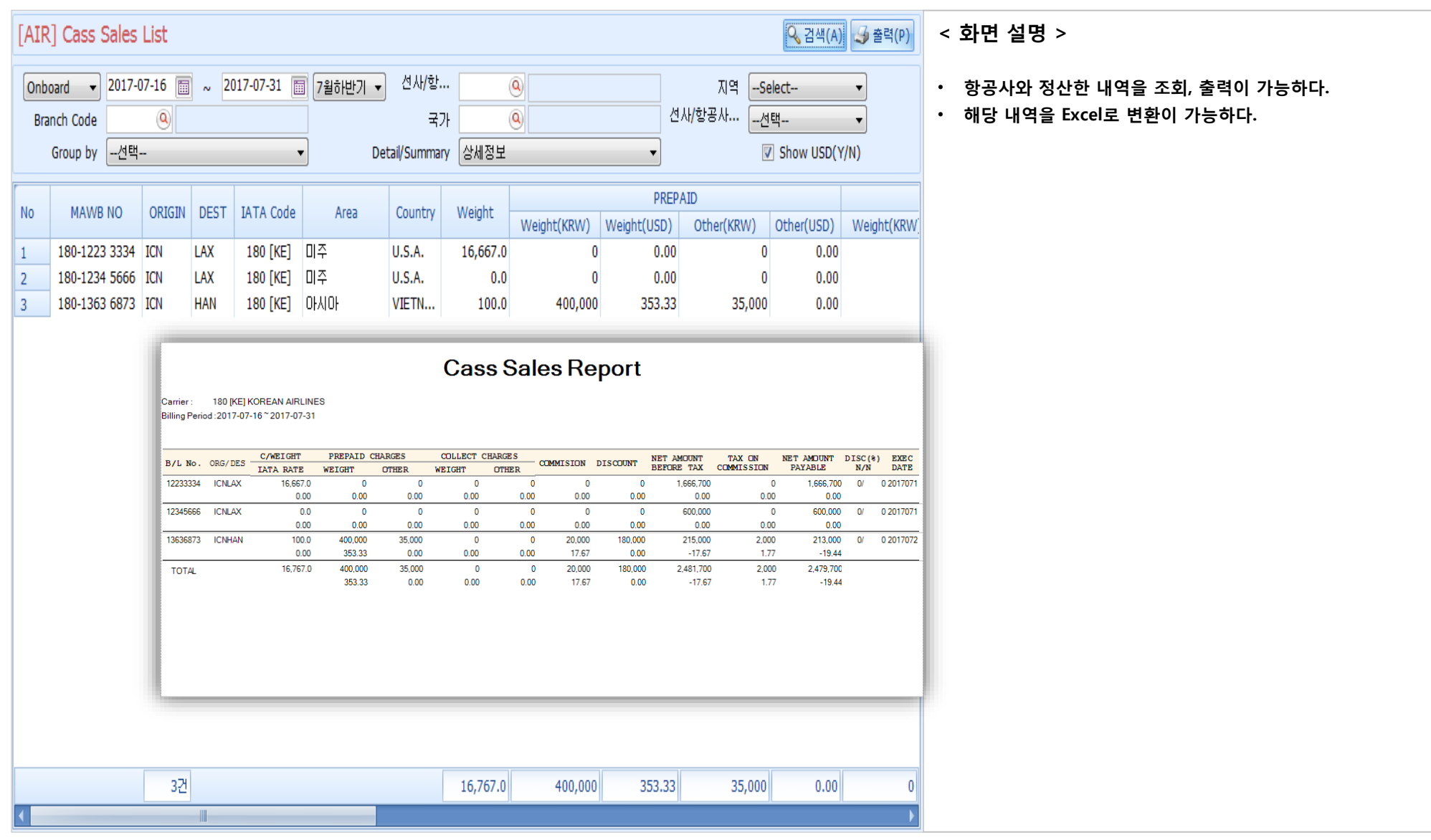

YjiT

양재아이티(주

## 실적 - 기간별 실적 출력

[실적 -> Daily Performance List ]

| Daily F                                                                                                    | erforman                                | ce List 🗵           |                   |                |                 |             |            |                |                                                                                                    |        |       |                        |              | < 하며 석명 >                                                                                                    |
|----------------------------------------------------------------------------------------------------|-----------------------------------------|---------------------|-------------------|----------------|-----------------|-------------|------------|----------------|----------------------------------------------------------------------------------------------------|--------|-------|------------------------|--------------|----------------------------------------------------------------------------------------------------|
| Dail                                                                                                    | Daily Performance List Q, 검색(A) 😼 출력(P) |                     |                   |                |                 |             |            |                |                                                                                                    |        |       |                        | 돌력(P)        | · 1C 20 /                                                                                                    |
| 사업장코드       YJLITE - KR       서비스       -선택-         실적일자       2019-04-01       ~       2019-04-15       사업유형       -선택-         거래쳐       ·       ·       2019-04-15       B/L 마감       -선택-       ·         AND       ·       -선택-       ·       ·       ·       ·       ·       ·       ·       ·       ·       ·       ·       ·       ·       ·       ·       ·       ·       ·       ·       ·       ·       ·       ·       ·       ·       ·       ·       ·       ·       ·       ·       ·       ·       ·       ·       ·       ·       ·       ·       ·       ·       ·       ·       ·       ·       ·       ·       ·       ·       ·       ·       ·       ·       ·       ·       ·       ·       ·       ·       ·       ·       ·       ·       ·       ·       ·       ·       ·       ·       ·       ·       ·       ·       ·       ·       ·       ·       ·       ·       ·       ·       ·       ·       ·       ·       ·       ·       ·       ·       ·       · <td< th=""><th><ul> <li>▼ FCL/LI</li> <li>Q</li> <li>Q</li> <li></li></ul></th><th>CLSele</th><th>ect •</th><th>▼ □ 물동량 )</th><th>제외</th><th><ul> <li>일자별 실적을 옵션별로 조회 한다.</li> <li>조회한 자료를 오른쪽 마우스를 클릭하여 엑셀파일로<br/>다운받을 수 있다.</li> <li>조회한 자료를 사용자의 편의대로 Grouping할 수 있다.</li> <li>빈 공간에 오른쪽 마우스를 클릭하여 House BL / Master BL<br/>화면으로 이동할 수 있다.</li> </ul></th></td<> |                                         |                     |                   |                |                 |             |            |                | <ul> <li>▼ FCL/LI</li> <li>Q</li> <li>Q</li> <li></li></ul> | CLSele | ect • | ▼ □ 물동량 )              | 제외           | <ul> <li>일자별 실적을 옵션별로 조회 한다.</li> <li>조회한 자료를 오른쪽 마우스를 클릭하여 엑셀파일로<br/>다운받을 수 있다.</li> <li>조회한 자료를 사용자의 편의대로 Grouping할 수 있다.</li> <li>빈 공간에 오른쪽 마우스를 클릭하여 House BL / Master BL<br/>화면으로 이동할 수 있다.</li> </ul> |
| Drag                                                                                                    | column                                  | header he           | re to group by th | at column      |                 |             |            |                |                                                                                                    |        |       |                        | <b>X</b> :=  |                                                                                                    |
| No                                                                                                    | 사업장                                     | 서비스                 | S/R No            | Master B/L No  | House B/L No    | 실적월         | 실적일자       | ETD            | ETA                                                                                                    | 거래처    |       | 거래처 명                  | Customer     |                                                                                                    |
| 1                                                                                                    | YJLITE                                  | AE                  |                   | 07546442723    | 00000172        | 2019-04     | 2019-04-08 | 2 A↓ Sort As   | cending                                                                                                    | 44     | 북병    | 방해운                    | BOOKBANG SH  |                                                                                                    |
| 2                                                                                                    | YJLITE                                  | AE                  |                   |                | YJTAO19041101   | 2019-04     | 2019-04-11 | ZI Sort De     | scendina                                                                                                    | 44     | 북병    | 방해운                    | BOOKBANG SH  |                                                                                                    |
| 3                                                                                                    | YJLITE                                  | SE                  | SRSE19040001      | APLUSO19040501 | YJITSO19040501  | 2019-04     | 2019-04-05 | Clear So       | ortina                                                                                                    | 44     | 북병    | 방해운                    | BOOKBANG SH  |                                                                                                    |
| 4                                                                                                    | YJLITE                                  | SE                  |                   |                | YJS1904000003   | 2019-04     | 2019-04-01 | 2              |                                                                                                    |        | 양지    | 재아이티 <mark>TEST</mark> | YANGJAE IT C |                                                                                                    |
| 5                                                                                                    | YJLITE                                  | SE                  | SRSE19030008      | APLUSO19031301 | YJITSO19031301A | 2019-04     | 2019-04-01 | 2 😑 Group E    | By This Column                                                                                                    | 44     | 북병    | 방해운                    | BOOKBANG SH  |                                                                                                    |
| 6                                                                                                    | YJLITE                                  | SE                  | SRSE19030008      | APLUSO19031301 | YJITSO19031301  | 2019-04     | 2019-04-01 | 2 🖶 Hide Gr    | oup By Box                                                                                                    | 44     | 북병    | 방해운                    | BOOKBANG SH  |                                                                                                    |
| 7                                                                                                    | YJLITE                                  | SE                  | SRSE19040003      | HDMUBUWB7243   | HDMUBUWB7243126 | 2019-04     | 2019-04-01 | Remove         | This Column                                                                                                    |        |       |                        |              |                                                                                                    |
|                                                                                                    |                                         | Kemove I            |                   |                |                 |             |            |                | /Rand Chooser                                                                                                    |        |       |                        |              |                                                                                                    |
|                                                                                                    |                                         |                     |                   |                |                 |             |            |                |                                                                                                    |        |       |                        |              |                                                                                                    |
|                                                                                                    | Master B/L 관리<br>Work Order             |                     |                   |                |                 |             |            | Best Fit       | (all columns)                                                                                                    |        |       |                        |              |                                                                                                    |
|                                                                                                    |                                         | Expand A            | ll Groups         |                |                 | 💡 Filter Ed | litor      |                |                                                                                                    |        |       |                        |              |                                                                                                    |
|                                                                                                    |                                         | Collapse All Groups |                   |                |                 |             | Show F     | ind Panel      |                                                                                                    |        |       |                        |              |                                                                                                    |
|                                                                                                    |                                         |                     |                   |                |                 |             | Show A     | uto Filter Row |                                                                                                    |        |       |                        |              |                                                                                                    |
| · 역을 내더받기(E)                                                                                                    |                                         |                     |                   |                |                 |             | Layout     | Reset          |                                                                                                    |        |       |                        |              |                                                                                                    |
|                                                                                                    |                                         |                     |                   |                |                 |             |            |                |                                                                                                    |        |       |                        |              |                                                                                                    |
|                                                                                                    |                                         |                     |                   |                |                 |             |            |                |                                                                                                    |        |       |                        | •            |                                                                                                    |

V - 1 - 33

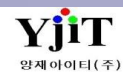

## 실적 - 그룹별 실적 조회 1

### [실적 -> 기타실적 -> Summary List ]

| Gro                                 | up Information                                                                                    |                 | Summary List                        | x                                     |                                  |                          |                  |                          |                                                        |              |                                     |             |               |                                   |              |                    | < 화면 설명 >                                                                                                    |
|-------------------------------------|---------------------------------------------------------------------------------------------------|-----------------|-------------------------------------|---------------------------------------|----------------------------------|--------------------------|------------------|--------------------------|--------------------------------------------------------|--------------|-------------------------------------|-------------|---------------|-----------------------------------|--------------|--------------------|----------------------------------------------------------------------------------------------------|
|                                     | list<br>물동량                                                                                       |                 | Summary                             | List                                  |                                  |                          |                  |                          |                                                        |              |                                     |             |               | <ul> <li>♀ 검색(</li> </ul>         | A)           |                    | • 이지병 시전은 그르병리 오셔운 조그 조히하다 - ①                                                                                                    |
| >                                   | - 월별 실석<br>Summary List<br>기간별 실적<br>Monthly Chart List<br>Performance Chart<br>Performance Group | t<br>p List     | 사업장코드<br>ETD/ETA<br>영업사원<br>Group1* | YJLITE - KR<br>2019-04-01 (중)<br>(영구처 | ~ 2019-04-30 [<br>▼ Gro -Select- | ▼<br>FCL/L<br>사업유<br>▼ G | CL -선택<br>형 -선택  | 시 <br>- 담<br>- 거i<br>- 기 | 비스 <u>- 선택-</u><br>당자<br>래처<br>Gro <mark>Select</mark> | • /          | 철택<br>Gro <mark>Se</mark> l         | ▼<br>ect    | Inv           | oice (Y/N) <mark>선택<br/>부서</mark> | •            |                    | <ul> <li>그룹별로 조회된 자료를 detail 로 조회할 수 있다 ②</li> <li>월별 profit을 조회할수 있다 ③</li> <li>조회한 자료를 오른쪽 마우스를 클릭하여 엑셀파일로<br/>다운받을 수 있다.</li> </ul> |
| Group Total B/L Detai Monthly Total |                                                                                                   |                 |                                     |                                       |                                  |                          |                  |                          |                                                        |              | • 조회한 자료를 사용자의 편의대로 Grouping할 수 있다. |             |               |                                   |              |                    |                                                                                                    |
|                                     |                                                                                                   | <u> </u>        | र मार्च                             | g                                     | Weight H.(                       | Count C/W                | /eight M.Cou     | nt CBM                   | R TON                                                  | 20 40        | 40HO                                | TEU         | Local Selino  | Debit Note Amt                    | Local Buving | Credit Note Amt    |                                                                                                    |
|                                     |                                                                                                   |                 | >                                   |                                       | 0.00                             | 1                        | 0.00             | 0 0.0                    | 0.00                                                   | 1 0          | 0                                   | 1           | 0.00          | 0.00                              | 0.00         | 0.0                |                                                                                                    |
|                                     |                                                                                                   |                 | 0000012                             | 티익스프레스                                | 15,100.00                        | 4                        | 0.00             | 1 38.0                   | 0 38.00                                                | 20           | 0                                   | 2           | 0.00          | 0.00                              | 417,000.00   | 0.0                |                                                                                                    |
|                                     |                                                                                                   |                 | 0000022                             | 제이와이 로지스                              | 120.00                           | 1                        | 120.00           | 1 0.7                    | 2 120.00                                               | 0 0          | 0                                   | 0           | 31,312,400.00 | 0.00                              | 7,545,000.00 | 15,487,200.0       |                                                                                                    |
|                                     |                                                                                                   |                 | 0000044                             | 북방해운                                  | 1,953.50                         | 21 1,6                   | 603.50           | 9 16.5                   | 58 1,611.70                                            | 1 0          | 0                                   | 1           | 2,122,606.00  | 11,121,500.00                     | 833,198.00   | 8,357,441.0        |                                                                                                    |
| Grou                                | n Total R/L Dot                                                                                   | tail Month      | VIIT                                | QUINNIFITEST                          | 12 500 00                        | 4                        | 0.00             | 2 504 6                  | 50 504.60                                              | 2 0          | 0                                   | 2           | 967 460 00    | 0.00                              | 934 730 00   | 2 542 602 0        |                                                                                                    |
| GIUL                                |                                                                                                   |                 | ily TULAI                           |                                       |                                  |                          |                  |                          |                                                        |              |                                     |             |               |                                   |              |                    |                                                                                                    |
|                                     | 거래처 🔺 😒                                                                                           |                 |                                     | House No                              | Maste                            | er No                    | S/R No           |                          | ETD 04.24                                              | ETA          | 20                                  | Wei         | ght 0.00      | C/Weight                          | CBM          | R/TON              |                                                                                                    |
| ~                                   |                                                                                                   |                 |                                     | MS365MAABUS20                         | 18 MS365MAA                      | BUS2018                  | SRST1904000      | 3                        | 2019-04-24                                             | 2019-04-     | 30<br>27                            | 19          | 5.000.00      | 0.00                              | 18.00        | 18                 |                                                                                                    |
|                                     |                                                                                                   |                 |                                     | YJSHKG19040002                        | 2                                | 0002010                  | 51011501000      | -                        | 2019-04-26                                             | 2019-04-     | 27                                  | -           | 0.00          | 0.00                              | 0.00         | 0                  |                                                                                                    |
| 0                                   | 000012 티익스                                                                                        | 스프레스            |                                     | YJSTYO1904000                         | 9                                |                          |                  |                          | 2019-04-27                                             | 2019-04-     | 28                                  |             | 0.00          | 0.00                              | 0.00         | 0                  |                                                                                                    |
|                                     |                                                                                                   |                 |                                     | YJTSI19042501                         |                                  |                          |                  |                          | 2019-04-25                                             | 2019-04-     | 26                                  |             | 100.00        | 0.00                              | 20.00        | 20                 |                                                                                                    |
| 0                                   | 00022 제이와                                                                                         | 과이 로지스          |                                     | YJTAO18121801                         | 988181218                        | 801                      | ARSE1812001      | .0                       | 2019-04-01                                             | 2019-04-     | 03                                  |             | 120.00        | 120.00                            | 0.72         | 120                |                                                                                                    |
| _                                   |                                                                                                   |                 |                                     | 18019041001                           | 180190410                        | JU1<br>701               | ARSE1904000      | 1                        | 2019-04-10                                             | 2019-04-     | 11                                  |             | 0.00          | 0.00                              | 0.00         | 1 400              |                                                                                                    |
| Group Total B/L Detal Monthly Total |                                                                                                   |                 |                                     |                                       |                                  |                          |                  |                          |                                                        |              |                                     |             |               |                                   |              |                    |                                                                                                    |
| 청극                                  | 2차 명                                                                                              | <b>9</b>        | M.Cnt H.Cnt                         | TEU/RTON H.Cnt                        | R/Ton Sales P                    | Profit TEU/R             | TON H.Cnt R/T    | on Sale                  | es Profit T                                            | EU/RTON H.Cr | it R/To                             | ai<br>n ≜ ! | Sales Profit  | TEU/RTON H.Cnt                    | R/Ton        | Sales Profit       |                                                                                                    |
| > 000                               | 0104 ASIA LEGEND<br>0023 코어트랜스(주)                                                                 | )               | 1 1<br>3 3                          | 0 0                                   | 0.000 0.00<br>500.000 190, 39    | 0.00<br>9,84             | 2 1 40           | 1.000 880<br>1.000 0.    | ), 880,2<br>.00 0.00                                   | 0            | 0                                   | 0.000       | 0.00 0.0      | D 0<br>D 0                        | 0 0.000      | 0.00 0             |                                                                                                    |
| 000                                 | 0017 커스터머 물류주<br>0150 파인테크닉스(주                                                                    | 주식회사 (CO)<br>주) | 1 1<br>1 1                          | 1 1<br>0 0                            | 100.000 0.00<br>0.000 0.00       | 0.00                     | 0 0 0            | .000 0.<br>.500 409      | .00 0.00                                               | 0            | 0                                   | 0.000       | 0.00 0.0      | D 0<br>D 0                        | 0 0.000      | 0.00 0             |                                                                                                    |
| MAX<br>000                          | G-MAX CO.,LTD.<br>0021 미넥스해운항공                                                                    | D.              | 4 4                                 | 0 0                                   | 0.000 0.00                       | 0.00                     | 1 4 135          | .691 1,02                | 2 979,5                                                | 0            | 0                                   | 0.000       | 0.00 0.0      |                                   | 0 0.000      | 0.00 0             |                                                                                                    |
| 000                                 | 0157 JS INTERNATIO                                                                                | ONAL LOGIS      | 1 1                                 | 0 0                                   | 0.000 0.00                       | 0.00                     | 0 1 11           | .897 796                 | i, (209,                                               | 0            | 0                                   | 0.000       | 0.00 0.0      | 0 0                               | 0 0.000      | 0.00 0             |                                                                                                    |
| 000                                 | 0022 제이와이 로지스                                                                                     |                 | 1 1                                 | 0 0                                   | 0.000 0.00                       | 0.00                     | 0 0 0            | 1.000 0.                 | .00 0.00                                               | 0            | 0                                   | 0.000       | 0.00 0.0      | 0 0                               | 1 120.000 3  | 31,312,40 8,280,20 |                                                                                                    |
| 000                                 | 0014 KONG KONG LEE<br>0116 LONG UYEN COM                                                          | OMPANY LIM      | 4 4                                 | 0 0                                   | 0.000 0.00                       | 0.00                     | 0 0 0<br>1 4 140 | .000 0.                  | i, 35,61                                               | 0            | 0                                   | 0.000       | 0.00 0.0      |                                   | 0 0.000      | 0.00 0             |                                                                                                    |
| 000                                 | UU61 신명(수)                                                                                        |                 | 1 1                                 | 2 1                                   | 16.200 0.00                      | 0.00                     | U 0 0            |                          | .00 0.00                                               | 0            | 0                                   | 0.000       | 0.00 0.0      | 0                                 | U 0.000      | 0.00 0             |                                                                                                    |

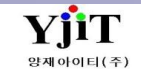

Copyright © YJIT All rights reserved.

## 실적 – 그룹별 실적 조회 2

### [실적 -> Performance Group List ]

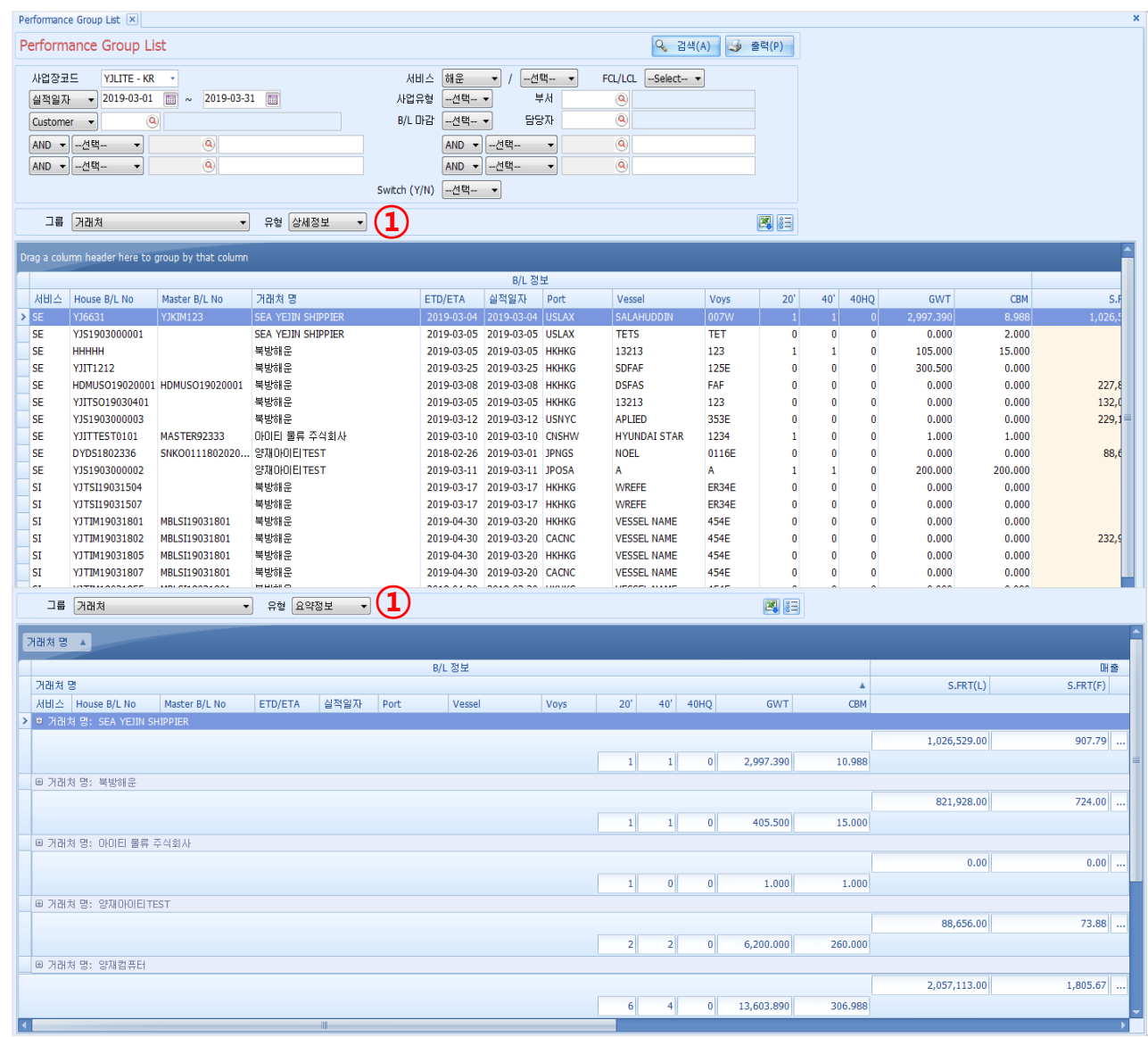

#### < 화면 설명 >

• 그룹별 실적을 옵션별로 조회/ 출력 한다.

• 조회한 자료를 오른쪽 마우스를 클릭하여 엑셀파일로 다운받을 수 있다.

• 조회한 자료를 사용자의 편의대로 Grouping할 수 있다.

• 유형에 따라 상세정보/ 요약정보로 조회 가능하다. - ①

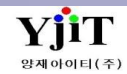

## 온라인 접수

### 업무시 문의사항을 접수한다.

| III 온라인 접수*                       | - = X                                 | [ 화면 설명 ]                                                           |  |
|-----------------------------------|---------------------------------------|---------------------------------------------------------------------|--|
| 온라인 접수                            | [] 신규(N) 🔍 검색(A) 초기화(C) 🔚 저장(S)       | • 프로그램 사용 중 문의사항이 있는 경우, 화면 상단 온라인                                  |  |
| 1<br>2<br>4                       | 접수를 클릭하여 해당 화면에서 접수한다.                |                                                                     |  |
| 사업장쿄드 YJLITE - KR 🔹 요청일자 💌 2019-1 | -19 🛅 ~ 2019-11-22 🗐 제목 🔻             | <ul> <li>내역 기재 후 저장시 실시간으로 지원을 받을 수 있다.</li> </ul>                  |  |
| 처리상태선택 입력자                        | <u>@</u>                              |                                                                     |  |
|                                   | ① 검색 : 검색하고자 하는 항목을 입력한다.             |                                                                     |  |
| No 제목 처리상태 요청일자 답변일자              | 담당자 양재아이티 전화번호 070-4365-3544          | I-I 사업성고드 : 접구안 사업성고드를 선택안다.<br>1-2 O처이자 : 거새하고자 하는 저스이자를 이려하다      |  |
|                                   | 이메일 YJIT@YJIT.CO.KR                   | 1-3 제목 : 검색하고자 하는 제목을 입력하다                                          |  |
|                                   | 업무구분 항공업무 🔻 출력 🔷                      | 1-4 처리상태 : 검색하고자 하는 처리상태를 선택한다.                                     |  |
|                                   | 제목 HAWB 폼 수정요청                        | 1-5 입력자 : 검색하고자 하는 입력자를 입력한다.                                       |  |
|                                   | 내용 비엘 폼 수정요청                          |                                                                     |  |
|                                   |                                       | ② 리스트 : 상단 검색 조건에 대한 내역이 나온다.                                       |  |
|                                   |                                       |                                                                     |  |
|                                   |                                       | ③ 정보 : 접수할 내역을 입력한다.                                                |  |
|                                   |                                       | 3-1 남당사 : 접수하려는 남당사들 입력안나.                                          |  |
|                                   |                                       | 3-2 신와면오 : 접구아는 담당자의 신와면오를 입력안다.<br>3-3 이메이 · 저스하느 다다자이 메이 즈스르 이려하다 |  |
|                                   | 52                                    | 3-4 업무구분·접수하려는 업무를 서택하다                                             |  |
|                                   |                                       | 3-5 제목/내용 : 접수하려는 제목과 내용을 입력한다.                                     |  |
|                                   |                                       | 3-6 첨부파일 : 화면이 필요한 경우, 파일 첨부를 한다.                                   |  |
|                                   | · · · · · · · · · · · · · · · · · · · |                                                                     |  |
|                                   | 철부파일 기타 정보                            |                                                                     |  |
|                                   | NO File Remark                        |                                                                     |  |
|                                   | 1 🔁 mg998.pdf 🚺 🐼 5/KB 📲              |                                                                     |  |
|                                   |                                       |                                                                     |  |
|                                   |                                       |                                                                     |  |
|                                   |                                       |                                                                     |  |

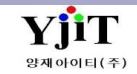